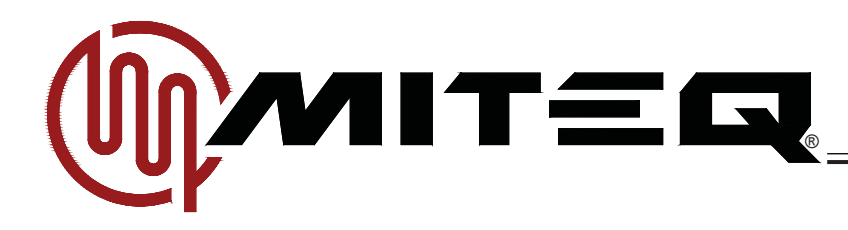

# L-BAND BEACON RECEIVER

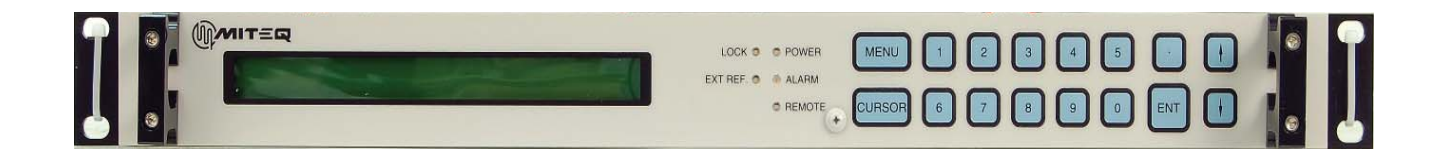

| MO | DEL NUMBER SUPPLIED |
|----|---------------------|
| Х  | BR-L                |

| OPTIONS SUPPLIED |
|------------------|
|                  |

Option 17C: RS232 Remote Interface

100 Davids Drive <u>Hauppauge, New York 11788-2034</u> Tel: 631 436 7400 Fax: 631 436 7431 www.miteq.com

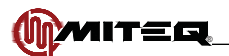

# DOCUMENTATION REVISIONS

The purpose of this section is to chronicle any and all changes made in this manual, in regards to both technical information concerning this piece of equipment, and the actual format/function of this document.

9/5/08: INITIAL RELEASE (preliminary)

- 10/20/08: PRELIMINARY RELEASE #2 ADDED PG.2 TO BLOCK 182945
- 11/4/08: INITIAL RELEASE
  - REPAGED MANUAL PER ANY CHANGES MADE
  - PG.25 SWITCHED FIGURES 5-16 AND 5-17 AROUND
  - PG.27 SENTENCE ADDED FOR OPTION 17C CONFIGURATION
  - PG.27 SECOND 10-BIT SEQUENCE TYPE LISTED
  - PG.71 ADDED RF MODULE SPECIFICATIONS
- 2/9/09: REV.A TO REV.B
  - PG.4 CHANGE RS232 (J6) PARAGRAPH
    - FROM: For RS232 operation, install jumper on J16 and RS232 cable
    - between J1 and rear panel.

TO: For RS232 operation, install jumper on J16 of the FFT/DSP control board. The rear panel connector plugs into an RS232 interface adapter board which connects to J1 of FFT/DSP control board. The Beacon Receiver RS232 interface is DCE type (Data Communications Equipment) and does not require a null modem when connecting up to the M&C computer.

#### 3/16/09: REV.B TO REV.C (prelim)

- PG.3 ADDED CLOCK SIGNAL TO J10 TABLE
- PG.6 ADDED ZERO SETTING TO TABLE 2-2
- PG.8 CHANGED 20, 50, 100 SECONDS TO 15, 30, 60 SECONDS IN TABLE 2-6
- PG.8 ADDED 120, 300, 600 SECONDS TO TABLE 2-6
- PG.14 CHANGED FREQUENCIES TO Hz IN FIGURE 5-1 CHANGED CARRIER TO NOISE MENU TO VIDEO BANDWIDTH MENU AND MOVED TO PAGE 19; RENUMBERED FIGURES 5-5 THROUGH 5-9 AS RESULT
- PG.17 CHANGED LEVEL TO LVL IN FIGURE 5-6
- PG.18 REMOVED HOLDTIME FROM FIGURE 5-8
- PG.20 REPLACED VIDEO BW WITH VOUT IN FIGURE 5-10
- PG.21 REPLACED VIDEO BW WITH VOUT
- PG.25 CHANGED Ethernet password TO chassis temperature in degree C IN RECEIVER TITLE MENU
- PG.25 REVISED FIGURE 5-18
- PG.26 CHANGED VERSION NUMBER FROM V01.00 TO V2.000 IN FIGURE 5-20
- PG.31 ADDED 000 PARAMETER TO AQR COMMAND CODE
- PG.33 CHANGED FOUR TO SIX DIGIT IN DEL COMMAND CODE
- PG.33 CHANGED NSU TO Beacon Receiver IN EAD COMMAND CODE
- PG.34 CHANGED 7 TO 10 ASCII CHARACTERS AND kHz TO Hz IN FRQ COMMAND CODE
- PG.34 CHANGED THREE TO FOUR DIGIT IN HOL COMMAND CODE
- PG.34 CHANGED HOLDTIME PARAMETERS (SEE PG.8 CHANGES)
- PG.35 CHANGED 64 TO 99 IN LOG COMMAND CODE
- PG.36 CHANGED 7 TO 10 ASCII CHARACTERS AND kHz TO Hz
- PG.37 ADDED 000 PARAMETER TO AQR
- PG.38 ADDED + AND SIGNS TO SLP
- PG.38 CHANGED HOLDTIME PARAMETERS (SEE PG.8 & PG 34 CHANGES)
- PG.38 CHANGED FIVE TO FOUR DIGIT IN RFG
- PG.40 x CHANGED TO 16 IN MOD COMMAND CODE
- PG.40 ADDED at the Manual AGC setting TO THE MVL COMMAND CODE
- PG.41 CHANGED 4 TO 6 AND kHz TO Hz IN OFF COMMAND CODE
- PG.41 CHANGED SIX TO SEVEN CHARACTERS IN OFF COMMAND CODE
- PG.41 CHANGED FOUR TO FIVE DIGIT IN OUT COMMAND CODE
- PG.44 REMOVED Up to AND CHANGED allowed TO required IN RTL COMMAND CODE
- PG.42 CHANGED SIX TO SEVEN CHARACTER IN PWR COMMAND CODE
- PG.42 CHANGED FIVE TO SIX CHARACTER IN REF COMMAND CODE
- PG.42 CHANGED SIX TO FIVE DIGIT IN REF COMMAND CODE

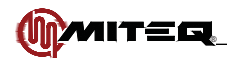

3/16/09: REV.B TO REV.C (CONTINUED)

- PG.45 CHANGED INPUT FREQUENCY INDICATOR FROM 7 TO 10 DIGIT
- PG.45 ADDED 000 PARAMETER TO AQR
- PG.46 ADDED + AND SIGNS TO SLP
- PG.47 CHANGED HOLDTIME PARAMETERS (SEE PG.8 AND PG.34 CHANGES)
- PG.48 ADDED + AND SIGNS TO SLP COMMAND CODE
- PG.49 CHANGED TWO TO FOUR DIGIT IN TMP COMMAND CODE
- PG.58 NEW FIGURE 5-23 SCREEN SHOT
- PG.59 NEW FIGURE 5-24 SCREEN SHOT
- PG.61 CHANGED NSU TO BR-L IN SET CLOCK
- PG.62 NEW FIGURE 5-27 SCREEN SHOT
- PG.63 NEW FIGURE 5-28 SCREEN SHOT
- PG.67 REWROTE STEP 1 OF SET UP GUIDE
- PG.67 REMOVED and hold time 10 sec. FROM STEP 6
- PG.67 CHANGED C/N TO VIDEO BANDWIDTH AND ADDED Set holdtime AND Set video bandwidth TO STEP 7

GENERAL - SYSTEM NOW USING V2.000 SOFTWARE

- 7/17/09: REV.C (prelim) TO REV.C (revised)
  - PG.36 ADDED CODES 34 TO 43
- 7/29/09: REV.C (revised) TO REV.C (final)
  - PG.6 CHANGED 0 = 1 Tuner Bandwidth TO ±0 kHz
  - PG.41 ADDED The value of IF Gain ... TO MVL SET COMMAND PARAGRAPH
  - PG.41 ADDED The value returned will be... TO MVL QUERY COMMAND PARAGRAPH
  - PG.44 ADDED NOTE TO RFL COMMAND
  - PG.52 COMPLETELY REVISED VER COMMAND UNIT RESPONSE

10/16/09: REV.C TO REV.D

- PG.11 ADDED FREQUENCY COMPATIBILITY CONFIGURATION PROCEDURE
- PG.14 CHANGED FREQUENCY CONVERTER TO BEACON RECEIVER IN FIRST SENTENCE OF MAIN MENU
- PG.14 NEW FIGURE 5-1. ORIGINAL FIGURE 5-1 NOW 5-2 FOLLOWING FIGURE NUMBERS BUMPED UP
- PG.15 TEST ALARM CHANGED FROM INACTIVE TO OFF IN FIGURE 5-3
- PG.17 ADDED **RF RANGE METER** DESCRIPTIONS
- PG.18 REMOVED GAIN CONTROL FROM FIRST BULLET IN IF GAIN CONTROL MODE
- PG.18 CHANGED MANUAL INPUT LEVEL TO IF GAIN IN FIRST BULLET OF IF GAIN
- PG.18 ADDED Numeric input is not accepted. TO IN LVL
- PGS.18-19 REMOVED HOLD TIME FROM ACQUISITION MENU
- PGS.19-20 REORDERED VIDEO BW, POWER MEASUREMENT MODE AND HOLD TIME
- PG.20 ADDED Carrier to Noise is an estimate of Carrier to Noise Ratio
- PG.20 REPLACED VIDEO BANDWIDTH BULLET WITH OUTPUT VOLTAGE BULLET IN OUTPUT MENU
- PG.20 REMOVED Press "ENT" to assert the sign of the Minimum Voltage. AND Press the "CURSOR" key to highlight the Minimum Voltage field on the display. BULLETS FROM MIN
- PG.20 REMOVED Press "ENT" to assert the sign of the Reference Level Voltage. AND Press the "CURSOR" key to highlight the Reference Level Voltage field on the display. BULLETS FROM REF
- PG.21 REMOVED Press "ENT" to assert the sign of the Maximum Voltage. AND Press the "CURSOR" key to highlight the Maximum Voltage field on the display. BULLETS FROM MAX
- PG.22 REMOVED Press the "CURSOR" key to advance to the Minimum Tracking Voltage Value, Press the "CURSOR" key to advance to the Minimum Tracking Voltage Value and Press the "CURSOR" key to advance to the Minimum Tracking Voltage Value; ALSO ADDED Use the numeric data entry keys to display the IF Gain value
- PG.23 REMOVED (half duplex) FROM RS485 AND (full duplex) FROM RS422 IN BUS
- PG.24 ADDED Static or Dynamic IP Address (DHCP) BULLET
- PG.24 NEW FIGURE 5-15 (COMBINING DYNAMIC IP ADDRESS WITH SUBNET MASK)
- PG.24 NEW **FIGURE 5-16** (COMBINING IP GATEWAY WITH PASSWORD); REMOVED ORIGINAL **FIGURE 5-16** (PASSWORD)
- PGS.24-25 NEW BULLETS FOR FIGURES 5-15 AND 5-16
- PG.25 NEW FIGURE 5-17 READOUT
- PG.26 REWROTE FIGURE 5-20
- PG.26 ADDED BULLET

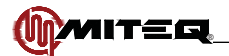

10/16/09: REV.C TO REV.D (continued)

- PG.29 ADDED BWC COMMAND
- PG.34 CHANGED \* TO \*\*\*\*\*\*\*\*\*\* FOR I, G AND S INDICATORS AND ADDED 00000000000 TO EACH IN EAD COMMAND
- PG.35 ADDED BACKWARD COMPATIBILITY PARAGRAPH TO FRQ COMMAND, AND CREATED STANDARD MODE AND BACKWARD COMPATIBILITY MODE SUBSECTIONS
- PG.39 ADDED STANDARD MODE AND BACKWARD COMPATIBILITY MODE COMMAND SEQUENCES TO MEM COMMAND
- PG.45 ADDED STANDARD MODE AND BACKWARD COMPATIBILITY MODE COMMAND SEQUENCES TO OFF COMMAND
- PG.47 IN RFL COMMAND, ADDED The detectable limit is -60.0 dBm.
- PG.47 IN **RFL** COMMAND, CHANGED < TO **x** AND COMPLETELY REWROTE CHARACTER DEFINITION
- PG.47 IN RFL COMMAND, CHANGED s DEFINITION TO READ Sign always '-'
- PG.47 IN RFL COMMAND, ADDED If signal is less than detectable limit this value will be 60.0
- PG.49 ADDED STANDARD MODE AND BACKWARD COMPATIBILITY MODE COMMAND SEQUENCES TO MEM COMMAND
- PG.56 CHANGED VERSION TO FIRMWARE TITLE AND VERSION AND REWROTE COMMAND SETS
- PG.65 UPDATED FIGURE 5-25
- PG 65 REPLACED TEST DESTINATION AND SEND A TEST TRAP WITH PARITY, ADDRESS, BUS AND BAUD RATE
- PG.66 UPDATED FIGURE 5-26
- PG.66 ADDED SET CLOCK TO COMPUTER DATE/TIME
- PG.67 UPDATED FIGURE 5-27
- PG.67 REMOVED **UNIT NAME** AND **PASSWORD DISABLED**, AND **ADDED ENABLE TRAPS**, **TRAP REPEAT RATE**, **ENABLE FIRMWARE UPGRADE** AND **ENABLE TEST ALARM**
- PG.69 ADDED SENTENCE ABOUT DOWNLOADING MIB FILE AND REMOVED FINAL SENTENCE REGARDING INACCESSIBILITY RENDERING OF SNMP IN **ACCESS VIA SNMP**
- PG.71 NEW FIGURE 5-32
- PG.74 BLOCK 182945 REV.A TO REV.B
- 11/4/09: REV.D TO REV.D (FINAL)
  - PG.1 NEW FIGURE 1-2
  - PG.5 ADDED 1.5:1 TO VSWR
  - PG.5 REMOVED SIGNAL ACQUISITION
  - PG.5 ADDED ACQUISITION TIME TABLE
  - PG.5 CHANGED AC POWER TO DC FAULT IN STATUS ALARMS
  - PG.5 CHANGED POWER CONSUMPTION FROM 50 W TO 35 W
  - PG.11 ADDED NEW STEP 5 (After a firmware upgrade...) TO BOTH FREQUENCY CONFIGURATION COMPATIBILITY PROCEDURES
  - PGS.34&40 CHANGED Ssn TO Ssnn AND Gggg TO Gsgg IN STANDARD & BACKWARD COMPATIBLE MODE
  - PG.45 CHANGED Four TO Five IN BACKWARD COMPATIBLE MODE RESPONSE DESCRIPTION
  - PG.46 ADDED If the password has been disabled... TO PWD COMMAND
  - PG.49 CHANGED Ssn TO Ssnn AND Gggg TO Gsgg IN STANDARD & BACKWARD COMPATIBLE MODE PG.63 - ADDED DESCRIPTION OF LIVE SPECTRUM PLOT
  - PG.03 ADDED DESCRIPTION OF LIVE SPECTRUM PLOT
  - PG.64 ADDED FIGURE **NEW FIGURE 5-24** (LIVE SPECTRUM PLOT); REPAGED/RENUMBERED MANUAL.
  - PG.72 ADDED NEW FINAL BULLET (After a firmware upgrade...)

#### 6/4/10: REV.D TO REV.E

PGS.40&50 - ADDED SEVEN CHARACTER INPUT FREQUENCY COMMAND SEQUENCE TO MEM & SET COMMAND

- PG.43 UPDATED MOD COMMAND TO FOUR CHARACTER NUMBER
- PG.56 COMPLETELY REVISED VER COMMAND

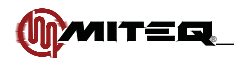

TABLE OF CONTENTS

| SECTION 1: INTRODUCTION                                                                                                    | 1                                                                                                    |
|----------------------------------------------------------------------------------------------------|----------------------------------------------------------------------------------------------------|
| GENERAL DESCRIPTION<br>PHYSICAL<br>EQUIPMENT CHARACTERISTICS<br>PHYSICAL<br>Connector Wiring Information<br>FUNCTIONAL                                                                                                    | 1<br>2<br>2<br>3<br>5                                                                                                    |
| SECTION 2: PRINCIPLES OF OPERATION                                                                                                    | 6                                                                                                    |
| DEFINITION OF TERMS                                                                                                    | 6                                                                                                    |
| SECTION 3: INSTALLATION                                                                                                    | 9                                                                                                    |
| UNPACKING, STORAGE, RESHIPMENT<br>MOUNTING<br>TURN-ON PROCEDURE                                                                                                    | 9<br>9<br>9                                                                                                    |
| SECTION 4: CONFIGURATION AND SETUP OF THE BEACON RECEIVER                                                                                                    | 11                                                                                                    |
| FREQUENCY COMPATIBILITY CONFIGURATION PROCEDURE<br>Backward Compatibility Configuration (Frequency In MHz)<br>Standard Command Configuration (Frequency In Hz)<br>CONFIGURING THE BEACON RECEIVER                                                                                                    | 11<br>11<br>11<br>11                                                                                                    |
| SECTION 5: OPERATION                                                                                                    | 12                                                                                                    |
| CONTROLS<br>EXTERNAL CONTROLS<br>AC Power<br>Fuses<br>INTERNAL CONTROLS<br>Power Supply Output Voltage Adjustment<br>RS485/RS422 Bus Termination<br>FRONT PANEL OPERATIONS<br>KEYPAD OPERATIONN<br>Menu Key<br>Cursor Key<br>Data Entry Keys<br>MAIN MENU<br>ALARM MENU<br>ALARM MENU<br>RF GAIN MENU<br>ALARM MENU<br>RF GAIN MENU<br>ACQUISITION MENU<br>VIDEO BANDWIDTH MENU<br>OUTPUT MENU<br>MEMORY FUNCTIONS MENU<br>REMOTE INTERFACE MENU<br>ETHERFET CONFIGURATION MENU<br>RECEIVER TITLE MENU<br>UTILITY MENU<br>RECEIVER REVISION DISPLAY<br>REMOTE OPERATIONS<br>SERIAL REMOTE PROTOCOL (RS485/RS422/RS232)<br>SERIAL MESSAGE FORMAT<br>COMMAND CODE SUMMARY<br>SYSTEM FAULT STATUS = ALR<br>INTERNAL CALENDAR/CLOCK = CLK<br>DELTA SIGNAL LEVEL = DEL | $\begin{array}{c} 12\\ 12\\ 12\\ 12\\ 12\\ 12\\ 12\\ 12\\ 13\\ 13\\ 13\\ 13\\ 13\\ 14\\ 15\\ 17\\ 18\\ 19\\ 20\\ 21\\ 23\\ 24\\ 25\\ 26\\ 27\\ 27\\ 29\\ 30\\ 33\\ 33\\ 33\end{array}$ |

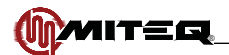

### TABLE OF CONTENTS

### SECTION 5: OPERATION (CONTINUED)

| SET ALL ETHERNET PARAMETERS = EAD<br>INPUT FREQUENCY = FRQ   | 34<br>35 |
|--------------------------------------------------------------|----------|
| OUTPUT HOLD TIME = HOL                                       | 36       |
| BECEIVER EVENT LOG ENTRIES = LOG                             | 37       |
| UNIT MEMORY REGISTER STORE/RECALL = MEM                      | 39       |
|                                                              | 42       |
|                                                              | 43       |
| MODEL = MOD                                                  | 43       |
|                                                              | 11       |
|                                                              | 44       |
|                                                              | 44       |
|                                                              | 45       |
|                                                              | 40       |
|                                                              | 40       |
|                                                              | 40       |
|                                                              | 40       |
| REMOTE/LOCAL CONTROL MODE - REM                              | 47       |
|                                                              | 47       |
|                                                              | 47       |
|                                                              | 48       |
| RECEIVER IIILE = RIL                                         | 48       |
| UNIT MEMORY REGISTER STORE/RECALL AND SET = SET              | 49       |
| OUTPUT SLOPE = SLP                                           | 53       |
| SIGNAL TO NOISE RATIO = SNR                                  | 53       |
| TUNER BANDWIDTH = TBW                                        | 54       |
| TEMPERATURE = TMP                                            | 54       |
| TRACKING RANGE = TRK                                         | 55       |
| VIDEO BANDWIDTH = VBW                                        | 55       |
| FIRMWARE TITLE AND VERSION = VER                             | 56       |
| SYSTEM VOLTAGES = VLT                                        | 56       |
| EXTERNAL REFERENCE = XRF                                     | 57       |
| EXAMPLES                                                     | 57       |
| ETHERNET INTERFACE                                           | 58       |
| CONNECTION                                                   | 58       |
| SET UP                                                       | 58       |
| CONFIGURING INTERNET PROTOCOL (IP) OPERATING PARAMETERS      | 59       |
| CONFIGURING VIA SERIAL INTERFACE                             | 60       |
| CONFIGURING VIA IPSETUP APPLICATION                          | 60       |
| VERIFYING PROPER CONNECTION AND CONFIGURATION                | 61       |
| ACCESSING THE SYSTEM THROUGH THE ETHERNET CONNECTION         | 61       |
| ACCESS VIA THE WEB INTERFACE                                 | 61       |
| ACCESS VIA TELNET                                            | 71       |
| FIRMWARE UPGRADE                                             | 72       |
| SET UP GUIDE                                                 | 73       |
|                                                              |          |
| SECTION 6: BEACON RECEIVER COMPONENT PRINCIPLES OF OPERATION | 74       |
| INTRODUCTION                                                 | 74       |
| RF MODULE FUNCTIONAL DESCRIPTION                             | 74       |
| DSP BOARD FUNCTIONAL DESCRIPTION                             | 74       |
| MAJOR SUBASSEMBLIES FUNCTIONAL DESCRIPTION                   | 77       |
| RE MODULE                                                    | 77       |
| POWER SUPPLY                                                 | 77       |
|                                                              |          |
| SECTION 7 <sup>-</sup> MAINTENANCE                           | 78       |
|                                                              | . 0      |

PREVENTIVE MAINTENANCE78POWER SUPPLIES78

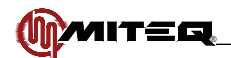

# FIGURES & TABLES

| Figure 1-1. Front View, L-Band Beacon Receiver<br>Figure 1-2. Rear View, L-Band Beacon Receiver<br>Figure 1-3. Interior View, L-Band Beacon Receiver                                                                                                    | 1<br>1<br>2                                                                                                    |
|----------------------------------------------------------------------------------------------------|----------------------------------------------------------------------------------------------------|
| Table 2-1. Incremental Steps In Tuner Bandwidth<br>Table 2-2. Incremental Steps In Acquisition Range<br>Table 2-3. Incremental Steps In Tracking Range<br>Table 2-4. Video Bandwidth Selections<br>Table 2-5. Incremental Steps In Output Slope<br>Table 2-6. Holdtime Selections                                                                                                    | 6<br>6<br>7<br>8<br>8                                                                                                    |
| Table 3-1. External Connections                                                                                                    | 10                                                                                                    |
| Figure 5-1. Backwards Compatible Main Menu Display<br>Figure 5-2. Standard Main Menu Display<br>Figure 5-3. Alarm Menu Display<br>Figure 5-4. Active Alarms Display<br>Figure 5-5. Event Log Display<br>Figure 5-6. RF Gain Menu Display<br>Figure 5-7. IF Gain Menu Display<br>Figure 5-8. Acquisition Menu Display #1<br>Figure 5-9. Acquisition Menu Display #2<br>Figure 5-10. Carrier to Noise Menu Display #2<br>Figure 5-10. Carrier to Noise Menu Display #1<br>Figure 5-11. Output Menu Display<br>Figure 5-12. Memory Functions Menu Display #1<br>Figure 5-13. Memory Functions Menu Display #2<br>Figure 5-14. RS485 Display Lines 1 and 2<br>Figure 5-15. Ethernet Configuration Menu Display #1<br>Figure 5-16. Ethernet Configuration Menu Display #2<br>Figure 5-17. Final Ethernet Configuration Menu Display #2<br>Figure 5-18. Receiver Title Menu Display<br>Figure 5-19. Utility Menu Display<br>Figure 5-19. Utility Menu Display<br>Figure 5-20. Receiver Revision Display<br>Figure 5-21. IPSETUP Application<br>Figure 5-23. Home Screen<br>Figure 5-24. Live Spectrum Plot Screen<br>Figure 5-25. Memory Screen<br>Figure 5-26. Communications Screen<br>Figure 5-27. Time and Date Screen<br>Figure 5-28. Miscellaneous Settings Page<br>Figure 5-29. Event Log Page<br>Figure 5-29. Event Log Page<br>Figure 5-30. Logout Page<br>Figure 5-31. Opening Telnet Port<br>Figure 5-32. Telnet Communications<br>Figure 5-33. AutoUpdate Application Screens | $\begin{array}{c} 14\\ 14\\ 15\\ 15\\ 15\\ 16\\ 17\\ 17\\ 17\\ 18\\ 19\\ 19\\ 20\\ 21\\ 21\\ 21\\ 21\\ 23\\ 24\\ 24\\ 24\\ 25\\ 25\\ 25\\ 25\\ 25\\ 25\\ 25\\ 26\\ 61\\ 61\\ 62\\ 63\\ 64\\ 65\\ 66\\ 67\\ 68\\ 69\\ 70\\ 71\\ 71\\ 71\\ 72\\ \end{array}$ |
| Figure 6-1. Block Diagram, Beacon Receiver                                                                                                    | 75                                                                                                    |
| Table 5-1. Ethernet Cable Wiring                                                                                                    | 58                                                                                                    |

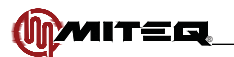

# **SECTION 1: INTRODUCTION**

# **GENERAL DESCRIPTION**

The MITEQ BR series Beacon Receiver is a versatile receiver designed to lock onto a CW or modulated carrier and provide accurate and reliable relative power measurement indicators for either antenna positioning or uplink power control applications.

The BR-L operates in the L-Band and accepts a 940-2150 MHz signal. The outputs of the beacon receiver are analog and digital indicators of power measured at the input of the beacon receiver. The beacon receiver fits neatly into a single EIA standard rack height (1.75 inches).

A rich feature set of controls and indicators are easily accessible via an intuitive operating environment. The receiver can be setup completely from the front panel or over a remote bus via a host computer. There are thirty-two memory locations where various settings can be stored and recalled easily. Also, a log is continuously updated with time-stamped records of alarm activity.

#### FEATURES

- RS485/RS422 selectable remote interface
- Contact closure status outputs
- 10/100 Base-T Ethernet interface providing:
  - HTTP-based web server
  - SNMP 1.0 configuration
  - Alarm reporting via SNMP trap
  - Telnet access
  - Password protection and selectable RS485/422

# PHYSICAL

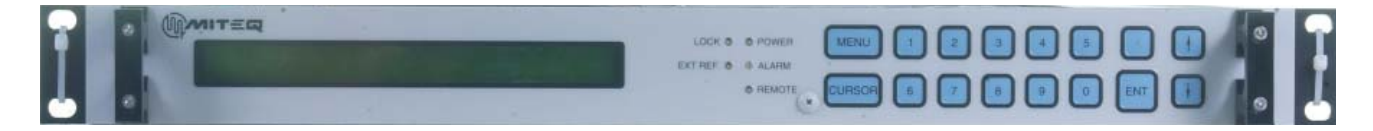

Figure 1-1. Front View, L-Band Beacon Receiver

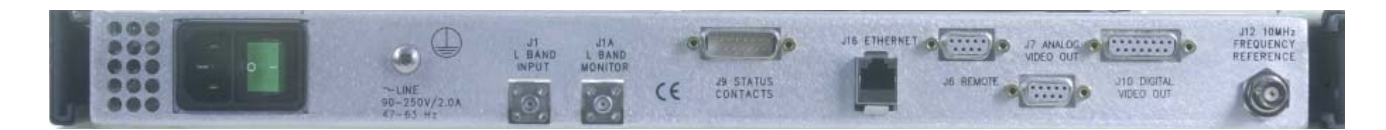

Figure 1-2. Rear View, L-Band Beacon Receiver

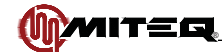

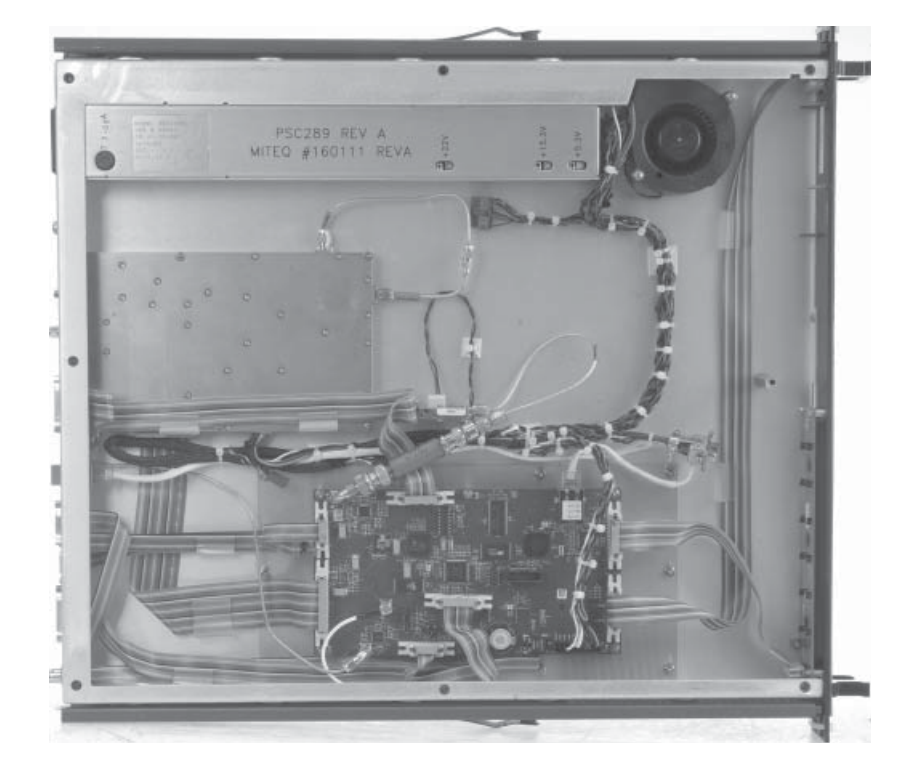

Figure 1-3. Interior View, L-Band Beacon Receiver

# EQUIPMENT CHARACTERISTICS

# PHYSICAL

| Weight                        | 15 pounds nominal        |
|-------------------------------|--------------------------|
| Chassis dimensions            | 19" x 1.75" panel height |
|                               | x 22" maximum            |
| Connectors                    |                          |
| L-Band input                  | SMA female               |
| L-Band input monitor          | SMA female               |
| External reference            | BNC female               |
| Beacon level analog output    | DE-9S                    |
| Beacon level digital output   | DA-15S                   |
| Beacon receiver status output | DA-15P                   |
| Remote interface              | DE-9S for RS485,         |
|                               | RS422 and RS232          |
| Ethernet interface            | RJ-45                    |
| Primary power input           | IEC-320                  |
| Ground Lug                    | 10-32 screw w/washers    |

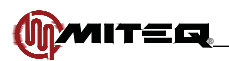

#### **Connector Wiring Information**

| BEACON RECEIVER ANALOG OUTPUT (J7) |                     |  |  |
|------------------------------------|---------------------|--|--|
| Signal                             | Pins                |  |  |
| Voltage Output 'A'                 | 4                   |  |  |
| Voltage Output 'B'                 | 6                   |  |  |
| Ground                             | 1, 2, 3, 5, 7, 8, 9 |  |  |

| BEACON RECEIVER DIGITAL OUTPUT (J10) |      |  |
|--------------------------------------|------|--|
| Signal                               | Pins |  |
| Data Bit 00                          | 8    |  |
| Data Bit 01                          | 15   |  |
| Data Bit 02                          | 7    |  |
| Data Bit 03                          | 14   |  |
| Data Bit 04                          | 6    |  |
| Data Bit 05                          | 13   |  |
| Data Bit 06                          | 5    |  |
| Data Bit 07                          | 12   |  |
| Data Bit 08                          | 4    |  |
| Data Bit 09                          | 11   |  |
| Data Bit 10                          | 3    |  |
| Data Bit 11                          | 10   |  |
| Ground                               | 1, 2 |  |
| Clock                                | 9    |  |

A digital video word is output at J4 of the beacon receiver. The digital word is a 12-bit binary representation of the output voltage. A binary zero represents -10 volts and a full count of all "1"s represents +10 volts. Thus the bit weight is approximately five millivolts. Pin designations are indicated in the table below.

| BEACON RECEIVER STATUS OUTPUT (J9) |       |        |        |
|------------------------------------|-------|--------|--------|
| Alarm                              | Pins  | Normal | Fault  |
| Summary                            | 1, 9  | Closed | Open   |
| Summary                            | 2, 9  | Open   | Closed |
| DC Power                           | 4, 12 | Closed | Open   |
| DC Power                           | 5, 12 | Open   | Closed |
| Receiver Lock                      | 10, 3 | Closed | Open   |
| Receiver Lock                      | 11, 3 | Open   | Closed |
| Input Level Low                    | 13, 6 | Closed | Open   |
| Input Level Low                    | 14, 6 | Open   | Closed |
| Local Oscillator                   | 7, 15 | Closed | Open   |
| Local Oscillator                   | 8, 15 | Open   | Closed |

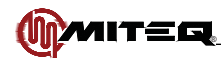

| ETHERNET INTERFACE CONNECTOR (J10) |              |                     |  |
|------------------------------------|--------------|---------------------|--|
| RJ-45 Pin#                         | Wire Color   | 10BaseT Signal Name |  |
| 1                                  | White/Orange | Transmit+           |  |
| 2                                  | Orange       | Transmit-           |  |
| 3                                  | White/Green  | Receive+            |  |
| 4                                  | Blue         | Un-used             |  |
| 5                                  | White/Blue   | Un-used             |  |
| 6                                  | Green        | Receive-            |  |
| 7                                  | White/Brown  | Un-used             |  |

\_\_\_\_\_

| RS485 & RS422 (J6) |             |  |
|--------------------|-------------|--|
| Pin                | Designation |  |
| 1                  | Ground      |  |
| 2                  | Un-used     |  |
| 3                  | Data Out -  |  |
| 4                  | Un-used     |  |
| 5                  | Data In -   |  |
| 6                  | Un-used     |  |
| 7                  | Data Out +  |  |
| 8                  | Un-used     |  |
| 9                  | Data In +   |  |

For RS485 two-wire party line operation, DATA IN + must be externally wired to DATA OUT +, and DATA IN - externally wired to DATA OUT -.

| RS232 (J6) |             |  |
|------------|-------------|--|
| Pin        | Designation |  |
| 1          | Un-used     |  |
| 2          | Data Out    |  |
| 3          | Data In     |  |
| 4          | Un-used     |  |
| 5          | Ground      |  |
| 6          | Un-used     |  |
| 7          | Un-used     |  |
| 8          | Un-used     |  |
| 9          | Un-used     |  |

For RS232 operation, install jumper on J16 of the FFT/DSP control board. The rear panel connector plugs into an RS232 interface adapter board which connects to J1 of FFT/DSP control board.

The Beacon Receiver RS232 interface is DCE type (Data Communications Equipment) and does not require a null modem when connecting up to the M&C computer.

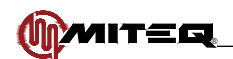

# **FUNCTIONAL**

| BEACO                                                                                                    | N RECEIVER PERFORM                                                                                                    | IANCE SPECIFICAT                                                                                                    | IONS                                                                                                    |
|----------------------------------------------------------------------------------------------------|----------------------------------------------------------------------------------------------------|----------------------------------------------------------------------------------------------------|----------------------------------------------------------------------------------------------------|
| RF/IF Performance<br>Input frequency<br>Dynamic range<br>IF preselector bandwidth<br>Impedance<br>VSWR<br>Frequency stability                    | 1.5 x 10 <sup>-6</sup> interr                                                                                                    | 940-2150 MHz<br>-100 to -30 dBm<br>340 kHz, 150 kHz, 7.5 k<br>L-Band input; 50 ohm<br>1.5:1 (15 dB Return Lo<br>nal reference, external i                                                                   | (Hz<br>s<br>ss)<br>reference optional                                                                                                    |
| External Reference                                                                                                    | Unit will automatically sw                                                                                                    | 10 MHz, +4±3 dBm<br>itch to internal reference<br>alls below +1 dBm nom                                                                                                    | e if External Reference level<br>inal.                                                                                                    |
| Signal Detection                                                                                                    | Total power<br>or ur                                                                                                    | detection in predetermi<br>nmodulated CW beacor                                                                                                    | ned bandwidth<br>n power                                                                                                    |
| Acquisition search range<br>Acquisition time                                                                                                    | ±10<br>0.4 to 8 seco<br>Typical Acquisition<br>Time (msec)<br>390<br>450<br>470<br>720<br>780<br>780<br>900<br>920<br>1300<br>2300<br>5500<br>7600 | to ±700 kHz fixed incre-<br>onds maximum (bandwi<br>0.4 to 2 seconds typic<br>Tuner<br>Bandwidth<br>(kHz)<br>7.5<br>150<br>7.5<br>150<br>7.5<br>340<br>340<br>150<br>7.5<br>7.5<br>7.5<br>7.5<br>7.5<br>7.5 | ements<br>dth dependent)<br>al<br>Acquisition<br>Range<br>(kHz)<br>±10<br>±200<br>±20<br>±500<br>±50<br>±500<br>±700<br>±700<br>±100<br>±200<br>±700<br>±700<br>±100<br>±200<br>±700<br>±700<br>±700<br>±100<br>±200<br>±700<br>±7 |
| Tracking range<br>Acquisition threshold<br>Carrier tracking threshold<br>Anti-sideband lock                                                      | san<br>≥ 35 dB-Hz, C/N or<br>≥ 30 dB-Hz, C/N in<br>Prevents receiver from loc                                                                      | ne as acquisition search<br>n the tuner bandwidth (h<br>n the tuner bandwidth (h<br>sking on a telemetry sid                                                                                                | pandwidth dependent)<br>bandwidth dependent)<br>bandwidth dependent)<br>eband when the C/I is $\geq$ 3 dB                                                                                                    |
| Signal Outputs<br>Digital output<br>Analog outputs<br>Coupling<br>Frequency response<br>Source impedance<br>Output current<br>Output sensitivity | Two identical outputs wi<br>0.1 to 10 F<br>20 milliamps<br>±0.5,                                                                                   | 12-bit binary word outp<br>th a 20 volt range progr<br>DC<br>Iz programmable in fixe<br>25 ohms nominal<br>maximum with short c<br>1.0, 2.0, 4.0, 6.0 and 8                                                 | out<br>ammable from -10 to +10V<br>ed increments<br>ircuit protection<br>8.0 dB/V                                                                                                    |
| Status Alarms                                                                                                    | Summary, local oscil                                                                                                    | lator, input level low, re                                                                                                    | ceiver lock and DC fault                                                                                                    |
| Primary Power                                                                                                    |                                                                                                    | 90-250VAC                                                                                                    |                                                                                                    |
| Power Consumption                                                                                                    |                                                                                                    | 35 W nominal                                                                                                    |                                                                                                    |
| Environmental (Operating)<br>Ambient temperature<br>Relative humidity<br>Atmospheric pressure                                                    |                                                                                                    | 0 to 50°C<br>Up to 95% at 30°C<br>Up to 10,000 feet                                                                                                    |                                                                                                    |
| Environmental (Non-operating)<br>Ambient temperature<br>Relative humidity<br>Atmospheric pressure<br>Shock and Vibration                         | Norma                                                                                                    | -50 to +70°C<br>Up to 95% at 40°C<br>Up to 40,000 feet<br>I handling by commerci                                                                                                    | al carriers                                                                                                    |

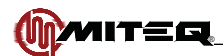

# **SECTION 2: PRINCIPLES OF OPERATION**

### **DEFINITION OF TERMS**

The terms and phrases below are used throughout the following discussion. Their use in this context is defined here for clarity.

Input Frequency – This is the user-specified center frequency to which the beacon receiver is initially tuned.

**Delta Frequency –** This is the difference between the measured Carrier Frequency and the actual center frequency to which the receiver is tuned.

**Tuner Bandwidth –** This is the bandwidth surrounding the center frequency to which the receiver is actually tuned. **Tuner Bandwidth** is user-selectable from the predetermined steps listed below.

| TABLE 2-1. INCREMENTAL STEPS IN TUNER<br>BANDWIDTH |
|----------------------------------------------------|
| 7.5 kHz                                            |
| 150 kHz                                            |
| 340 kHz                                            |

Acquisition Range – The search for a carrier is limited to a specific frequency range defined as the Acquisition Range. The Acquisition Range is with respect to the user-specified Input Frequency and the Frequency Offset. The Acquisition Range can be adjusted in fixed increments from +/- 10 kHz to +/- 700 kHz. Must be greater than Tuner Bandwidth.

| TABLE 2-2. INCREMENTAL STEPS IN<br>ACQUISITION RANGE |
|------------------------------------------------------|
| ±0 kHz                                               |
| ±10 kHz                                              |
| ±20 kHz                                              |
| ±50 kHz                                              |
| ±100 kHz                                             |
| ±200 kHz                                             |
| ±500 kHz                                             |
| ±700 kHz                                             |

**Tracking Range** – Once a carrier has been acquired the beacon receiver will maintain lock so long as the carrier does not drift outside of the **Tracking Range**. The tracking range is user programmable from +/-10 kHz to ±700 kHz. The **Tracking Range** is always with respect to the user-specified Input Frequency. Must be greater than **Tuner Bandwidth**.

| TABLE 2-3. INCREMENTAL STEPS IN<br>TRACKING RANGE |
|---------------------------------------------------|
| ±10 kHz                                           |
| ±20 kHz                                           |
| ±50 kHz                                           |
| ±100 kHz                                          |
| ±200 kHz                                          |
| ±500 kHz                                          |
| ±700 kHz                                          |

**Gain Controls** – The receiver architecture provides two independent user-adjustable gain controls. The first gain control is a wideband adjustment situated at the front end of the receiver. This is referred to as the RF Gain. The second gain control is a narrowband adjustment centered around an intermediate frequency. This is referred to as the IF Gain adjustment.

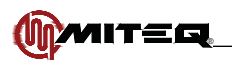

**RF Gain Control –** The RF gain must be adjusted to bring the input signal within the receiver's front end dynamic range. A digital display shows the RF signal level and a bar graph display shows the RF Gain position within a 20 dB window. If the RF Gain is outside the 20 dB window an arrow will appear at the end of the bar graph display to indicate the gain level position is outside the window. A cursor is adjusted to be in the center of the 20 dB gain window. "OVER-RANGE" is indicated and an alarm is logged if the gain is set too high. "RF LEVEL LOW" is indicated if RF power is < -60 dBm

**IF Gain Control –** The IF gain must be adjusted to optimize the internal signal level. This is best done in AGC mode where the IF Gain adjustment is made automatically by the receiver. In the MGC mode the IF gain must be adjusted manually to bring the input signal within the receiver's back end dynamic range after it has been multiplied by the RF Gain. In the MGC mode both the IF and RF Gain settings can cause the IF Gain window to indicate "OVER-RANGE". An alarm is logged if the gain is set too high.

**Video Bandwidth –** The rate at which the measured Signal Strength is averaged. Below are the valid selections for Video Bandwidth.

| TABLE 2-4. VIDEO BANDWIDTH SELECTIONS |
|---------------------------------------|
| 0.10 Hz                               |
| 0.20 Hz                               |
| 0.50 Hz                               |
| 1.00 Hz                               |
| 2.00 Hz                               |
| 5.00 Hz                               |
| 10.00 Hz                              |

**Signal Strength –** The power measured at the beacon receiver input.

**Reference Level** – A user-defined reference to a specific Signal Strength. Typically in uplink power control applications the **Reference Level** represents the Signal Strength that will be measured during periods of minimal atmospheric attenuation. For antenna positioning operations **Reference Level** would indicate the Signal Strength during optimum antenna positioning. The operator can set the **Reference Level** between –10 dBm and –110 dBm in steps of 0.1 dB. The **Reference Level** can be set to the measured Signal Strength by moving the cursor to that field and pressing enter on the Main Menu Display.

Delta Level – The difference between the Signal Strength and the Reference Level.

**Output Voltage –** Appears at both the rear panel DC voltage output connectors. Output voltage is a function of Signal Strength, Reference Level, Reference Output Voltage, and Output Slope. The Maximum Voltage and Minimum Voltage settings limit output voltage. **Output VItg = Ref Output VItg + (Signal Strength – Ref Level)/Output Slope** 

**Reference Output Voltage –** A user-selected voltage that represents the Reference Level. Output voltage is a function of Signal Strength, Reference Level, Reference Output Voltage, and Output Slope. The **Reference Output Voltage** is user-programmable from –10 volts DC to +10 volts DC in 10 millivolt increments, and cannot be lower than the Minimum Voltage or higher than the Maximum Voltage.

**Maximum Voltage –** A user-programmable upper limit to the output voltage. The **Maximum Voltage** is settable from –10 to +10 volts. The **Maximum Voltage** must be greater than or equal to the Reference Voltage.

**Minimum Voltage –** A user-programmable lower limit to the output voltage. The **Minimum Voltage** is settable from –10 to +10 volts. The **Minimum Voltage** must be less than or equal to the Reference Voltage.

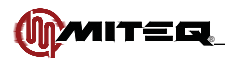

**Output Slope** – A user-programmed slope used to determine the output voltage for a given Signal Strength. A positive **Output Slope** indicates that the Output Voltage will increase with Signal Strength. A negative **Output Slope** will cause the Output Voltage to decrease while the Signal Strength is increasing. The **Output Slope** can be set to the values shown below.

| TABLE 2-5. INCREMENTAL STEPS IN OUTPUT<br>SLOPE |
|-------------------------------------------------|
| -10.0 dB/V                                      |
| -8.0 dB/V                                       |
| -6.0 dB/V                                       |
| -4.0 dB/V                                       |
| -2.0 dB/V                                       |
| -1.0 dB/V                                       |
| -0.5 dB/V                                       |
| +0.5 dB/V                                       |
| +1.0 dB/V                                       |
| +2.0 dB/V                                       |
| +4.0 dB/V                                       |
| +6.0 dB/V                                       |
| +8.0 dB/V                                       |
| +10.0 dB/V                                      |

**Holdtime** – The Holdtime setting determines how long after the Beacon Receiver loses lock it will maintain the output voltage at the last known good value. If lock has not been restored before the selected Holdtime elapses the output voltage will go to the selected Minimum or Maximum levels depending on the sign of the selected Slope.

| TABLE 2-6. HOLDTIME SELECTIONS |
|--------------------------------|
| 0 seconds                      |
| 1 seconds                      |
| 2 seconds                      |
| 5 seconds                      |
| 10 seconds                     |
| 15 seconds                     |
| 30 seconds                     |
| 60 seconds                     |
| 120 seconds                    |
| 300 seconds                    |
| 600 seconds                    |

**Power Measurement Mode** – The beacon receiver can report measured power as the peak power at a single frequency or the total power measured in the IF bandwidth to include any contribution from modulation sidebands.

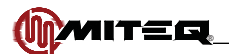

# **SECTION 3: INSTALLATION**

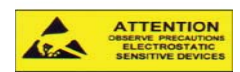

PROPER GROUNDING PRECAUTIONS ARE REQUIRED AT ALL TIMES TO PREVENT DAMAGE FROM ESD WHILE HANDLING THIS UNIT

### UNPACKING, STORAGE, RESHIPMENT

Carefully open the shipping container and remove the equipment. Inspect the equipment thoroughly and report any damage.

If the equipment is to be stored, it should be wrapped in plastic and kept in a clean, dry place.

If the equipment is to be reshipped for any reason, wrap in heavy plastic and ship in a heavy (275 lb. test) double wall carton. At least three inches of a solid packing material should be used on all sides of the unit. The carton should be marked to indicate that it contains fragile electronic equipment.

### MOUNTING

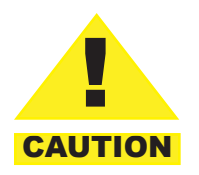

This equipment is NOT for use in a domestic environment. It is intended for rack mounting. This equipment MUST be securely mounted; Operator injury may occur if this is not done.

Slides are provided for mounting in a standard 19" equipment rack.

### **TURN-ON PROCEDURE**

After mounting, connect the ground lug and the AC Power Cord per Table 3-1.

### DO NOT make any other connections until the output voltage limits have been set properly!

Apply power to the equipment by switching the rear panel power ON/OFF switch into the ON position.

Refer to Section 5 to set the output voltage limits in accordance with the recommendations of the manufacturer of the ancillary equipment.

Remove power from the equipment by switching the rear panel power ON/OFF switch into the OFF position.

Make all external connections per Table 3-1.

Apply power to the equipment by switching the rear panel power ON/OFF switch back to the ON position.

System is now operational.

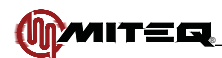

|                                                          | TABLE 3-1. EXTERNAL CONNECTIONS                                                                                                    |
|----------------------------------------------------------|----------------------------------------------------------------------------------------------------|
| DESIGNATION                                              | DESCRIPTION                                                                                                    |
| Ground Lug                                               | Connect the Ground Lug on the rear panel of the equipment to the Protective Earth connection of the building.                                                                                                    |
| AC Power Cord                                            | Attach power cords to the rear panel AC power inlet marked "PS. Connect the other end to the power source. Refer to national wiring standards for the correct connection to the power source.                                                                            |
| Status Output<br>Connector (J9)                          | The Status output connector is a contact closure status output indicating the status of the DC Power, Receiver Lock Status, Signal Strength, Local Oscillator Status, and provides a summary alarm output for the Beacon Receiver. See Section 1 for wiring information. |
| Remote Interface<br>Connector (J6)                       | The Remote Interface connector is an optional connection. This allows the operator to monitor and control the equipment from a remote location. See Section 1 for wiring information.                                                                                    |
| Ethernet Interface<br>Connector (J16)                    | The Ethernet Interface connector is an optional connection. This allows<br>the operator to monitor and control the equipment via an Ethernet network<br>connection. See Section 1 for wiring information.                                                                |
| L-Band Input Signal<br>Connector (J1)                    | Connect the L-Band input signal to the rear panel Input connector (J1).                                                                                                    |
| Beacon Level Analog<br>Output Voltage<br>Connector (J7)  | Connect the output voltage signals from the rear panel Output connector (J7) to the subsequent system components. See Section 1 for wiring information.                                                                                                    |
| Beacon Level Digital<br>Output Connector<br>(J10)        | Connect the digital output signals from the rear panel Output connector to the intended system component.                                                                                                    |
| External Frequency<br>Reference Input<br>Connector (J12) | Connect the system component frequency reference to the rear panel External Frequency Reference Input Connector (J12).                                                                                                    |

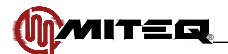

# **SECTION 4: CONFIGURATION AND SETUP OF THE BEACON RECEIVER**

# FREQUENCY COMPATIBILITY CONFIGURATION PROCEDURE

## Backward Compatibility Configuration (Frequency In MHz)

- 1. Turn off the Beacon Receiver.
- 2. Turn on the Beacon Receiver while holding the numeral '1' on the front panel display.
- 3. Hold the key down until the message 'Setting backward compatibility commands' is displayed.
- 4. The unit will now come up with the frequency displayed in 'MHz' and the offset displayed in 'kHz'. The frequency display may have an erratic frequency at first.
- 5. After a firmware upgrade it is recommended to return the unit to it's factory default settings. That is down by power cycling the unit with the "down" arrow key held down. When the unit displays "erasing memory" the key can be released. All user settings will need to be restored at that point.
- 6. Re-enter the frequency and the unit should come to a correct entry in 'MHz'.

# Standard Command Configuration (Frequency In Hz)

- 1. Turn off the Beacon Receiver.
- 2. Turn on the Beacon Receiver while holding the numeral '2' on the front panel display.
- 3. Hold the key down until the message 'Setting backward compatibility commands' is displayed.
- 4. The unit will now come up with the frequency displayed in 'Hz' and the offset also displayed in 'Hz'. The frequency display may have an erratic frequency at first.
- 5. After a firmware upgrade it is recommended to return the unit to it's factory default settings. That is down by power cycling the unit with the "down" arrow key held down. When the unit displays "erasing memory" the key can be released. All user settings will need to be restored at that point.
- 6. Re-enter the frequency and the unit should come to a correct entry in 'Hz'.

# CONFIGURING THE BEACON RECEIVER

It is recommended that the parameters outlined in the following section be configured to satisfy that intended application.

- · Set the beacon receiver date and time
- Tune the beacon receiver to the proper frequency.
- Set the beacon receiver tuner bandwidth and acquisition and tracking ranges.
- Set the voltage outputs of the beacon receiver to match the desired application.
- Set the beacon receiver RF and IF Gains.
- · Set the beacon receiver Reference Level.
- Set the remote communications parameters.
- Clear the beacon receiver Event Log.

The configuration of the beacon receiver can be done from the front panel menu operations described below. If the beacon receiver is to be configured remotely, set the remote parameters first then use the remote commands to setup the beacon receiver.

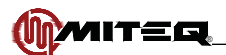

# **SECTION 5: OPERATION**

### CONTROLS

### **EXTERNAL CONTROLS**

For a description of the front panel keys and select switches see Page 13.

### AC Power

Use the Power Supply power on/off switch to control AC power to the unit.

### Fuses

The fuse is accessible from the top cover of the unit, towards the rear corner closest to the AC power input. The fuse value is T1.25A.

## **INTERNAL CONTROLS**

### **Power Supply Output Voltage Adjustment**

Power supply output voltages are adjusted from potentiometers located on the power supply. See Figure 1-3 for location of these adjustments. Any adjustment should be made using an insulated tuning tool. There is no adjustment for the -15.3V or the +12V supplies. Voltage tolerances for the remaining outputs are  $+18.0 \pm 0.3$ V,  $+15.3 \pm 0.2$ V and  $+5.3 \pm 0.3$ V.

### RS485/RS422 Bus Termination

A jumper selectable, 120 ohm termination resistor is connected across the DATA + and DATA - terminals. The resistor is installed by connecting a jumper across J5 that is located on the digital control board. Use Figure 1-3 to locate the Control Board and the position of the jumper.

# FRONT PANEL OPERATIONS

A liquid crystal display (LCD) and light emitting diode (LED) indicators have been organized such that important information is available at a glance. The keyboard is divided into functional groups to allow an operator to easily change any parameter from the front panel. See Figure 1-1 for the physical layout of the front panel.

A green "POWER" LED on the front panel is lit when the power supply is on.

A green "LOCK" LED on the front panel is lit when the receiver has detected a carrier and is tracking that carrier.

A red "ALARM" LED indicates an active alarm. The alarm LED lights amber when no alarms are active but alarms have been recorded in the event log. This LED is off when no alarms are active and no alarms have been recorded in the event log.

A green "REMOTE" LED is lit when the unit is under remote control, and is off while the unit is under local control.

A green "EXT REFERENCE" LED is lit when the unit detects an external 10 MHz reference. When the LED is extinguished the internal 10 MHz reference is used.

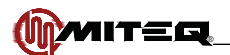

# **KEYPAD OPERATION**

The keypad includes two keys that are for menu navigation, a "MENU" key and a "CURSOR" key. A full set of numeric Data Entry keys, along with up and down arrows, simplify operator entries. A beeper will sound to acknowledge each key press. An error tone will sound, and in some cases a warning message will be displayed for illegal entries.

While in Remote mode, local data entry is prohibited. However, all system parameters can be examined.

After thirty seconds of idle time the display will default to the Main Menu.

### Menu Key

The "MENU" key allows the operator to switch the context of the LCD between various menus with ease. The "MENU" key also provides an escape function. Momentarily pressing the "MENU" key will terminate any data entry in progress. This key provides instant access to all pertinent data in both Local and Remote modes. Sequential menu key actions will show the menus in the following order:

- Main Menu
- Alarm Menu
- Carrier to Noise Menu
- RF Gain Menu
- IF Gain Menu
- Acquisition Menu
- Output Voltage Menu
- Memory Functions Menu
- Remote Operation Menu
- Ethernet Configuration Menu
- Receiver Title Menu
- Utility Menu (Date, Time and Contrast Control)
- Receiver Revision Display

### **Cursor Key**

The "CURSOR" key cycles through each of the data fields in a given menu. This accommodates the simple activation of a field within a menu for data entry. In some cases it is possible to select a specific digit within one of these fields. To do so simply hold down the "CURSOR" key and the cursor will cycle through each digit of the field. While in Remote mode, local data entry is prohibited. However, all system parameters can be examined.

### **Data Entry Keys**

The Data Entry keys allow the operator to enter specific data into an active field. Data can be entered by using the numeric keypad or the up and down arrows to scroll until the desired setting is displayed and then pressing the "ENT" key. Invalid entries will be ignored and cause an error tone to sound. Any data entry not terminated by pressing the "ENT" key will expire after five seconds, an error tone will sound, and the display will be restored to its prior setting. An entry in progress can be re-initiated by pressing the "MENU" key.

Data can also be scrolled or swept by holding down an arrow key. In cases where fixed increments are not used, a digit can be selected to scroll by holding down the cursor key when an applicable field is highlighted. The cursor will cycle through each of the digits in the field. Release the cursor key when the desired digit is highlighted. Then using the up and down arrows scroll the value of the digit and the receiver operation will be immediately updated without pressing the "ENT" key. This allows the operator to continuously change a setting just by holding down an arrow key. Once the arrow key is released and five seconds have expired the cursor will return to the front of the field.

While in Remote mode, local data entry is prohibited. However, all system parameters can be examined.

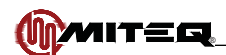

### MAIN MENU

The main menu is the default menu at power-up. This menu provides access to the following parameters of the frequency converter:

- Input Frequency
- Delta Frequency
- Delta Level
- Measured Signal Strength
- Output Voltage

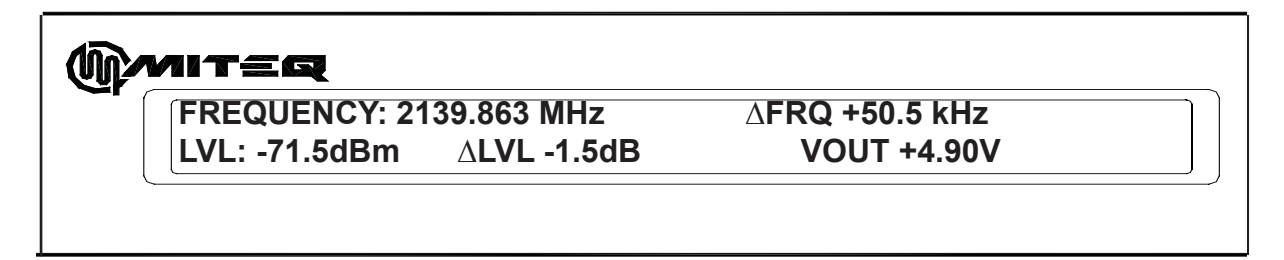

### Figure 5-1. Backwards Compatible Main Menu Display

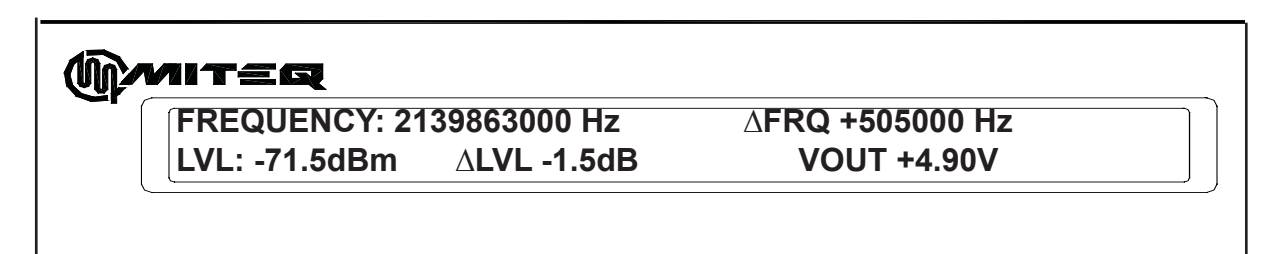

### Figure 5-2. Standard Main Menu Display

#### **FREQUENCY:** Input Frequency

To enter the Input Frequency that the unit is tuned to:

- Press the "CURSOR" key to highlight the Input Frequency field on the display.
- Use the numeric data entry keys to enter the desired frequency in MHz.
- Press "ENTER" to tune the unit to the desired frequency.
- If "ENT" is not pressed after five seconds the entry will expire and the display will revert to the frequency that the unit is tuned to.

To step the Input Frequency:

- · Press the "CURSOR" key to highlight the Input Frequency field on the display.
- Use the up or down arrow key to increase or decrease the Input Frequency respectively.
- Hold the up or down arrow key to step the digit continuously.
- Pressing "ENT" is not required to accept the entry.

#### ∆FRQ: Frequency Offset

The Frequency Offset indicates the difference between the Input Frequency and the actual Frequency onto which the receiver is locked. Frequency Offset is displayed for informational purposes only. This parameter is not user settable. When the receiver is not locked onto a carrier the Frequency Offset will vary while the receiver is attempting to acquire a signal.

#### $\Delta$ LVL: Level Deviation

The difference between the Signal Strength and the Reference Level is reported here in dB. This parameter is not user settable.

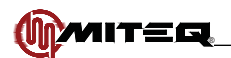

#### LVL: Measured Signal Strength

Signal Strength is always reported in this menu. The Signal Strength measurement is displayed in dBm. The Reference Level can be set to the Measured Signal Strength by moving the cursor to that field and pressing enter.

#### **VOUT: Output Voltage**

Output Voltage is always reported in this menu. This voltage appears at the rear panel connector J7. The voltage is proportional to the Measured Signal Strength. This parameter is not user selectable. When the receiver is not locked onto a carrier and after the Hold Time has expired the Output Voltage will go to the voltage that the user has programmed to indicate minimum Signal Strength.

Output VItg = Ref Output VItg + (Signal Strength – Ref Level)/Output Slope

### ALARM MENU

The Alarm Menu displays the status of the unit's alarms. A "Test Alarm" can be set and cleared from this menu. This menu also allows the operator to review and clear the event log. The Event Log records the time and dates of significant events, including all alarm activity. The "ALARM" LED on the front panel will light red when there is an Active Alarm. If there are no Active Alarms, but alarm activity has been stored in the event log, the front panel "ALARM" LED will light amber.

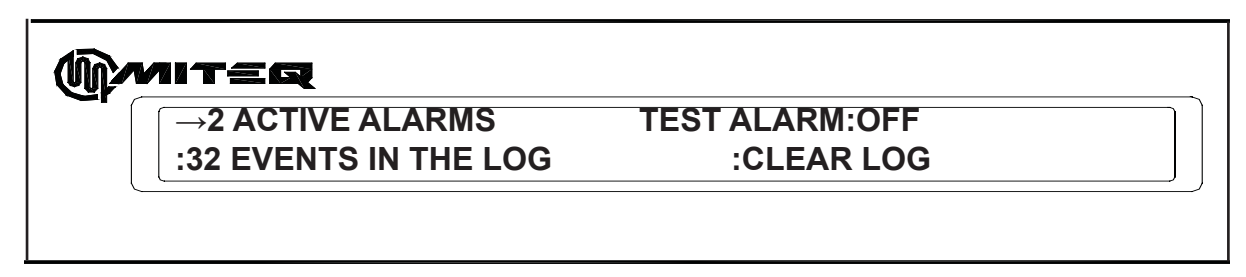

#### Figure 5-3. Alarm Menu Display

#### **Active Alarms**

The number of active alarms is reported in the Alarm Menu. To view the alarms:

- Press the "CURSOR" key to highlight the Alarms field on the display.
- Use the arrow keys to scroll through all of the active alarms.
- Press the "MENU" key to return to the Alarm Menu.

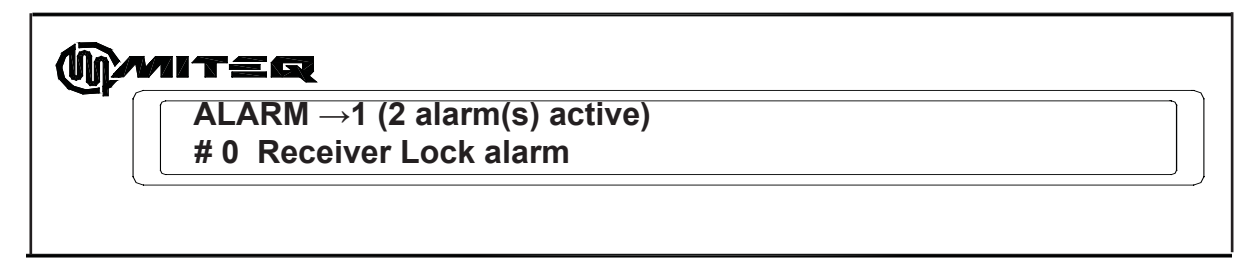

### Figure 5-4. Active Alarms Display

The alarms that can be reported are:

- Carrier Lock alarm
- Local Oscillator alarm
- · Low Signal Strength alarm
- High Signal Strength alarm
- RF Over-range alarm
- · Power Supply
- RF Calibration Error alarm
- IF Over-range alarm
- Test Alarm

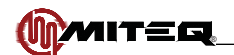

#### **Test Alarm**

To toggle the state of the Test Alarm:

- Press the "CURSOR" key to highlight the Test Alarm field on the display.
- Use the arrow keys to toggle the display between "ACTIVE" and "INACTIVE"
- Press the "ENT" key to assert the state of the Test Alarm.

#### Event Log

To view the Event Log:

- Press the "CURSOR" key to highlight the Event Log field on the display.
- Use the arrow keys to scroll through all of the events stored in the Event Log. Events are displayed in chronological order with the Event 1 as the most recent.
- Press the "MENU" key to return to the Alarm Menu.

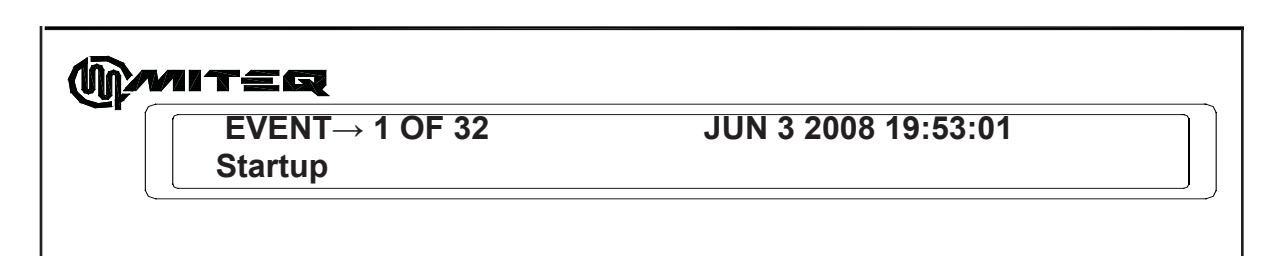

### Figure 5-5. Event Log Display

The events that can be reported are:

- Startup
- Carrier Lock alarm
- Carrier Lock alarm recovery
- Local Oscillator alarm
- Local Oscillator alarm recovery
- Low Signal Strength alarm
- Low Signal Strength alarm recovery
- High Signal Strength alarm
- High Signal Strength alarm recovery
- RF Over-range alarm
- RF Over-range alarm recovery

#### **Clear Event Log**

To clear the Event Log of its contents:

- Press the "CURSOR" key to highlight the Clear Log field on the display.
- Press the "ENTER" key. A message will appear "PRESS ENT TO CLEAR THE EVENT LOG."
- Press "ENTER" to purge the contents of the event log or Press the "MENU" key to return to the Alarm menu.

- Power Supply alarm
- Power Supply alarm recovery
- RF Calibration Error
- IF Over-range alarm
- IF Over-range alarm recovery
- Event Log Cleared
- Test Alarm Set
- Test Alarm Cleared
- External Reference change
- Control Mode change

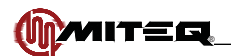

# **RF GAIN MENU**

The RF Gain Menu provides the operator with access to the parameters that affect the RF gain of the receiver. Measured RF Signal Strength is shown for reference. The parameters shown in this menu are:

- RF Gain Default Set
- RF Gain
- RF Level
- RF Range Meter

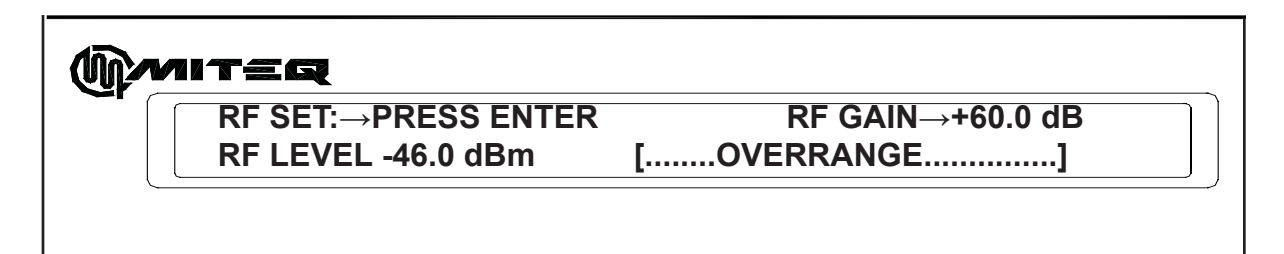

### Figure 5-6. RF Gain Menu Display

#### **RF ADJ: Set RF Gain of Receiver**

To set the RF Gain to the default:

• Press "ENT" to accept the default RF Gain.

#### RF Gain: Set RF Gain of Receiver

To enter the RF Gain setting manually:

- Use the numeric data entry keys to enter the desired gain in dB.
- Press "ENT" to accept the desired RF Gain.

If "ENT" is not pressed after five seconds, the entry will expire and the display will revert to the RF Gain that the unit is set to.

The RF Range Meter will display the following:

- RF LEVEL LOW if the RF Gain is too low
- a bar indicating relative signal level within RF Gain range
- · OVERRANGE if the RF Gain is too high

### **IF GAIN MENU**

The IF Gain Menu provides the operator with access to the parameters that affect the gain of the receiver. Measured Signal Strength is shown for reference. The parameters shown in this menu are:

- IF Gain Control Mode
- IF Gain
- Input Level
- Reference Level

IF MODE:AUTO IF GAIN:+43.0 dBm IN LVL -104.65dB REF LVL:-90.0 dBm

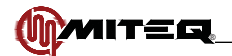

#### **IF Gain Control Mode**

To toggle between AUTO and MANUAL:

- Press the "CURSOR" key to highlight the IF Mode field on the display.
- Use either arrow key to toggle the display between AUTO and MANUAL.
- Press "ENT" to switch to the displayed IF Gain Control Mode.

If "ENT" is not pressed after five seconds, the entry will expire and the display will revert to the IF Gain Control Mode that the unit is set to.

#### IF Gain: IF Gain Level (Manual mode only)

To enter the IF Gain:

- · Press the "CURSOR" key to highlight the Manual Input Level field on the display.
- Use the numeric data entry keys to enter the desired Manual Input Level in dBm.
- Press "ENT" to assert the desired Manual Input Level.

If "ENT" is not pressed after five seconds, the entry will expire and the display will revert to the previous Manual Input Level.

#### IN LVL: Input Level

Display of input signal level. The Reference Level can be set to the Measured Signal Strength by moving the cursor to that field and pressing "ENT". Numeric input is not accepted.

#### **REF LVL: Reference Level**

To manually enter the Reference Level:

- Press the "CURSOR" key to highlight the Reference Level field on the display.
- Use the numeric data entry keys to enter the desired Reference Level in dBm.
- Press "ENT" to assert the desired Reference Level.

If "ENT" is not pressed after five seconds, the entry will expire and the display will revert to the previous Reference Level.

### **ACQUISITION MENU**

The Acquisition Menu provides the operator with access to the parameters that influence the acquisition and tracking of a signal. There are three operating parameters, which are spread over two screens. The second screen is reached by pressing the "CURSOR" key to step through each parameter. The "CURSOR" key will continue to cycle through each of the four parameters. The possible parameters are:

- Acquisition Range
- Tracking Range
- Tuner Bandwidth

| (MMIT=Q |                                                                  |        |
|---------|------------------------------------------------------------------|--------|
|         | ACQUISITION RANGE:→ 100 kHz(+/-)<br>TRACKING RANGE: 100 kHz(+/-) | (more) |
|         |                                                                  |        |

### Figure 5-8. Acquisition Menu Display #1

#### Acquisition Range

To enter the Acquisition Range:

- Press the "CURSOR" key to highlight the Acquisition Range field on the display.
- · Use the arrow keys to scroll through the incremental steps in Acquisition Range.
- Press "ENT" to set the unit to the displayed Acquisition Range.

If "ENT" is not pressed after five seconds, the entry will expire and the display will revert to the previous Acquisition Range.

Note The Acquisition Range must be greater than the Tuner Bandwidth.

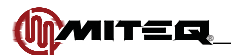

#### **Tracking Range**

To enter the Tracking Range:

- Press the "CURSOR" key to highlight the Tracking Range field on the display.
- Use the numeric data entry keys to enter the desired Tracking Range in kHz.
- Press "ENT" to set the unit to the desired Tracking Range.

If "ENT" is not pressed after five seconds, the entry will expire and the display will revert to the previous Tracking Range.

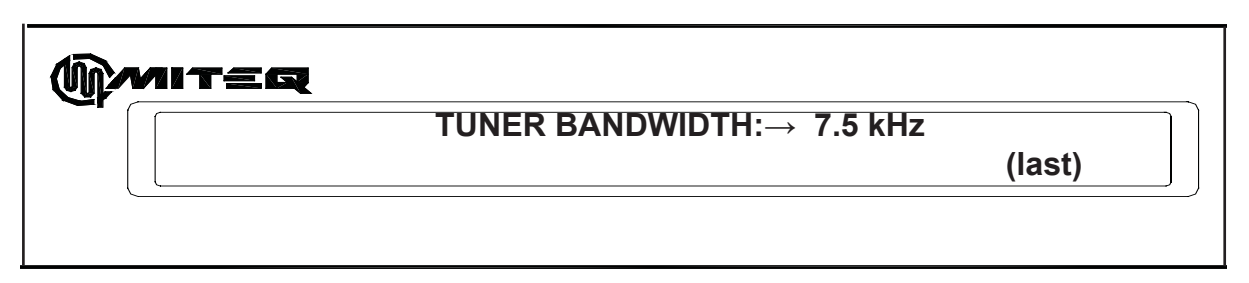

#### Figure 5-9. Acquisition Menu Display #2

Note The Tracking Range must be greater than the Tuner Bandwidth.

#### **Tuner Bandwidth**

To enter the Tuner Bandwidth:

- Press the "CURSOR" key to highlight the Tuner Bandwidth field on the display.
- Use the arrow keys to scroll through the incremental steps in Tuner Bandwidth.
- Press "ENT" to set the unit to the displayed Tuner Bandwidth.

If "ENT" is not pressed after five seconds, the entry will expire and the display will revert to the previous Tuner Bandwidth.

Note The Tuner Bandwidth should be less than both the Tracking Range and the Acquisition Range.

### VIDEO BANDWIDTH MENU

The Video Bandwidth Menu displays the measured estimate of Carrier to Noise Ratio as well as the internal temperature of the receiver in degrees Celsius. The power measurement mode can be set in this menu.

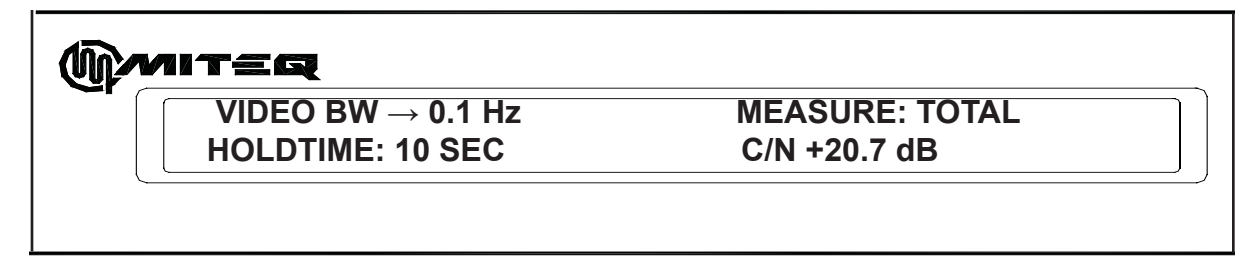

### Figure 5-10. Carrier to Noise Menu Display

#### VIDEO BW: Video Bandwidth

To enter the Video Bandwidth:

- Press the "CURSOR" key to highlight the Video Bandwidth field on the display.
- Use the arrow keys to scroll through the Video Bandwidth selections until the desired Video Bandwidth is displayed.
- Press "ENT" to assert the displayed Video Bandwidth.

If "ENT" is not pressed after five seconds, the entry will expire and the display will revert to the previous Video Bandwidth.

#### **Power Measurement Mode**

To toggle between PEAK and TOTAL:

- · Use either arrow key to toggle the display between PEAK and TOTAL.
- Press "ENT" to switch to the displayed mode.

If "ENT" is not pressed after five seconds, the entry will expire and the display will revert to the Power Measurement Mode that the unit is set to.

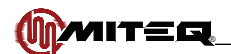

#### Hold Time

To enter the Hold Time:

- Press the "CURSOR" key to highlight the Hold Time field on the display.
- Use the arrow keys to scroll through the incremental steps in Hold Time.
- Press "ENT" to set the unit to the displayed Hold Time.

If "ENT" is not pressed after five seconds, the entry will expire and the display will revert to the previous Hold Time.

Carrier to Noise is an estimate of Carrier to Noise Ratio.

### OUTPUT MENU

The Output Menu provides the operator with access to the parameters that affect the outputs of the receiver. These parameters are:

- Minimum Voltage
- Reference Level Voltage
- Maximum Voltage
- Output Slope
- Output Voltage

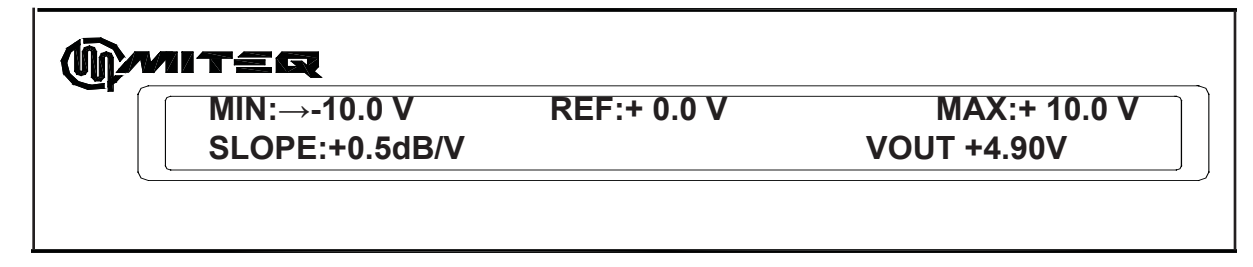

### Figure 5-11. Output Menu Display

#### MIN: Minimum Voltage

To enter the Minimum Voltage:

- Press the "CURSOR" key to highlight the sign of the Minimum Voltage field on the display.
- Use the arrow keys to choose the sign of the Minimum Voltage.
- Use the numeric data keys to enter the desired Minimum Voltage in volts.
- Press "ENT" to assert the displayed Minimum Voltage.

If "ENT" is not pressed after five seconds, the entry will expire and the display will revert to the previous Minimum Voltage.

**Note** The Minimum Voltage must be less than or equal to the <u>Reference Level Voltage</u>. If the selected Minimum Voltage is not less than or equal to the <u>Reference Level Voltage</u> an error tone will sound, the entry will expire and the display will revert to the previous Minimum Voltage.

#### **REF: Reference Level Voltage**

To enter the Reference Level Voltage:

- Press the "CURSOR" key to highlight the sign of the Reference Level Voltage field on the display.
- Use the arrow keys to choose the sign of the Reference Level Voltage.
- Use the numeric data keys to enter the desired Reference Level Voltage in volts.
- Press "ENT" to assert the displayed Reference Level Voltage.

If "ENT" is not pressed after five seconds, the entry will expire and the display will revert to the previous Reference Level Voltage.

**Note** The Reference Level Voltage must be less than or equal to the <u>Maximum Voltage</u> and greater than or equal to the <u>Minimum Voltage</u>. If the selected Reference is outside the valid range an error tone will sound, the entry will expire and the display will revert to the previous Minimum Voltage.

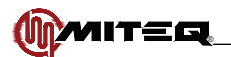

#### MAX: Maximum Voltage

To enter the Maximum Voltage:

- Press the "CURSOR" key to highlight the sign of the Maximum Voltage field on the display.
- · Use the arrow keys to choose the sign of the Maximum Voltage.
- Use the numeric data keys to enter the desired Maximum Voltage in volts.
- Press "ENT" to assert the displayed Maximum Voltage.

If "ENT" is not pressed after five seconds, the entry will expire and the display will revert to the previous Maximum Voltage.

**Note** The Maximum Voltage must be greater than or equal to the <u>Reference Level Voltage</u>. If the selected Maximum Voltage is not greater than or equal to the <u>Reference Level Voltage</u> an error tone will sound, the entry will expire and the display will revert to the previous Maximum Voltage.

#### **SLOPE: Output Slope**

To enter the Output Slope:

- · Press the "CURSOR" key to highlight the Output Slope field on the display.
- Use the arrow keys to scroll through the Output Slope selections until the desired Output Slope is displayed.
- · Press "ENT" to assert the displayed Output Slope.

If "ENT" is not pressed after five seconds, the entry will expire and the display will revert to the previous Output Slope.

#### VOUT: Output Voltage

Output Voltage is reported in this menu. This voltage appears at the rear panel connector J7. The voltage is proportional to the Measured Signal Strength. This parameter is not user selectable. When the receiver is not locked onto a carrier and after the Hold Time has expired the Output Voltage will go to the voltage that the user has programmed to indicate minimum Signal Strength.

#### Output VItg = Ref Output VItg + (Signal Strength – Ref Level)/Output Slope

### **MEMORY FUNCTIONS MENU**

The Memory Functions Menu allows the operator to save and recall up to sixteen beacon receiver setups and assign a 32-character name to each setup. Each setup includes Input Frequency, IF Gain Control Mode, Hold Time, Minimum Voltage, Reference Voltage, Maximum Voltage, Reference Level, IF Gain, RF Gain, Slope, Acquisition Range, Tracking Range, Tuner Bandwidth and Video Bandwidth. The setup number and title are always displayed on the top line of the LCD. The second line of the LCD is used to review and change memory settings and to set and store memory registers. Default values may be stored for parameters that do not apply to a particular receiver setup.

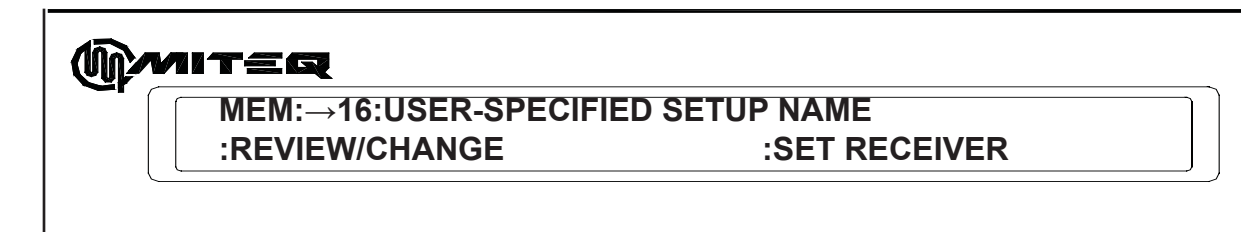

### Figure 5-12. Memory Functions Menu Display #1

MMIT=Q

MEM:→16:USER-SPECIFIED SETUP NAME :QUIT :SAVE ONLY :SET RX :SAVE+SET

### Figure 5-13. Memory Functions Menu Display #2

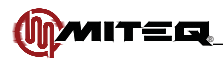

#### **MEM: Memory Registers**

The user can store and recall a setup in each of the sixteen memory locations. To store the settings in memory of the unit:

- 1. Use the Up/Down arrow keys to choose a memory location.
- Press the "CURSOR" key to highlight the memory name field. Use the Up/Down arrows to scroll through the character set. Use the "Cursor" key to choose the next character. Use the "ENT" key to terminate the name entry.
- 3. Press the "CURSOR" key to highlight the "REVIEW/CHANGE" field. Press the "ENT" key.
- 4. Use the "CURSOR" key to cycle through each of the fields that are stored in the memory location. The final screen of the memory menu will prompt to "QUIT", "SAVE", "SET" or "SAVE+SET" the parameters entered (See Figure 5-12).
- 5. When performing the Review/Change function of the memory register, the first parameter displayed on the bottom line of the display is the Input Frequency.
- 6. Use the numeric data entry keys to set the Input Frequency to be stored.
- 7. Press the "ENT" key when the Input Frequency entry is complete. Use the "CURSOR" key to advance to the IF Gain Control Mode field.
- 8. Use the arrow keys to display the IF Gain Control Mode.
- 9. Press the "ENT" key when the IF Gain Control Mode to be stored is displayed.
- 10. Press the "CURSOR" key to advance to the Hold Time field.
- 11. Use the arrow keys to display the Hold Time value.
- 12. Press the "ENT" key when the Hold Time value to be stored is displayed.
- 13. Press the "CURSOR" key to advance to the Minimum Tracking Voltage field.
- 14. Use the arrow keys to display the sign of the Minimum Tracking Voltage to be stored.
- 15. Use the numeric data entry keys to display the Minimum Tracking Voltage.
- 16. Press the "ENT" key when the Minimum Tracking Voltage value to be stored is displayed.
- 17. Press the "CURSOR" key to advance to the Reference Voltage field.
- 18. Use the arrow keys to display the sign of the Reference Voltage to be stored.
- 19. Use the numeric data entry keys to display the Reference Voltage.
- 20. Press the "ENT" key when the Reference Voltage value to be stored is displayed.
- 21. Press the "CURSOR" key to advance to the Maximum Tracking Voltage field.
- 22. Use the arrow keys to display the sign of the Maximum Tracking Voltage to be stored.
- 23. Use the numeric data entry keys to display the Maximum Tracking Voltage.
- 24. Press the "ENT" key when the Maximum Tracking Voltage value to be stored is displayed.
- 25. Press the "CURSOR" key to advance to the Reference Level field.
- 26. Use the numeric data entry keys to display the Reference Level.
- 27. Press the "ENT" key when the Reference Level to be stored is displayed.
- 28. Press the "CURSOR" key to advance to the IF Gain field.
- 29. Use the arrow keys to display the sign of the IF Gain value.
- 30. Use the numeric data entry keys to display the IF Gain value.
- 31. Press the "ENT" key when the IF Gain value to be stored is displayed.
- 32. Press the "CURSOR" key to advance to the RF Gain field.
- 33. Use the numeric data entry keys to display the RF Gain value.
- 34. Press the "ENT" key when the RF Gain value to be stored is displayed.
- 35. Press the "CURSOR" key to advance to the Slope field.
- 36. Use the arrow keys to display the Slope value.
- 37. Press the "ENT" key when the Slope value to be stored is displayed.
- 38. Press the "CURSOR" key to advance to the Acquisition Range field.
- 39. Use the arrow keys to display the Acquisition Range value.
- 40. Press the "ENT" key when the Acquisition Range to be stored is displayed.
- 41. Press the "CURSOR" key to advance to the Tracking Range field.
- 42. Use the arrow keys to display the Tracking Range value.
- 43. Press the "ENT" key when the Tracking Range to be stored is displayed.
- 44. Press the "CURSOR" key to advance to the Tuner Bandwidth field.
- 45. Use the arrow keys to display the Tuner Bandwidth value.
- 46. Press the "ENT" key when the Tuner Bandwidth to be stored is displayed.
- 47. Press the "CURSOR" key to advance to the Video Bandwidth field.
- 48. Use the arrow keys to display the Video Bandwidth value.
- 49. Press the "ENT" key when the Video Bandwidth to be stored is displayed.
- 50. Use the "CURSOR" key to choose to "QUIT", "SAVE ONLY", "SET RX", "MEASUREMENT MODE", "TOTAL/PEAK" or "SAVE+SET" the memory settings.

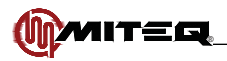

- 51. Quit will come back to the "REVIEW/CHANGE" memory settings without making any changes.
- 52. Save Only saves the settings in the memory register but does not affect the current receiver settings.
- 53. Set RX will set the receiver to the memory settings.
- 54. Save+Set will save and set the memory settings to the chosen memory register and will update the current receiver settings.

### REMOTE INTERFACE MENU

The Remote Operation Menu allows the operator to configure the remote control parameters and to switch the unit between remote and local control. The following parameters are accessible from the remote operations menu:

- · Control Remote/Local
- Bus: Bus selection (RS485/RS422 standard configuration)
- Bus: Bus selection (RS232 option 17C configuration only)
- Remote Address
- Baud Rate
- Parity

CONTROL-LOCAL SERIAL BUS:RS485 ADDRESS:64 BAUD RATE:19200 PARITY:NONE

### Figure 5-14. RS485 Display Lines 1 and 2

#### **Control: Remote/Local Control**

The "REMOTE" LED is lit when the converter is under remote control. The LED is extinguished when the converter is under local control. To toggle between local and remote control:

- Press the "CURSOR" key to highlight the control field on the display.
- Use the up and down arrow keys to toggle the display between "REMOTE" and "LOCAL".
- Press "ENTER" to activate the displayed state.

If "ENT" is not pressed after five seconds the entry will expire and the display will revert to the original state.

#### **BUS: Remote Interface Bus**

In standard units the user can select either RS485 or RS422. To toggle the Remote Interface Bus between RS485 and RS422:

- Press the "CURSOR" key to highlight the Remote Interface Bus field on the display.
- Use the up and down arrow keys to scroll through the available options until the desired setting is displayed.
- Press "ENTER" to save the selection.

If "ENT" is not pressed after five seconds the entry will expire and the display will revert to the original state.

lote In units supplied with Option 17C the only remote interface bus choice is RS232.

#### Address: Remote Address

The unit can occupy a remote address from 64 to 95. To select the Remote Address:

- Press the "CURSOR" key to highlight the address field on the display.
- Use the numeric data entry keys to enter the desired address or the up and down arrow keys to increment or decrement the displayed address respectively.
- If the numeric data entry keys were used, press "ENT" to save the address.

If "ENT" is not pressed after five seconds the entry will expire and the display will revert to the original address.

#### Baud Rate

To select the Baud Rate of the serial port:

• Press the "CURSOR" key to highlight the Baud Rate field on the display.

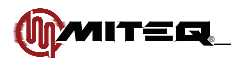

- Use the up and down arrow keys to scroll through the available options until the desired setting is displayed. The baud rates available are 1200, 2400, 4800, 9600, 19200 and 38400.
- Press "ENT" to save the selection.

If "ENT" is not pressed after five seconds the entry will expire and the display will revert to the original baud rate.

#### Parity

To select the Parity for remote communications:

- Press the "CURSOR" key to highlight the parity field on the display.
- Use the up and down arrow keys to scroll through the available options until the desired setting is displayed. The parity can be set to ODD, EVEN, or NONE.
- Press "ENT" to save the selection.

If "ENT" is not pressed after five seconds the entry will expire and the display will revert to the original parity.

### ETHERNET CONFIGURATION MENU

The Ethernet Configuration screen allows the operator to configure the Ethernet setting listed below. These are presented in two consecutive screens:

- Static Dynamic IP Address (DHCP
- Ethernet IP Address
- Ethernet Subnet Mask
- Ethernet Gateway
- Ethernet Password

→ DYNAMIC IP ADDRESS: 192.168.001.001 SUBNET MASK: 255.255.255.000

### Figure 5-15. Ethernet Configuration Menu Display #1

- Use the arrow keys to choose Static or Dynamic (DHCP) address.
- Press "ENT" to save the selection.
- · Use the numeric keys to display the desired IP address.
- Press "ENT" to save the selection.
- Use the "CURSOR" key to move to the next filed with the Subnet Mask.
- Use the numeric keys to display the desired Subnet Mask.
- Press "ENT" to save the selection.
- Use the "CURSOR" key to move the next screen with the IP Gateway and Password.

| (Marit: |                                                 |  |
|---------|-------------------------------------------------|--|
|         | IP GATEWAY :→ 192.168.100.000<br>PASSWORD:11111 |  |
|         |                                                 |  |

### Figure 5-16. Ethernet Configuration Menu Display #2

- Use the "CURSOR" key to move to the IP Gateway field.
- Use the numeric keys to display the desired IP Gateway.
- Press "ENT" to save the selection.

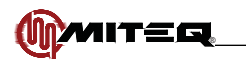

- Press the "CURSOR" key to highlight the Password field.
- Use the numeric keys to enter the Ethernet password or use the arrow keys to disable the password.
- Press "ENT" to save the selection.

| A RESET MAY BE REQUIRED TO ACTIVATE    |
|----------------------------------------|
| CHANGES. PROCEED? $\rightarrow$ YES NO |
|                                        |
|                                        |

### Figure 5-17. Final Ethernet Configuration Menu Display

Use the "CURSOR" key to move to the final Ethernet configuration menu screen to update and save current Ethernet selections or to Quit and not accept any of the changes.

### **RECEIVER TITLE MENU**

This menu displays the beacon receiver title and the chassis temperature in degree C.

| <b>∬miteq</b>                                        |  |
|------------------------------------------------------|--|
| TITLE (32 CHARACTERS MAX.)<br>TEMPERATURE +38.5 degC |  |

### Figure 5-18. Receiver Title Menu Display

#### To Enter a Receiver Title

- Press the "CURSOR" key to position the cursor on the first character in the Receiver Title.
- Use the arrow keys to scroll through the available characters until the desired character is highlighted.
- Press the "CURSOR" key to advance to the next character position.
- Press the "ENT" key to store the Receiver Title.

### UTILITY MENU

The utility menu allows the operator to enter the correct date and time as well as adjust the contrast of the LCD.

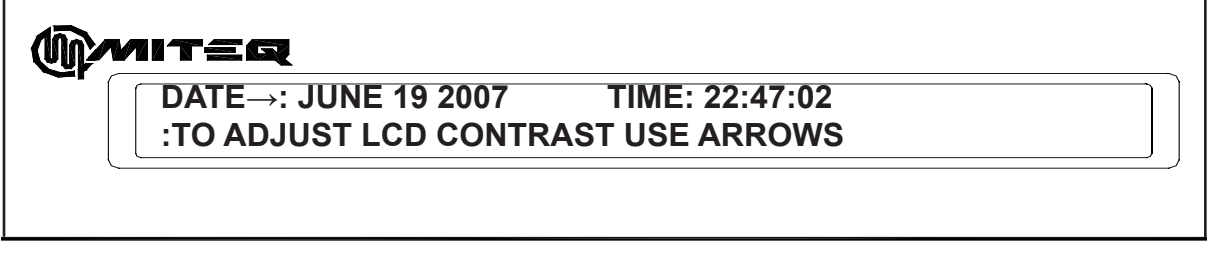

### Figure 5-19. Utility Menu Display

### Date and Time

In order to adjust the Date and Time:

- Press the "CURSOR" key to select each of the fields: month, day, year, hour, minute, second.
- If the highlighted field is correct then press the "CURSOR" key to advance to the next field.

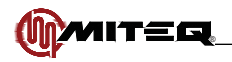

- If the highlighted field needs adjustment use the arrow keys or the numeric data entry keys to adjust the new display.
- Continue to press the "CURSOR" key adjusting the necessary fields until all of the fields are correct.
- Press "ENT" to save the date and time.

If "ENT" is not pressed after five seconds the entry will expire and the display will revert to the original setting.

#### LCD Contrast

In order to adjust the LCD Contrast:

• Without pressing the "CURSOR" key use the up arrow key to darken the display. Use the down arrow key to lighten the display. The setting is automatically saved. There is no need to press "ENT."

### **RECEIVER REVISION DISPLAY**

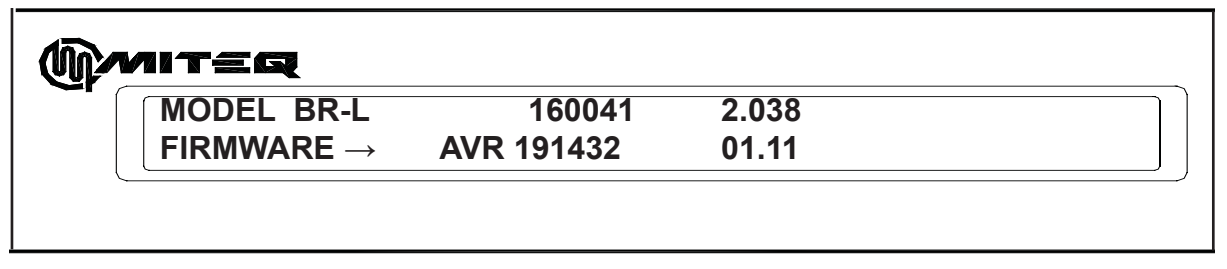

### Figure 5-20. Receiver Revision Display

This screen contains the firmware revision control information for the Beacon Receiver unit. The information contained on this screen is informational only and cannot be edited by the user.

• Use the arrow keys to view the MITEQ firmware document number and revision of the AVR or the Cold-fire devices in the receiver.

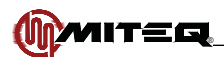

# **REMOTE OPERATIONS**

The equipment is supplied with an RS485/RS422 bus interface and an Ethernet interface.

### SERIAL REMOTE PROTOCOL (RS485/RS422/RS232)

The standard Beacon Receiver ships with RS485 and RS422 capability. When Option 17C is chosen, the Beacon Receiver communications port is configured for RS232 only.

The command structures for the serial buses RS485, RS422 and RS232 are identical. All transmissions are multi-byte sequences beginning with a header byte and ending with a trailer byte and checksum byte. The transmitted bytes are all ASCII printable characters in the range of 20H to 7EH.

Serial data format is a 10-bit sequence consisting of either 1 Start, 7 Data, 1 Parity, and 1 Stop bit or 1 Start, 8 Data, 0 Parity (No Parity) and 1 Stop bit. All characters, including the checksum character, are checked for parity. If any character in a command message contains an error (parity, framing, or overrun) or the checksum is incorrect, the command is ignored and an error code response is returned. The remote parameters Address, Baud Rate, and Parity, are programmable from the front panel. The response time from command to acknowledge is 100 ms. maximum.

All messages addressed to the equipment are acknowledged with a response message. The unit continually monitors the communication bus and will accept commands, addressed to it, even in Local mode. When in Local mode, receipt of any SET commands (commands beginning with "\$") will be ignored and the unit will respond with an error code.

The response time from command to acknowledge is 100 ms. maximum. Since all bytes are ASCII printable characters, a compatible terminal may be used to control the equipment or monitor traffic on the communication bus.

### SERIAL MESSAGE FORMAT

The serial message format is as follows:

HEADER - ADDRESS - COMMAND/ERROR CODE - PARAMETERS - TRAILER - CHECKSUM

The Header byte is 7BH, ASCII character "{".

The address may take on the values from 64 to 95 decimal (40H to 5FH).

Commands are three ASCII characters preceded by an ASCII "?" or "\$". Commands preceded by "?" are QUERY commands and those preceded by "\$" are SET commands. Query commands are used to examine system parameters while SET commands are intended to modify system parameters.

Parameters are all ASCII printable characters in the range of 20H to 7EH. Numeric parameters are sent MSD first, LSD last. Values which do not adhere to the command format, or are beyond the allowable range, will be rejected and cause the unit to respond with an error code.

The Trailer byte is 7DH, ASCII character "}".

The checksum byte is the sum modulo 95 of all message characters beginning with the header byte up to and including the trailer byte. The value 32 is subtracted from each character value before taking the modulo 95 sum. The value 32 is added to the final sum to obtain the checksum value. All values are in decimal.

Checksum = MOD [(character value - 32), 95] + 32

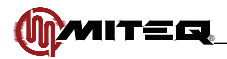

Below is a program, written in the 'C' programming language that illustrates the checksum calculation.

char check\_sum(char\*,char);

```
char check_sum(array,mes_len)
/* return the checksum character for the message in array */
/* subtract 32 from each character before taking modulo 95 sum */
/* add 32 to the final sum */
/* mes_len = message length */
char array[32],mes_len;
```

#### {

```
char i,sum;

sum = 0;

for ( i = 0; i < mes_len; i++ ) {

sum = sum + ( array[i] - 32 );

if ( sum >= 95 ) sum = sum - 95;

}

return(sum + 32);
```

}

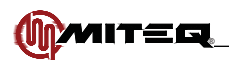

# COMMAND CODE SUMMARY

The following paragraphs describe each of the command codes. Commands preceded by "?" are QUERY commands and those preceded by "\$" are SET commands. QUERY commands are used to examine system parameters while SET commands are intended to modify system parameters.

| COMMAND CODES          |                                      |
|------------------------|--------------------------------------|
| ASCII Character String | Function                             |
| AGC                    | IF Gain Control Mode                 |
| ALR                    | Alarm Status                         |
| AQR                    | Acquisition Range                    |
| BWC                    | Backward Compatibility Mode          |
| CFG                    | Configure from Memory                |
| CLK                    | Internal Calendar/Clock              |
| DEL                    | Delta Signal Level                   |
| EAD                    | All Ethernet Parameters              |
| FRQ                    | Input Frequency                      |
| HOL                    | Output Hold-time                     |
| LOG                    | Beacon Receiver Event Log Entries    |
| MEM                    | Memory Register Store/Recall         |
| MMD                    | Measurement Mode                     |
| MNV                    | Minimum Voltage                      |
| MOD                    | Model                                |
| MVL                    | IF Gain                              |
| MXV                    | Maximum Voltage                      |
| OFF                    | Frequency Offset                     |
| OUT                    | Output Voltage                       |
| PWD                    | Ethernet Password                    |
| PWR                    | Signal Strength                      |
| REF                    | Reference Level                      |
| REM                    | Remote/Local Control Mode            |
| RFG                    | RF Gain                              |
| RFL                    | RF Level                             |
| RFV                    | Reference Voltage                    |
| RTL                    | Receiver Title                       |
| SET                    | Memory Register Store/Recall and Set |
| SLP                    | Output Slope                         |
| SNR                    | Signal to Noise Ratio                |
| TBW                    | Tuner Bandwidth                      |
| TMP                    | Chassis Temperature                  |
| TRK                    | Tracking Range                       |
| VBW                    | Video Bandwidth                      |
| VER                    | Firmware Revision                    |
| VLT                    | System Voltages                      |
| XRF                    | External Reference                   |
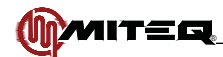

| ERROR CODES (SERIAL PROTOCOL ONLY) |                                             |
|------------------------------------|---------------------------------------------|
| ASCII Character                    | Function                                    |
| а                                  | Command not recognized                      |
| b                                  | Illegal parameter or parameter out of range |
| С                                  | Unit in Local mode                          |
| d                                  | Busy                                        |

## IF GAIN CONTROL MODE = AGC

The SET command requires one single character parameter representing the IF Gain Control Mode.

| Command                  | Parameters |
|--------------------------|------------|
| Remote Command Sequence: | \$AGCg     |
| Unit Response:           | \$AGC      |

The QUERY command requires no parameters. The reply will consist of one character indicating the IF Gain Control Mode.

| Command                  | Parameters                                                                                              |
|--------------------------|----------------------------------------------------------------------------------------------------|
| Remote Command Sequence: | ?AGC                                                                                                    |
| Unit Response:           | ?AGCg                                                                                                   |
|                          | AGC: IF Gain Control Mode indicator<br>g: Single ASCII numeric character<br>0 = Manual<br>1 = Automatic |

## SYSTEM FAULT STATUS = ALR

The SET command requires one parameter to set/clear a user-generated test alarm.

| Command                  | Parameters                                                                    |
|--------------------------|-------------------------------------------------------------------------------|
| Remote Command Sequence: | \$ALRn                                                                        |
| Unit Response:           | \$ALR                                                                         |
|                          | ALR: Alarm indicator<br>n: "0" or "1" ASCII character<br>0 = Clear<br>1 = Set |

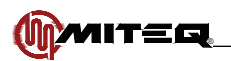

The QUERY command requires no parameters.

| ?ALR                                                                                                    |
|----------------------------------------------------------------------------------------------------|
|                                                                                                    |
| ?ALRabcdefghijklmn                                                                                                    |
| <pre>?ALR: Component Fault Status indicator<br/>a-i: "0" or "1" ASCII numeric character<br/>0 = No fault<br/>1 = Fault</pre>                                                                                                    |
| a-i indicates the status of the component faults described below.<br>a Receiver Lock Alarm<br>b Local Oscillator Alarm<br>c Input Level Low<br>d Input Level High<br>e RF Over-range<br>f Power Supply 15V<br>g Power Supply 5V<br>h Power Supply 3.3V<br>i Power Supply 1.8V<br>j Power Supply 1.6V<br>k Power Supply -15V<br>I RF Calibration Error<br>m IF Over-range |
|                                                                                                    |

## **ACQUISITION RANGE = AQR**

The SET command requires one three-character parameter representing the Acquisition Range in kHz.

| Command                  | Parameters |
|--------------------------|------------|
| Remote Command Sequence: | \$AQRrrr   |
| Unit Response:           | \$AQR      |

The QUERY command requires no parameters. The reply will consist of three characters indicating the Acquisition Range in kHz.

| Command                  | Parameters                                                                                                    |
|--------------------------|----------------------------------------------------------------------------------------------------|
| Remote Command Sequence: | ?AQR                                                                                                    |
| Unit Response:           | ?AQRrrr                                                                                                    |
|                          | AQR: Acquisition Range indicator<br>rrr: Three ASCII characters, MSD transmitted first, LSD last<br>Indicating Acquisition Range in kHz.                                                    |
|                          | The possible values for the Acquisition Range parameter are:<br>0001 TBW (7.5, 150, 300 kHz)<br>01010 kHz<br>02020 kHz<br>05050 kHz<br>100100 kHz<br>200200 kHz<br>500500 kHz<br>700700 kHz |

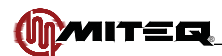

## BACKWARD COMPATIBILITY MODE = BWC

The SET command requires one single character parameter representing the Backward Compatibility Mode

| Command                  | Parameters |
|--------------------------|------------|
| Remote Command Sequence: | \$BWCn     |
| Unit Response:           | \$BWC      |

The QUERY command requires no parameters. The reply will consist of one character indicating the Backward Compatibility Mode

| Command                  | Parameters                            |
|--------------------------|---------------------------------------|
| Remote Command Sequence: | ?BWC                                  |
| Unit Response:           | ?BWCn                                 |
|                          | BWC: Backward Compatibility indicator |
|                          | n: Single ASCII numeric character,    |
|                          | 1 = Frequency in MHz, Offset in kHz   |
|                          | 2 = Frequency in Hz, Offset in Hz     |

## **CONFIGURE FROM MEMORY = CFG**

The SET only command configures the Beacon Receiver from the specified memory register.

| Command                  | Parameters                                                                                                    |
|--------------------------|----------------------------------------------------------------------------------------------------|
| Remote Command Sequence: | \$CFGrr                                                                                                    |
| Unit Response:           | \$CFG                                                                                                    |
|                          | <ul><li>rr: Two-digit ASCII numeric characters,</li><li>01 to 16, indicating the Memory Register being accessed</li></ul> |

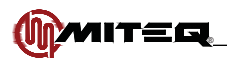

# INTERNAL CALENDAR/CLOCK = CLK

The SET command requires a twenty-character parameter that sets the date and time of the Internal Calendar/Clock.

| Command                  | Parameters                |
|--------------------------|---------------------------|
| Remote Command Sequence: | \$CLKYyyyyMmmDddHhhNnnSss |
| Unit Response:           | \$CLK                     |

The QUERY command requires no parameters.

| Command                  | Parameters                                                                                                |
|--------------------------|----------------------------------------------------------------------------------------------------|
| Remote Command Sequence: | ?CLK                                                                                                    |
| Unit Response:           | ?CLKYyyyyMmmDddHhhNnnSss                                                                                  |
|                          | Y: Year indicator<br>yyyy: Year, Four-digit ASCII numeric characters, MSD transmitted first,<br>LSD last. |
|                          | M: Month indicator<br>mm: Month, Two-digit ASCII numeric characters                                       |
|                          | D: Day indicator<br>dd: Day, Two-digit ASCII numeric characters                                           |
|                          | H: Hour indicator<br>hh: Hour, Two-digit ASCII numeric characters                                         |
|                          | N: Minute indicator<br>nn: Minute, Two-digit ASCII numeric characters                                     |
|                          | S: Second indicator<br>ss: Second, Two-digit ASCII numeric characters                                     |

# DELTA SIGNAL LEVEL = DEL

Their is no SET command.

The QUERY command requires no parameters

| Command                  | Parameters                                            |
|--------------------------|-------------------------------------------------------|
| Remote Command Sequence: | ?DEL                                                  |
| Unit Response:           | ?DELsrr.rr                                            |
|                          | srr.rr: sign and a six-digit ASCII numeric characters |

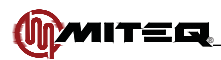

# SET ALL ETHERNET PARAMETERS = EAD

The SET command requires three 12-digit parameters indicating the Ethernet IP address, Ethernet gateway and the Ethernet subnet mask of the Beacon Receiver control unit.

| Command                  | Parameters                                      |
|--------------------------|-------------------------------------------------|
| Remote Command Sequence: | \$EADIiiiiiiiiiiiiiiiGggggggggggggggSssssssssss |
| Unit Response:           | \$EAD                                           |

The QUERY command requires no parameters.

| Command                  | Parameters                                                                                                    |
|--------------------------|----------------------------------------------------------------------------------------------------|
| Remote Command Sequence: | ?EAD                                                                                                    |
| Unit Response:           | ?EADIiiiiiiiiiiiiiiiiiiiiiiiiiiiiiiiiiiii                                                                                                    |
|                          | EAD: Ethernet Address indicator. If the indicator is capitalized in<br>the remote response, then the IP address that was set is a Static<br>IP address. If the indicator is in lower case letters then the IP<br>address is a Dynamic IP address and was obtained using DHCP<br>(Dynamic Host Configuration Protocol) server to assign the IP address. |
|                          | I: Ethernet IP Address parameter indicator<br>iiiiiiiiiiii: Twelve-digit ASCII numeric characters,<br>************** = no change to stored value in position<br>000000000000 = get DHCP address                                                                                                    |
|                          | G: Ethernet gateway parameter indicator<br>gggggggggggg: Twelve-digit ASCII numeric characters,<br>************* = no change to stored value in position<br>000000000000 = get DHCP address                                                                                                    |
|                          | S: Ethernet Subnet mask parameter indicator<br>ssssssssss: Twelve-digit ASCII numeric characters,<br>*********** = no change to stored value in position<br>000000000000 = get DHCP address                                                                                                    |

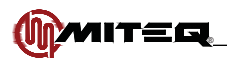

# **INPUT FREQUENCY = FRQ**

The Frequency command format is dependent on the Backward Compatibility setting of the unit. If the unit is in the standard mode (?BWC = 2), the frequency form is in Hz. Use the ten-character frequency format. If the unit is configured to be in the backward compatibility mode (?BWC = 1), the frequency format is in MHz. Use the seven-character frequency format.

#### STANDARD MODE FREQUENCY COMMAND

The SET command requires one ten-character parameter representing the Input Frequency in Hz.

| Command                  | Parameters    |
|--------------------------|---------------|
| Remote Command Sequence: | \$FRQffffffff |
| Unit Response:           | \$FRQ         |

The QUERY command requires no parameters. The reply will consist of ten characters indicating Input Frequency in Hz.

| Command                  | Parameters                                                                                                    |
|--------------------------|----------------------------------------------------------------------------------------------------|
| Remote Command Sequence: | ?FRQ                                                                                                    |
| Unit Response:           | ?FRQfffffffff                                                                                                  |
|                          | fffffffff: Ten ASCII numeric characters, MSD transmitted first, LSD last.<br>Indicating Input Frequency in Hz. |
|                          | The possible values for the Input Frequency parameter are within the range of: 0940000000 to 2150000000        |

#### BACKWARD COMPATIBILITY MODE

The SET command requires one seven-character parameter representing the Input Frequency in kHz.

| Command                  | Parameters  |
|--------------------------|-------------|
| Remote Command Sequence: | \$FRQffffff |
| Unit Response:           | \$FRQ       |

The QUERY command requires no parameters. The reply will consist of seven characters indicating Input Frequency in kHz.

| Command                  | Parameters                                                                                                    |
|--------------------------|----------------------------------------------------------------------------------------------------|
| Remote Command Sequence: | ?FRQ                                                                                                    |
| Unit Response:           | ?FRQffffff                                                                                                    |
|                          | fffffff: Seven ASCII numeric characters, MSD transmitted first, LSD last.<br>Indicating Input Frequency in kHz.<br>The possible values for the Input Frequency parameter are within the range of: |

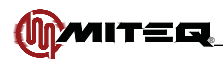

# **OUTPUT HOLD TIME = HOL**

The SET command requires one four-digit parameter representing the Hold time in seconds.

| Command                  | Parameters |
|--------------------------|------------|
| Remote Command Sequence: | \$HOLwwww  |
| Unit Response:           | \$HOL      |

The QUERY command requires no parameters. The reply will consist of four characters indicating Hold time.

| Command                  | Parameters                                                                                                    |
|--------------------------|----------------------------------------------------------------------------------------------------|
| Remote Command Sequence: | ?HOL                                                                                                    |
| Unit Response:           | ?HOLwww                                                                                                    |
|                          | HOL: Holdtime indicator<br>www: Four-digit ASCII characters, MSD transmitted first, LSD<br>last.<br>Indicating Holdtime<br>The possible values for the Holdtime parameter are:<br>00000 sec<br>00011 sec<br>00022 sec<br>00055 sec |
|                          | 001010 sec<br>001515 sec<br>0030 30 sec                                                                                                    |
|                          | 006060 sec<br>0120120 sec<br>0300300 sec<br>0600600 sec                                                                                                    |

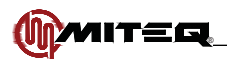

# **RECEIVER EVENT LOG ENTRIES = LOG**

The SET only command clears the Beacon Receiver event log of its contents.

| Command                  | Parameters |
|--------------------------|------------|
| Remote Command Sequence: | \$LOG00    |
| Unit Response:           | \$LOG      |

The QUERY command requires a two-digit parameter indicating the log entry to be examined. If entry 00 is queried, the unit returns the number of log entries currently in the log, otherwise the unit responds with the date, time and a code indicating the event which has occurred.

| Command                  | Parameters                                                                                                    |
|--------------------------|----------------------------------------------------------------------------------------------------|
| Remote Command Sequence: | ?LOGnn                                                                                                    |
| Unit Response:           | ?LOGnnCyyyymmddhhnnssEeee                                                                                                    |
|                          | <ul> <li>nn: Two-digit ASCII numeric characters, MSD transmitted first, LSD last, indicating the log entry queried.</li> <li>(If '00' was sent to the Beacon Receiver then '00' through '64' is returned indicating the number of log entries that are stored.)</li> </ul> |
|                          | C: Calendar/Clock indicator.                                                                                                    |
|                          | yyyy: Year, Four-digit ASCII numeric characters, MSD transmitted first, LSD last.                                                                                                    |
|                          | mm: Month, Two-digit ASCII numeric characters                                                                                                    |
|                          | dd: Day, Two-digit ASCII numeric characters                                                                                                    |
|                          | hh: Hour, Two-digit ASCII numeric characters                                                                                                    |
|                          | nn: Minute, Two-digit ASCII numeric characters                                                                                                    |
|                          | ss: Second, Two-digit ASCII numeric characters                                                                                                    |
|                          | E: Alarm indicator.                                                                                                    |

| Event Indicator | Event                                    |
|-----------------|------------------------------------------|
| 01              | Beacon Receiver startup                  |
| 02              | Loss Of Lock                             |
| 03              | Lock Acquisition                         |
| 04              | Local Oscillator Lock fault              |
| 05              | Local Oscillator Lock fault recovery     |
| 06              | Input Signal Level Low warning           |
| 07              | Input Signal Level Low warning recovery  |
| 08              | Input Signal Level High warning          |
| 09              | Input Signal Level High warning recovery |
| 10              | RF Over-range                            |
| 11              | RF Over-range recovery                   |
| 12              | +15V power supply fault                  |
| 13              | +15V power supply fault recovery         |
| 14              | +5V power supply fault                   |
| 15              | +5V power supply fault recovery          |
| 16              | +3.3V power supply fault                 |

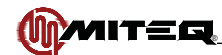

| Event Indicator | Event                                 |
|-----------------|---------------------------------------|
| 17              | +3.3V power supply fault recovery     |
| 18              | +1.8V power supply fault              |
| 19              | +1.8V power supply fault recovery     |
| 20              | +1.6V power supply fault              |
| 21              | +1.6V power supply fault recovery     |
| 22              | -15V power supply fault               |
| 23              | -15V power supply fault recovery      |
| 24              | RF Calibration Error                  |
| 25              | Event log cleared                     |
| 26              | IF Over-range                         |
| 27              | IF Over-range recovery                |
| 28              | User-programmable Test Alarm          |
| 29              | User-programmable Test Alarm recovery |
| 30              | DSP communication error               |
| 31              | DSP fatal error                       |
| 32              | External Reference Change             |
| 33              | Control Mode Change                   |
| 34              | AFC Communication Error               |
| 35              | AVR Program Error                     |
| 36              | CF Bus Error                          |
| 37              | DSP Handshake Error                   |
| 38              | CF Address Error                      |
| 39              | CF Instruction Error                  |
| 40              | CF Divide by 0 Error                  |
| 41              | CF Privilege Error                    |
| 42              | CF Instruction Format Error           |
| 43              | CF Undefined Interrupt Error          |

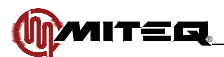

# UNIT MEMORY REGISTER STORE/RECALL = MEM

The SET command stores includes Name, Input Frequency, IF Gain Control Mode, Acquisition Range, Tracking Range, Tuner Bandwidth, Video Bandwidth, Minimum Tracking Voltage, Reference Voltage, Maximum Tracking Voltage, Slope, Hold Time, Power Indicator and Reference Level into a selected memory register. This command does not affect unit operation.

#### STANDARD MODE

Note that in the standard mode (?BWC = 2), the frequency is in Hz and uses the ten-character format.

| Command                  | Parameters                                                                                                    |
|--------------------------|----------------------------------------------------------------------------------------------------|
| Remote Command Sequence: | \$MEMddNnnnnnnnnnnnnnnnnnnnnnnnnnFfffffffffAaQqqqTtttUuuu.uVvv.<br>vMsmm.mRsrr.rXsxx.xSsnn.nHhhhhPsppp.pNskk.kGsgg.gDd |
| Unit Response:           | \$MEM                                                                                                    |

The QUERY command requires a two-digit ASCII numeric parameter indicating the memory register to recall and returns the contents of that register including the Setup Name. This command does not affect unit operation.

| Command                  | Parameters                                                                                                    |
|--------------------------|----------------------------------------------------------------------------------------------------|
| Remote Command Sequence: | ?MEMdd                                                                                                    |
| Unit Response:           | ?MEMddNnnnnnnnnnnnnnnnnnnnnnnnnnFfffffffffAaQqqqTtttUuuu.uVvv.<br>vMsmm.mRsrr.rXsxx.xSsnn.nHhhhhPsppp.pNskk.kGsgg.gDd |

#### BACKWARD COMPATIBILITY MODE

Note that in the backward compatible mode (?BWC = 1), the frequency is in MHz and uses the seven-character format.

| Command                  | Parameters                                                                                                    |
|--------------------------|----------------------------------------------------------------------------------------------------|
| Remote Command Sequence: | \$MEMddNnnnnnnnnnnnnnnnnnnnnnnnnnnFffffffAaQqqqTtttUuuu.uVvv.<br>vMsmm.mRsrr.rXsxx.xSsnn.nHhhhhPsppp.pNskk.kGsgg.gDd |
| Unit Response:           | \$MEM                                                                                                    |

The QUERY command requires a two-digit ASCII numeric parameter indicating the memory register to recall and returns the contents of that register including the Setup Name. This command does not affect unit operation. (continued on next page)

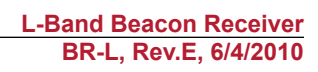

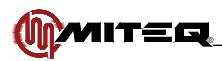

| Command                  | Parameters                                                                                                    |
|--------------------------|----------------------------------------------------------------------------------------------------|
| Remote Command Sequence: | ?MEMdd                                                                                                    |
| Unit Response:           | ?MEMddNnnnnnnnnnnnnnnnnnnnnnnnnnFffffffAaQqqqTtttUuuu.uVvv.<br>vMsmm.mRsrr.rXsxx.xSsnn.nHhhhhPsppp.pNskk.kGsgg.gDd                                                                                                    |
|                          | MEM: Unit Memory Register Store/Recall indicator<br>dd: Two-digit ASCII numeric characters, indicating the memory register accessed.                                                                                                    |
|                          | nnnnnnnnnnnnnnnnnnnnnnnnnnn 32-character Setup Name parameter that can be included with the SET command.                                                                                                    |
|                          | nnnnnnnnnnnnnnnnnnnnnnnnnnn: Thirty-two-character Setup Name parameter reported with the reply to the QUERY command.                                                                                                    |
|                          | F: Input Frequency indicator.<br>ffffffffff: Ten-digit ASCII numeric characters.<br>Indicating the Input Frequency in Hz.<br>Backwards Compatible Mode<br>fffffff: Seven-digit ASCII numeric characters.<br>Indicating the Input Frequency in MHz. |
|                          | <ul> <li>A: IF Gain Control Mode Indicator (AGC)</li> <li>a: Single ASCII numeric character,</li> <li>0 = Manual Gain Control (MGC).</li> <li>1 = Automatic Gain Control (AGC).</li> </ul>                                                         |
|                          | Q: Acquisition Range Indicator (AQR)<br>qqq: Three ASCII numeric characters,<br>MSD transmitted first, LSD last indicating Acquisition Range in kHz.                                                                                               |
|                          | 0001 TBW<br>01010 kHz<br>02020 kHz<br>05050 kHz<br>100100 kHz<br>200200 kHz<br>500500 kHz<br>700700 kHz                                                                                                    |
|                          | <ul> <li>T: Tracking Range Indicator (TRK)</li> <li>ttt: Three ASCII numeric characters,</li> <li>MSD transmitted first, LSD last indicating Acquisition Range in kHz.</li> </ul>                                                                  |
|                          | 01010 kHz<br>02020 kHz<br>05050 kHz<br>100100 kHz<br>200200 kHz<br>500500 kHz<br>700700 kHz                                                                                                    |

\_\_\_\_

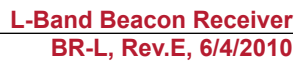

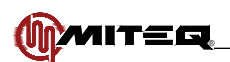

| Command                  | Parameters                                                                                                    |
|--------------------------|----------------------------------------------------------------------------------------------------|
| Remote Command Sequence: | ?MEMdd (continued)                                                                                                    |
| ·                        | U: Tuner Bandwidth Indicator (TBW)<br>uuu.u: Five digit ASCII numeric characters,<br>MSD transmitted first, LSD last indicating Tuner Bandwidth in kHz.                                                                                                    |
|                          | 007.57.5 kHz<br>150.0150 kHz<br>340.0340 kHz                                                                                                    |
|                          | <ul> <li>V: Video Bandwidth Indicator (VBW)</li> <li>vv.v: Four digit ASCII numeric characters,</li> <li>MSD transmitted first, LSD last indicating Video Bandwidth in Hz.</li> </ul>                                                                                                    |
|                          | 00.10.1 Hz<br>00.20.2 Hz<br>00.50.5 Hz<br>01.01.0 Hz<br>02.02.0 Hz<br>05.05.0 Hz<br>10.010.0 Hz                                                                                                    |
|                          | M: Minimum Voltage Indicator (MNV)<br>s: "+" or "-" indicating sign<br>mm.m: Four digit ASCII numeric characters<br>indicating the Minimum Voltage in volts.                                                                                                    |
|                          | <ul> <li>R: Reference Voltage Indicator (RFV)</li> <li>s: "+" or "-" indicating sign</li> <li>rr.r: Four digit ASCII numeric characters indicating the Reference Voltage in volts.</li> </ul>                                                                                                    |
|                          | <ul> <li>X: Maximum Voltage Indicator (MXV)</li> <li>s: "+" or "-" indicating sign</li> <li>xx.x: Four digit ASCII numeric characters indicating the Maximum Voltage in volts.</li> </ul>                                                                                                    |
|                          | S: Slope Indicator (SLP)<br>s: "+" or "-" indicating sign<br>nn.n: Four digit ASCII numeric characters indicating the Output Slope in dB/Volts.<br>-10.010.0 dB/Volt<br>-08.08.0 dB/Volt<br>-06.06.0 dB/Volt<br>-04.04.0 dB/Volt<br>-02.02.0 dB/Volt<br>-01.01.0 dB/Volt<br>+00.5+0.5 dB/Volt<br>+00.5+0.5 dB/Volt<br>+01.0+1.0 dB/Volt<br>+02.0+2.0 dB/Volt<br>+04.0+4.0 dB/Volt<br>+06.0+6.0 dB/Volt<br>+10.0 dB/Volt<br>+10.0 dB/Volt |

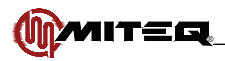

| Command                  | Parameters                                                                                                    |
|--------------------------|----------------------------------------------------------------------------------------------------|
| Remote Command Sequence: | ?MEMdd (continued)                                                                                                    |
|                          | <ul> <li>H: Hold time Indicator (HOL)</li> <li>hhhh: Four-digit ASCII numeric characters, MSD transmitted first, LSD last indicating Holdtime in Secs.</li> <li>00000 sec</li> <li>00011 sec</li> <li>00022 sec</li> <li>00055 sec</li> <li>001010 sec</li> <li>001515 sec</li> <li>003030 sec</li> <li>006060 sec</li> <li>0120120 sec</li> <li>0300300 sec</li> <li>0600600 sec</li> <li>P: Power Indicator (REF)</li> <li>s: "=" indicating sign</li> </ul>                                                                                                    |
|                          | <ul> <li>b. Indicating Sign</li> <li>ppp.p: Five digit ASCII numeric characters, MSD transmitted first, LSD last indicating Reference Level in dBm.</li> <li>N: IF Gain Indicator (MVL)</li> <li>s: "-" indicating sign</li> <li>kk.k: Four digit ASCII numeric characters, MSD transmitted first, LSD last indicating IF Gain in dB.</li> <li>G: RF Gain Indicator (RFG)</li> <li>s: "-" indicating sign</li> <li>gg.g: Four digit ASCII numeric characters, MSD transmitted first, LSD last indicating RF Gain in dB.</li> <li>D: Measurement Mode Indicator</li> <li>d: Single ASCII numeric character, 0 = Peak, 1 = Total.</li> </ul> |

## **MEASUREMENT MODE = MMD**

The SET command requires one single-character parameter representing the Measurement Mode.

| Command                  | Parameters                                                                                    |
|--------------------------|-----------------------------------------------------------------------------------------------|
| Remote Command Sequence: | \$MMDg                                                                                        |
| Unit Response:           | \$MMD                                                                                         |
|                          | MMD: Measurement Mode indicator<br>g: Single ASCII numeric character<br>0 = Peak<br>1 = Total |

The QUERY command requires no parameters. The reply will consist of one character indicating the Measurement Mode.

| Command                  | Parameters                                                                                    |
|--------------------------|-----------------------------------------------------------------------------------------------|
| Remote Command Sequence: | ?MMD                                                                                          |
| Unit Response:           | ?MMDg                                                                                         |
|                          | MMD: Measurement Mode indicator<br>g: Single ASCII numeric character<br>0 = Peak<br>1 = Total |

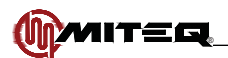

## MINIMUM VOLTAGE = MNV

The SET command requires a five-character parameter indicating the Minimum Voltage.

| Command                  | Parameters |
|--------------------------|------------|
| Remote Command Sequence: | \$MNVsvv.v |
| Unit Response:           | \$MNV      |

The QUERY command requires no parameters.

| Command                  | Parameters                                                                                                    |
|--------------------------|----------------------------------------------------------------------------------------------------|
| Remote Command Sequence: | ?MNV                                                                                                    |
| Unit Response:           | ?MNVsvv.v                                                                                                    |
|                          | MNV: Minimum Voltage indicator<br>s: "+" or "-" indicating sign<br>mm.m: Four digit ASCII numeric characters<br>indicating the Minimum Voltage in volts.<br>The possible values for the Minimum Voltage parameter are: |

### MODEL = MOD

There is no SET command.

The QUERY command requires no parameters.

| Command                  | Parameters                                                             |
|--------------------------|------------------------------------------------------------------------|
| Remote Command Sequence: | ?MOD                                                                   |
| Unit Response:           | ?MODnnnn                                                               |
|                          | MOD: Receiver Model Number indicator<br>nnnn: 4 character model number |

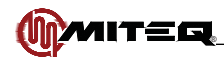

## IF GAIN = MVL

The SET command requires one five-character parameter representing the IF Gain in dB. The first character of the parameter is a sign, the fourth character is a decimal point. The value of IF Gain that is set is only valid when the AGC mode is in manual.

| Command                  | Parameters |
|--------------------------|------------|
| Remote Command Sequence: | \$MVLsvv.v |
| Unit Response:           | \$MVL      |

The QUERY command requires no parameters. The reply will consist of one five- character parameter representing IF Gain in dB at the Manual AGC setting. The first character of the parameter is a minus sign, the fourth character is a decimal point. The value returned will be the value of IF Gain when the AGC mode is set to 'MANUAL' mode.

| Command                  | Parameters                                                                                                    |
|--------------------------|----------------------------------------------------------------------------------------------------|
| Remote Command Sequence: | ?MVL                                                                                                    |
| Unit Response:           | ?MVLsvv.v                                                                                                    |
|                          | <ul> <li>MVL: IF Gain indicator</li> <li>s: "+" or "-" indicating sign</li> <li>vv.v: Four digit ASCII numeric characters, MSD transmitted first, LSD last.<br/>Indicating the IF Gain in dB.</li> <li>The possible values for the IF Gain parameter are:</li> </ul> |
|                          | The possible values for the IF Gain parameter are:<br>-10.0 to +45.0                                                                                                    |

## MAXIMUM VOLTAGE = MXV

The SET command requires a five-character parameter indicating the Maximum Voltage.

| Command                  | Parameters |
|--------------------------|------------|
| Remote Command Sequence: | \$MXVsvv.v |
| Unit Response:           | \$MXV      |

The QUERY command requires no parameters.

| Command                  | Parameters                                                                                                    |
|--------------------------|----------------------------------------------------------------------------------------------------|
| Remote Command Sequence: | ?MXV                                                                                                    |
| Unit Response:           | ?MXVsvv.v                                                                                                    |
|                          | MXV: Maximum Voltage indicator<br>s: "+" or "-" indicating sign<br>mm.m: Four digit ASCII numeric characters<br>indicating the Maximum Voltage in volts. |
|                          | RFV to +10.0                                                                                                    |

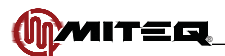

## FREQUENCY OFFSET = OFF

There is no SET command

#### STANDARD MODE

Note that in the standard mode (?BWC = 2), the frequency is in Hz and uses the eight-character format.

The QUERY command requires no parameters. The reply will consist of eight characters indicating Frequency Offset in Hz.

| Command                  | Parameters                                                                                                    |
|--------------------------|----------------------------------------------------------------------------------------------------|
| Remote Command Sequence: | ?OFF                                                                                                    |
| Unit Response:           | ?OFFsffffff                                                                                                    |
|                          | OFF: Frequency Offset indicator<br>s: "+" or "-" indicating sign<br>fffffff: Seven ASCII numeric characters indicating Frequency Offset in Hz. |

### BACKWARD COMPATIBLE MODE

Note that in the backward compatible mode (?BWC = 1), the frequency is in MHz and uses the six-character format.

The QUERY command requires no parameters. The reply will consist of six characters indicating Frequency Offset in kHz.

| Command                  | Parameters                                                                                                    |
|--------------------------|----------------------------------------------------------------------------------------------------|
| Remote Command Sequence: | ?OFF                                                                                                    |
| Unit Response:           | ?OFFsfff.f                                                                                                    |
|                          | OFF: Frequency Offset indicator<br>s: "+" or "-" indicating sign<br>fff.f: Five ASCII numeric characters indicating Frequency Offset in kHz. |

# **OUTPUT VOLTAGE = OUT**

There is no SET command

The QUERY command requires no parameters. The reply will consist of six characters indicating Output Voltage in Volts.

| Command                  | Parameters                                                                                                    |
|--------------------------|----------------------------------------------------------------------------------------------------|
| Remote Command Sequence: | ?OUT                                                                                                    |
| Unit Response:           | ?OUTsff.ff                                                                                                    |
|                          | OUT: Output Voltage indicator<br>s: "+" or "-" indicating sign<br>ff.ff: Five digit ASCII numeric characters, MSD transmitted first, LSD last.<br>Indicating Output Voltage in Volts. |

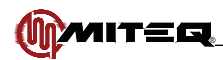

## ETHERNET PASSWORD = PWD

The SET command requires two five-digit parameters. The first five are the old password and the second five indicate the new password. If the Old password is incorrect, the command will be rejected..

| Command                  | Parameters      |
|--------------------------|-----------------|
| Remote Command Sequence: | \$PWDpppppnnnnn |
| Unit Response:           | \$PWD           |

The QUERY command requires no parameters.

| Command                  | Parameters                                                                                                    |
|--------------------------|----------------------------------------------------------------------------------------------------|
| Remote Command Sequence: | ?PWD                                                                                                    |
| Unit Response:           | ?PWDppppp                                                                                                    |
|                          | ppppp: existing password (0 to 9) for each digit in ASCII numeric characters.<br>nnnnn: new password (0 to 9) for each digit in ASCII numeric characters.<br>If the password has been disabled, then it will be displayed as DISAB |

### SIGNAL STRENGTH = PWR

There is no SET command.

The QUERY command requires no parameters. The reply will contain a seven-character parameter. The first character is a minus sign, the next to last character in each parameter is a decimal point. The units are Signal Strength in dBm.

| Command                  | Parameters                                                                                                    |
|--------------------------|----------------------------------------------------------------------------------------------------|
| Remote Command Sequence: | ?PWR                                                                                                    |
| Unit Response:           | ?PWRsppp.pp                                                                                                    |
|                          | PWR: Signal Strength indicator<br>s: "-" indicating sign<br>ppp.pp: Six-digit ASCII numeric characters, MSD transmitted first, LSD last.<br>Indicating measured Signal Strength in dBm. |

## **REFERENCE LEVEL = REF**

The SET command can include a five-character parameter representing the Reference Level in dBm. The first character of the parameter is a minus sign, the fourth character is a decimal point. If the parameter is not included, the prevailing Measured Power is stored as the Reference Level.

| Command                  | Parameters  |
|--------------------------|-------------|
| Remote Command Sequence: | \$REFsppp.p |
| Unit Response:           | \$REF       |

The QUERY command requires no parameters. The reply will consist of one six-character ASCII numeric parameter representing Reference Level in dBm. The first character of the parameter is a minus sign, the fourth character is a decimal point.

| Command                  | Parameters                                                                                                    |
|--------------------------|----------------------------------------------------------------------------------------------------|
| Remote Command Sequence: | ?REF                                                                                                    |
| Unit Response:           | ?REFsppp.p                                                                                                    |
|                          | REF: Reference Level indicator<br>s: "-" indicating sign<br>ppp.p: Five-digit ASCII numeric characters, MSD transmitted first, LSD last.<br>Indicating measured Signal Strength in dBm. |

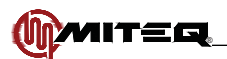

# REMOTE/LOCAL CONTROL MODE = REM

There is no SET command. If the unit is in local mode, settings can be queried from the units remote ports but no parameters can be changed remotely. This applies to RS485/422 and all operations using the Ethernet port.

The QUERY command requires no parameters.

| Command                  | Parameters                                                                                 |
|--------------------------|--------------------------------------------------------------------------------------------|
| Remote Command Sequence: | ?REM                                                                                       |
| Unit Response:           | ?REMr                                                                                      |
|                          | r: "0" or "1" ASCII numeric character<br>0 = Local control mode<br>1 = Remote control mode |

## RF GAIN = RFG

The SET command requires one five-character parameter representing the RF Gain in dB. The first character of the parameter is a sign, the fourth character is a decimal point.

| Command                  | Parameters |
|--------------------------|------------|
| Remote Command Sequence: | \$RFGsvv.v |
| Unit Response:           | \$RFG      |

The QUERY command requires no parameters. The reply will consist of one five- character parameter representing RF Gain in dB. The first character of the parameter is a minus sign, the fourth character is a decimal point.

| Command                  | Parameters                                                                                                    |
|--------------------------|----------------------------------------------------------------------------------------------------|
| Remote Command Sequence: | ?RFG                                                                                                    |
| Unit Response:           | ?RFGsvv.v                                                                                                    |
|                          | <ul> <li>RFG: RF Gain indicator</li> <li>s: "+" or "-" indicating sign</li> <li>vv.v: Four digit ASCII numeric characters, MSD transmitted first, LSD last.<br/>Indicating the RF Gain in dB.</li> <li>The possible values for the RF Gain parameter are:</li> <li>+10.0 to +60.0</li> </ul> |

## **RF SIGNAL LEVEL = RFL**

There is no SET command.

The QUERY command requires no parameters. The reply will contain a six-character parameter. The first character is a less than sign, the next to last character in each parameter is a decimal point. The units are Signal Strength in dBm. The detectable limit is -60.0 dBm.

| Command                  | Parameters                                                                                                    |
|--------------------------|----------------------------------------------------------------------------------------------------|
| Remote Command Sequence: | ?RFL                                                                                                    |
| Unit Response:           | ?RFLxspp.p                                                                                                    |
|                          | <ul> <li>RFL: RF Gain indicator</li> <li>x: If signal level is less then the detectable limit a '&lt;' sign will be returned. If signal level is greater than the detectable limit an '=' will be returned</li> <li>s: Sign always '-'</li> <li>pp.p: Four ASCII numeric characters indicating measured aggregate RF signal level in dBm. If signal is less than detectable limit this value will be 60.0</li> </ul> |

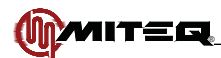

## **REFERENCE VOLTAGE = RFV**

The SET command requires a five-character parameter indicating the Reference Voltage.

| Command                  | Parameters |
|--------------------------|------------|
| Remote Command Sequence: | \$RFVsvv.v |
| Unit Response:           | \$RFV      |

The QUERY command requires no parameters.

| Command                  | Parameters                                                                                                    |
|--------------------------|----------------------------------------------------------------------------------------------------|
| Remote Command Sequence: | ?RFV                                                                                                    |
| Unit Response:           | ?RFVsvv.v                                                                                                    |
|                          | <ul> <li>RFV: Reference Voltage indicator</li> <li>s: "+" or "-" indicating sign</li> <li>vv.v: Four digit ASCII numeric characters</li> <li>Indicating Reference Output Voltage in Volts.</li> </ul> The possible values for the Reference Voltage parameter are: MNV to MXV |

## **RECEIVER TITLE = RTL**

The SET command requires a parameter that specifies the Receiver Title. Thirty two characters are required for a Receiver Title. Embedded spaces are allowed.

| Command                  | Parameters                          |
|--------------------------|-------------------------------------|
| Remote Command Sequence: | \$RTLnnnnnnnnnn                     |
| Unit Response:           | \$RTL                               |
|                          | nnnnnnnnnn: 32 ASCII character name |

The QUERY command requires no parameters.

| Command                  | Parameters                                                                                 |
|--------------------------|--------------------------------------------------------------------------------------------|
| Remote Command Sequence: | ?RTL                                                                                       |
| Unit Response:           | ?RTLnnnnnnnnnnnnnnnnnnnnnnnn                                                               |
|                          | RTL: Receiver Title indicator<br>nnnnnnnnnnnnnnnnnnnnnnnnnnnn: 32-character Receiver Title |

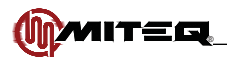

# UNIT MEMORY REGISTER STORE/RECALL AND SET = SET

The SET command stores includes Name, Input Frequency, IF Gain Control Mode, Acquisition Range, Tracking Range, Tuner Bandwidth, Video Bandwidth, Minimum Tracking Voltage, Reference Voltage, Maximum Tracking Voltage, Slope, Hold Time, Power Indicator and Reference Level into a selected memory register. The unit is set to the parameters included in the command.

#### STANDARD MODE

Note that in the standard mode (?BWC = 2), the frequency is in Hz and uses the ten-character format.

| Command                  | Parameters                                                                                                    |
|--------------------------|----------------------------------------------------------------------------------------------------|
| Remote Command Sequence: | \$SETddNnnnnnnnnnnnnnnnnnnnnnnnnnFfffffffffAaQqqqTtttUuuu.uVvv.<br>vMsmm.mRsrr.rXsxx.xSsnn.nHhhhhPsppp.pNskk.kGsgg.gDd |
| Unit Response:           | \$SET                                                                                                    |

The QUERY command requires a two digit ASCII numeric parameter indicating the memory register to recall and returns the contents of that register including the Setup Name. The unit is set to the parameters stored in the memory register.

| Command                  | Parameters                                                                                                    |
|--------------------------|----------------------------------------------------------------------------------------------------|
| Remote Command Sequence: | ?SETdd                                                                                                    |
| Unit Response:           | ?SETddNnnnnnnnnnnnnnnnnnnnnnnnnnFffffffffAaQqqqTtttUuuu.uVvv.<br>vMsmm.mRsrr.rXsxx.xSsnn.nHhhhhPsppp.pNskk.kGsgg.gDd |

#### BACKWARD COMPATIBILITY MODE

Note that in the backward compatible mode (?BWC = 1), the frequency is in MHz and uses the seven-character format.

| Command                  | Parameters                                                                                                    |
|--------------------------|----------------------------------------------------------------------------------------------------|
| Remote Command Sequence: | \$SETddNnnnnnnnnnnnnnnnnnnnnnnnnnnFffffffAaQqqqTtttUuuu.uVvv.<br>vMsmm.mRsrr.rXsxx.xSsnn.nHhhhhPsppp.pNskk.kGsgg.gDd |
| Unit Response:           | \$SET                                                                                                    |

The QUERY command requires a two digit ASCII numeric parameter indicating the memory register to recall and returns the contents of that register including the Setup Name. The unit is set to the parameters stored in the memory register.

| Command                  | Parameters                                                                                                    |
|--------------------------|----------------------------------------------------------------------------------------------------|
| Remote Command Sequence: | ?SETdd                                                                                                    |
| Unit Response:           | ?SETddNnnnnnnnnnnnnnnnnnnnnnnnnnnFffffffAaQqqqTtttUuuu.uVvv.<br>vMsmm.mRsrr.rXsxx.xSsnn.nHhhhhPsppp.pNskk.kGsgg.gDd                          |
|                          | SET: Unit Memory Register Store/Recall and SET indicator<br>rr: Two-digit ASCII numeric characters, indicating the memory register accessed. |
|                          | nnnnnnnnnnnnnnnnnnnnnnnnnnnn 32-character Setup Name parameter that can be included with the SET command.                                    |
|                          | nnnnnnnnnnnnnnnnnnnnnnnnnnn: Thirty-two-character Setup Name parameter reported with the reply to the QUERY command.                         |
|                          |                                                                                                    |

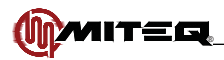

| Command                  | Parameters                                                                                                    |
|--------------------------|----------------------------------------------------------------------------------------------------|
| Remote Command Sequence: | ?SETdd (continued)                                                                                                    |
|                          | F: Input Frequency indicator.<br>ffffffffff: Ten-digit ASCII numeric characters.<br>Indicating the Input Frequency in kHz.<br>Backwards Compatible Mode<br>fffffff: Seven-digit ASCII numeric characters.<br>Indicating the Input Frequency in MHz<br>A: IF Gain Control Mode Indicator (AGC) |
|                          | a: Single ASCII numeric character,<br>0 = Manual Gain Control (MGC).<br>1 = Automatic Gain Control (AGC).                                                                                                    |
|                          | Q: Acquisition Range Indicator (AQR)<br>qqq: Three ASCII numeric characters,<br>MSD transmitted first, LSD last indicating Acquisition Range in kHz.                                                                                                    |
|                          | 0001 TBW<br>01010 kHz<br>02020 kHz<br>10050 kHz<br>20020 kHz<br>500500 kHz<br>700700 kHz                                                                                                    |
|                          | T: Tracking Range Indicator (TRK)<br>ttt: Three ASCII numeric characters,<br>MSD transmitted first, LSD last indicating Acquisition Range in kHz.<br>01010 kHz<br>02020 kHz<br>100100 kHz<br>200200 kHz<br>500500 kHz<br>700700 kHz                                                           |
|                          | U: Tuner Bandwidth Indicator (TBW)<br>uuu.u: Five digit ASCII numeric characters,<br>MSD transmitted first, LSD last indicating Tuner Bandwidth in kHz.<br>007.57.5 kHz<br>150.0150 kHz<br>340.0340 kHz                                                                                       |

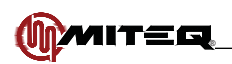

| Command                  | Parameters                                                                                                    |
|--------------------------|----------------------------------------------------------------------------------------------------|
| Remote Command Sequence: | ?SETdd (continued)                                                                                                    |
|                          | <ul> <li>V: Video Bandwidth Indicator (VBW)</li> <li>vv.v: Four digit ASCII numeric characters,</li> <li>MSD transmitted first, LSD last indicating Video Bandwidth in Hz.</li> </ul>                                                                                     |
|                          | 00.10.1 Hz<br>00.20.2 Hz<br>00.50.5 Hz<br>01.01.0 Hz<br>02.02.0 Hz<br>05.05.0 Hz<br>10.010.0 Hz                                                                                                    |
|                          | M: Minimum Voltage Indicator (MNV)                                                                                                    |
|                          | s: "+" or "-" indicating sign<br>mm.m: Four digit ASCII numeric characters<br>indicating the Minimum Voltage in volts.                                                                                                    |
|                          | <ul> <li>R: Reference Voltage Indicator (RFV)</li> <li>s: "+" or "-" indicating sign</li> <li>rr.r: Four digit ASCII numeric characters indicating the Reference Voltage in volts.</li> </ul>                                                                             |
|                          | <ul> <li>X: Maximum Voltage Indicator (MXV)</li> <li>s: "+" or "-" indicating sign</li> <li>xx.x: Four digit ASCII numeric characters indicating the Maximum Voltage in volts.</li> </ul>                                                                                 |
|                          | S: Slope Indicator (SLP)<br>s: "+" or "-" indicating sign<br>nn.n: Four digit ASCII numeric characters indicating the Output Slope in dB/Volts.                                                                                                    |
|                          | -10.010.0 dB/Volt<br>-08.08.0 dB/Volt<br>-06.06.0 dB/Volt<br>-04.04.0 dB/Volt<br>-02.02.0 dB/Volt<br>-01.01.0 dB/Volt<br>+00.5+0.5 dB/Volt<br>+00.5+0.5 dB/Volt<br>+01.0+1.0 dB/Volt<br>+02.0+2.0 dB/Volt<br>+04.0+4.0 dB/Volt<br>+06.0+8.0 dB/Volt<br>+10.0+10.0 dB/Volt |

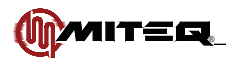

| Command                  | Parameters                                                                                                    |
|--------------------------|----------------------------------------------------------------------------------------------------|
| Remote Command Sequence: | ?SETdd (continued)                                                                                                    |
| Remote Command Sequence: | <ul> <li>PSE1dd (continued)</li> <li>H: Hold time Indicator (HOL)</li> <li>hhh: Four-digit ASCII numeric characters, MSD transmitted first, LSD last<br/>indicating Holdtime in Secs.</li> <li>00000 sec</li> <li>00011 sec</li> <li>00055 sec</li> <li>001010 sec</li> <li>001515 sec</li> <li>003030 sec</li> <li>006060 sec</li> <li>0120120 sec</li> <li>0300300 sec</li> <li>0600600 sec</li> <li>P: Power Indicator (REF)</li> <li>s: "-" indicating sign</li> </ul>                                                                                                    |
|                          | <ul> <li>pp.p.: Five digit ASCII numeric characters, MSD transmitted first, LSD last indicating Reference Level in dBm.</li> <li>N: IF Gain Indicator (MVL)</li> <li>s: "-" indicating sign</li> <li>kk.k: Four digit ASCII numeric characters, MSD transmitted first, LSD last indicating IF Gain in dB.</li> <li>G: RF Gain Indicator (RFG)</li> <li>s: "-" indicating sign</li> <li>gg.g: Four digit ASCII numeric characters, MSD transmitted first, LSD last indicating RF Gain in dB.</li> <li>D: Measurement Mode Indicator</li> <li>d: Single ASCII numeric character, 0 = Peak, 1 = Total.</li> </ul> |

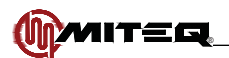

# OUTPUT SLOPE = SLP

The SET command requires a four-character parameter indicating the Output Slope in dB/Volt.

| Command                  | Parameters |
|--------------------------|------------|
| Remote Command Sequence: | \$SLPsvv.v |
| Unit Response:           | \$SLP      |

The QUERY command requires no parameters.

| Command                  | Parameters                                                                                                    |
|--------------------------|----------------------------------------------------------------------------------------------------|
| Remote Command Sequence: | ?SLP                                                                                                    |
| Unit Response:           | ?SLPsvv.v                                                                                                    |
|                          | SLP: Output Slope Indicator<br>s: "+" or "-" indicating sign<br>vv.v: Four digit ASCII numeric characters indicating the Output Slope in dB/Volts.              |
|                          | The possible values for the Output Slope are:                                                                                                    |
|                          | -10.010.0 dB/Volt<br>-08.08.0 dB/Volt<br>-06.06.0 dB/Volt<br>-04.04.0 dB/Volt<br>-02.02.0 dB/Volt<br>-01.01.0 dB/Volt<br>+00.5+0.5 dB/Volt<br>+01.0+1.0 dB/Volt |
|                          | +02.0+2.0 dB/Volt<br>+04.0+4.0 dB/Volt<br>+06.0+6.0 dB/Volt<br>+08.0+8.0 dB/Volt<br>+10.0+10.0 dB/Volt                                                          |

# SIGNAL TO NOISE RATIO = SNR

There is no SET command.

The QUERY command requires no parameters. The reply will consist of five characters indicating Signal to Noise Ration in dB.

| Command                  | Parameters                                                                                                    |
|--------------------------|----------------------------------------------------------------------------------------------------|
| Remote Command Sequence: | ?SNR                                                                                                    |
| Unit Response:           | ?SNRsff.f                                                                                                    |
|                          | <ul> <li>SNR: Signal to Noise Ratio indicator</li> <li>s: "+" or "-" indicating sign</li> <li>ff.f: Four digit ASCII numeric characters, MSD transmitted first, LSD last.<br/>Indicating Signal to Noise Ratio in dB.</li> </ul> |

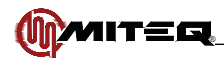

## TUNER BANDWIDTH = TBW

The SET command requires one five-character parameter representing the Tuner Bandwidth in kHz.

| Command                  | Parameters |
|--------------------------|------------|
| Remote Command Sequence: | \$TBWwww.w |
| Unit Response:           | \$TBW      |

The QUERY command requires no parameters. The reply will consist of four characters indicating Tuner Bandwidth in kHz.

| Command                  | Parameters                                                                                                    |
|--------------------------|----------------------------------------------------------------------------------------------------|
| Remote Command Sequence: | ?TBW                                                                                                    |
| Unit Response:           | ?TBWwww.w                                                                                                    |
|                          | TBW: Tuner Bandwidth Indicator<br>www.w: Five digit ASCII numeric characters,<br>MSD transmitted first, LSD last indicating Tuner Bandwidth in kHz. |
|                          | The possible values for the Tuner Bandwidth parameters are:<br>007.57.5 kHz<br>150.0150 kHz<br>340.0340 kHz                                         |

### **TEMPERATURE = TMP**

There is no SET command.

The QUERY command requires no parameters. It returns the chassis temperature in degrees C.

| Command                  | Parameters                                                                                                    |
|--------------------------|----------------------------------------------------------------------------------------------------|
| Remote Command Sequence: | ?TMP                                                                                                    |
| Unit Response:           | ?TMPstt.t                                                                                                    |
|                          | s: "+" or "-" indicating sign<br>tt:.t Four-digit ASCII numeric characters indicating the chassis temperature. |

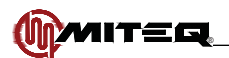

# TRACKING RANGE = TRK

The SET command requires a three-character parameter representing the Tracking Range in kHz.

| Command                  | Parameters |
|--------------------------|------------|
| Remote Command Sequence: | \$TRKwww   |
| Unit Response:           | \$TRK      |

The QUERY command requires no parameters. The reply will consist of three characters indicating Tracking Range in kHz.

| Command                  | Parameters                                                                                                    |
|--------------------------|----------------------------------------------------------------------------------------------------|
| Remote Command Sequence: | ?TRK                                                                                                    |
| Unit Response:           | ?TRKwww                                                                                                    |
|                          | <ul> <li>TRK: Tracking Range Indicator</li> <li>www: Three-digit ASCII numeric characters,<br/>MSD transmitted first, LSD last indicating Tracking Range in kHz.</li> <li>The possible values for the Tracking Range parameters are:</li> <li>01010 kHz</li> <li>02020 kHz</li> <li>05050 kHz</li> <li>100100 kHz</li> <li>200200 kHz</li> <li>500500 kHz</li> <li>700700 kHz</li> </ul> |

### VIDEO BANDWIDTH = VBW

The SET command requires one four-character parameter representing the Video Bandwidth in Hz.

| Command                  | Parameters |
|--------------------------|------------|
| Remote Command Sequence: | \$VBWww.w  |
| Unit Response:           | \$VBW      |

The QUERY command requires no parameters. The reply will consist of four ASCII numeric characters indicating Video Bandwidth in Hz.

| Command                  | Parameters                                                                                                    |
|--------------------------|----------------------------------------------------------------------------------------------------|
| Remote Command Sequence: | ?VBW                                                                                                    |
| Unit Response:           | ?VBWww.w                                                                                                    |
|                          | <ul> <li>VBW: Video Bandwidth Indicator</li> <li>ww.w: Four-digit ASCII numeric characters,<br/>MSD transmitted first, LSD last indicating Video Bandwidth in Hz.</li> <li>The possible values for the Video Bandwidth parameters are:</li> <li>00.10.1 Hz</li> <li>00.20.2 Hz</li> <li>00.50.5 Hz</li> <li>01.010 Hz</li> <li>02.02.0 Hz</li> <li>05.05.0 Hz</li> <li>10.010.0 Hz</li> </ul> |

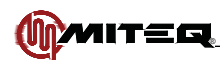

## FIRMWARE TITLE AND VERSION = VER

The QUERY command requires no parameters. It returns an twenty-two character ASCII response containing the firmware control drawing number and the firmware revision numbers..

| Command                  | Parameters                                                                           |
|--------------------------|--------------------------------------------------------------------------------------|
| Remote Command Sequence: | ?VER                                                                                 |
| Unit Response:           | ?VERDddddddVn.nnnCfcc.ccAVRaa.aaDSPss.ssHWhh.hhRFrr.rr                               |
|                          | D: firmware document number identifier<br>dddddd: Six-digit firmware control drawing |
|                          | V: version number identifier                                                         |
|                          | n.nnn: version of firmware and boot loader                                           |
|                          | CF: Cold Fire identifier<br>cc.cc: Cold Fire firmware version                        |
|                          | AVR: AVR identifier<br>aa.aa: AVR firmware version                                   |
|                          | DSP: DSP identifier<br>ss.ss: DSP firmware version                                   |
|                          | HW: HW identifier<br>hh.hh: HW firmware version                                      |
|                          | RF: RF identifier<br>rr.rr: RF firmware version                                      |

## SYSTEM VOLTAGES = VLT

There is no SET command.

The QUERY command requires no parameters.

| Command                  | Parameters                                                              |
|--------------------------|-------------------------------------------------------------------------|
| Remote Command Sequence: | ?VLT                                                                    |
| Unit Response:           | ?VLTAaa.aaBb.bbCc.ccDd.ddEe.eeFsff.ff                                   |
|                          | VLT: System Voltage indicator                                           |
|                          | A: 15 Volt supply indicator<br>aa.aa: +15.00 Volt Supply Rail voltage   |
|                          | B: 5 Volt supply indicator<br>b.bb: +5.00 Volt Supply Rail voltage      |
|                          | C: 3.3 Volt supply indicator<br>c.cc: +3.30 Volt Supply Rail voltage    |
|                          | D: 1.6 Volt supply indicator<br>d.dd: +1.60 Volt Supply Rail voltage    |
|                          | E: 1.8 Volt supply indicator<br>e.ee: +1.80 Volt Supply Rail voltage    |
|                          | F: -15 Volt supply indicator<br>sff.ff: -15.00 Volt Supply Rail voltage |

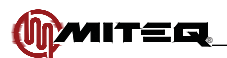

# EXTERNAL REFERENCE = XRF

There is no SET command.

The QUERY command requires no parameters.

| Command                  | Parameters                                                                                                    |
|--------------------------|----------------------------------------------------------------------------------------------------|
| Remote Command Sequence: | ?XRF                                                                                                    |
| Unit Response:           | ?XRFi                                                                                                    |
|                          | <ul> <li>i: One-digit ASCII numeric character indicating the clock source of the Beacon<br/>Receiver</li> <li>'0' = Local reference</li> <li>'1' = External reference</li> </ul> |

### **EXAMPLES**

The following are typical commands and responses showing the ASCII printable characters. The address is 41H (ASCII code 'A') for these examples.

Return the number of entries stored in the Event log.

| Command                  | Parameters |
|--------------------------|------------|
| Remote Command Sequence: | {A?LOG00}> |
| Unit Response:           | {A?LOG12}A |

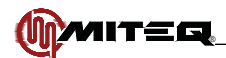

# ETHERNET INTERFACE

The MITEQ Beacon Receiver is equipped with an Ethernet Interface feature permitting control and monitoring via a 10 or 100 Mbps Ethernet connection. Available interface protocols are HTTP (web access), SNMP (Simple Network Management Protocol), and Telnet. In addition, a capability to remotely upgrade the system firmware is provided.

The use of standard protocols makes it possible to provide (password-protected) access to the Receiver from any location in the world where an Internet connection is available

## CONNECTION

The Receiver must be connected to the facility Local Area Network (LAN) network via an industry-standard 10baseT RJ45 cable. The cable should be a "direct" cable, not a "crossover" cable. The Receiver may also be connected directly to a PC without a LAN, using a "crossover" cable.

|       | Direct Cable | Wiring | J      |
|-------|--------------|--------|--------|
| End 1 | Color        | End 2  | Signal |
| 1     | white/orange | 1      | TX+    |
| 2     | orange       | 2      | Tx-    |
| 3     | white/green  | 3      | Rx+    |
| 4     | blue         | 4      | unused |
| 5     | white/blue   | 5      | unused |
| 6     | green        | 6      | Rx-    |
| 7     | white/brown  | 7      | unused |
| 8     | brown        | 8      | unused |

| Cros  | sover Cable V | Viring |
|-------|---------------|--------|
| End 1 | Color         | End 2  |
| 1     | white/orange  | 3      |
| 2     | orange        | 6      |
| 3     | white/green   | 1      |
| 4     | blue          | 4      |
| 5     | white/blue    | 5      |
| 6     | green         | 2      |
| 7     | white/brown   | 7      |
| 8     | brown         | 8      |

Table 5-1. Ethernet Cable Wiring

## SET UP

Setup of the Ethernet Interface should be attempted only after the Receiver is fully installed and functioning, in accordance with the Operation and Maintenance Manual. Once the Receiver is operating, then the Ethernet Interface may be configured.

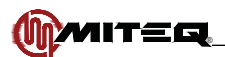

## CONFIGURING INTERNET PROTOCOL (IP) OPERATING PARAMETERS

An Internet Protocol (IP) address and associated parameters must be configured in the unit so the controlling device can address it. Normally, the individual or organization managing the facility's LAN assigns this address.

The Ethernet address and associated parameters may be configured using the front panel keypad or the serial interface, or via a web browser. The default factory settings are recorded on the Final Test Data Sheet.

If the network cannot dynamically assign an IP address (or the unit is to be connected directly to a PC) then the Internet Protocol (IP) address and associated parameters must be configured manually.

For the direct connection to a PC any address can be chosen but the PC must also be configured correctly. In this configuration, the PC must be configured with a Static IP address. The procedure for configuring this address varies between operating system types and versions. Consult the operating manual or help files available with the computer to be used to determine the proper procedure for configuring the PC's IP address.

Three parameters will be required on the Beacon Receiver:

| Parameters  | Factory Setting |
|-------------|-----------------|
| IP Address  | 192.168.1.1     |
| Subnet Mask | 255.255.255.0   |
| Gateway     | 192.168.1.1     |

The computer must be configured with the same Subnet Mask as the Receiver, but a different IP address, to connect properly. For connecting with the Receiver Static IP address in the example above, the following settings are recommended for the PC:

| Parameters  | Factory Setting                          |
|-------------|------------------------------------------|
| IP Address  | (corresponding PC setting 192.168.1.2)   |
| Subnet Mask | (corresponding PC setting 255.255.255.0) |
| Gateway     | (corresponding PC setting 192.168.1.1)   |

The Ethernet address may be configured either via the serial interface or via a MITEQ supplied Windows<sup>™</sup> application (page 59).

Changing the IP settings will disrupt any open sessions (HTML, SNMP or Telnet), cause the unit to reset and the operator will be required to reconnect to the unit at the new settings.

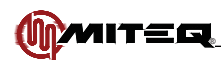

## **CONFIGURING VIA SERIAL INTERFACE**

The command listed below may be used to enter the IP parameters. The command must be transmitted with the standard MITEQ protocol, as described in Remote Interface section of this document. Note that the factory default settings of the serial port are as follows:

Baud: 9600 Parity: Odd Address: 64 (40H or ASCII: @)

| Command                  | Parameters                                                                                                    |
|--------------------------|----------------------------------------------------------------------------------------------------|
| Remote Command Sequence: | \$EADIiiiiiiiiiiiiiiiiiiiiiiiiiiiiiiiiiiii                                                                                                    |
| Unit Response:           | \$EAD                                                                                                    |
|                          | <ul> <li>EAD: Ethernet Address indicator. If the indicator is capitalized in the remote response, then the IP address that was set is a Static IP address. If the indicator is in lower case letters then the IP address is a Dynamic IP address and was obtained using DHCP (Dynamic Host Configuration Protocol) server to assign the IP address.</li> <li>I: Ethernet IP Address parameter indicator iiiiiiiiiiii: Twelve-digit ASCII numeric characters, * = no change to stored value in position</li> </ul> |
|                          | <ul> <li>G: Ethernet gateway parameter indicator<br/>ggggggggggg: Twelve-digit ASCII numeric characters,<br/>* = no change to stored value in position</li> <li>S: Ethernet Subnet mask parameter indicator<br/>ssssssssss: Twelve-digit ASCII numeric characters,<br/>* = no change to stored value in position</li> </ul>                                                                                                    |

The values may be verified using the corresponding query command (?EAD)

## **CONFIGURING VIA IPSETUP APPLICATION**

IPSETUP.exe is a Windows<sup>™</sup> application, which can be obtained from MITEQ or at the following URL: http://www.netburner.com/support/public\_downloads.html.

Through an Ethernet connection to the Receiver, the IP Setup application can re-assign the IP address of the Beacon Receiver. For an example, if the Receiver is connected to a PC through a crossover cable (and the IP address of the PC is 192.168.001.002), the address of the Receiver can be set to 192.168.001.001.

- Make sure that the Beacon Receiver is in the Remote control mode
- Open the application IPSETUP.exe
- The application should open and show a listing of the IP addresses of what has been found by the computer. If the Receiver is unable to dynamically assign an IP address, it will show up as a unit at IP address 0.0.0.0.
- · Highlight this address from "Select a Unit".
- From "NDK Settings" at the "IP" line begin to enter the IP address of the NSU.
- Press "Set→", the Receiver will reset and a few seconds later the new IP address should show up in the "Select a Unit" list at IP address 192.168.1.1.
- If the list on the application doesn't change press "Search Again".

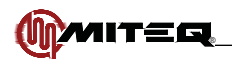

| IP           | 0    | *  | 0 | 3  | 0 | -85 | 0 |       | SB72-512 [00-08-84-00-03-CA] DHCP'd at 0.0.0.0 ru |
|--------------|------|----|---|----|---|-----|---|-------|---------------------------------------------------|
| Network Mask | 0    |    | 0 | 22 | 0 |     | 0 |       |                                                   |
| GateWay      | 0    | 3  | 0 | a. | 0 | -   | 0 | Set-> |                                                   |
| DNS 🛛        | 0    | 82 | 0 | 82 | 0 | 3   | 0 |       |                                                   |
| Baudrate     | 1152 | 00 |   | _  | _ | _   | • |       |                                                   |
|              |      |    |   |    |   |     |   |       | Search Again                                      |

Figure 5-21. IPSETUP Application

# VERIFYING PROPER CONNECTION AND CONFIGURATION

The connection and configuration may be verified from a PC attached to the LAN using the network "ping" command. From a command prompt, enter

#### "ping <assigned IP address>"

The response will indicate whether a connection was established.

## ACCESSING THE SYSTEM THROUGH THE ETHERNET CONNECTION

### ACCESS VIA THE WEB INTERFACE

All system setting may be may be queried or modified via the Web Interface. The web page designs have been optimized for the use with the Microsoft Internet Explorer (MSIE) Version 5.0 web browser, or higher. Use of Cookies must be enabled (see the TOOLS|INTERNET OPTIONS|PRIVACY setting).

Web access may function properly, or with somewhat degraded performance, using other browsers of the same vintage. Browsers of earlier vintage are not recommended.

To connect to the unit, launch the web browser on any PC connected to the same LAN, and enter the address

#### http://<assigned IP address>

A sign-on page requesting the password should be displayed. The default password is "11111".

The operator may navigate between the available pages by clicking on the button images located about 1/3 of the way down from the top of the screen.

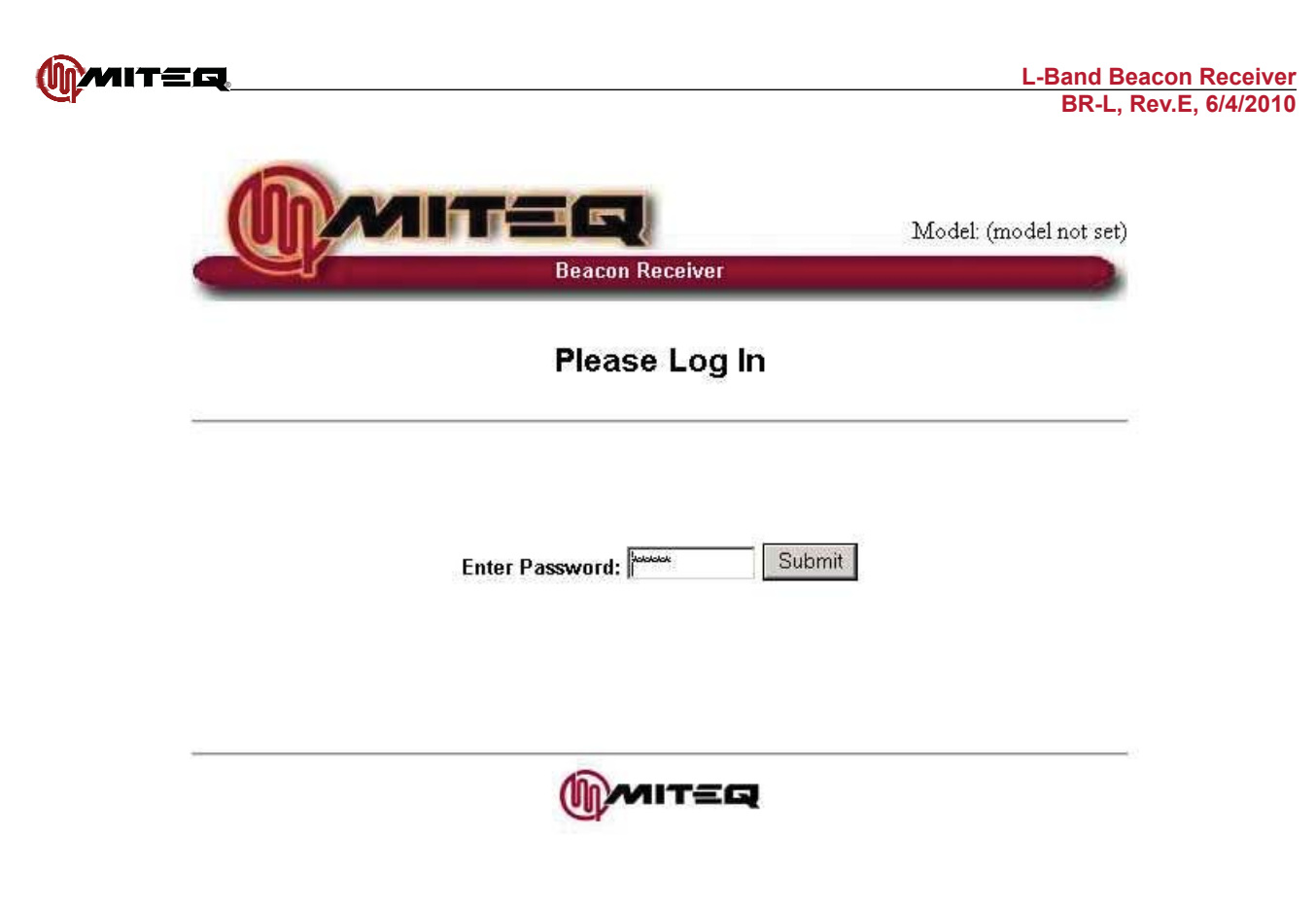

Figure 5-22. Login Screen

Once logged in the home page will appear. At the top of each page the MITEQ logo along with the model number of the unit is displayed.

|                                                  |                                                 | Beacon Re                                   | eceiver                                |                     |         | Model: BR-L  |
|--------------------------------------------------|-------------------------------------------------|---------------------------------------------|----------------------------------------|---------------------|---------|--------------|
| Auto Gain CTRL                                   | Remote                                          | External f                                  | Reference                              | n: Alarm            | Rec     | eiver ende   |
| Home <u>M</u>                                    | emory <u>C</u>                                  | omms <u>Ti</u>                              | <u>me Misc</u>                         | Event               | Log     | Log Out      |
| EG(II)M                                          | req(i)                                          | MITCH                                       | me                                     | <b>国</b> (市)        | UNLC    | CKED         |
| LO Alarm                                         | Input High                                      | Input Low                                   | Rx Uncalibrated RF                     | Over Rai            | nge T   | est Alarm    |
| 5 V Pwr Supply                                   | V Pwr Supply                                    | 3.3 V Pwr Supply                            | 1.8 V Pwr Supply 1.6                   | V Pwr Sup           | ply -15 | V Pwr Supply |
| Center Frequ                                     | Jency: 185000                                   | 0000 Hz                                     | Maximum V                              | oltage: 🗐           | 0.0     |              |
| Tracking F                                       | Range: ±100 🛉                                   | KHz                                         | Nominal V                              | oltage: 🗐           | 0.0     | V            |
| Aquisition F                                     | Range: ±20 🔄                                    | KHz                                         | Minimum V                              | oltage: +C          | .0      | V-           |
| Tuner Band                                       | lwidth: 5.0 💌                                   | KHz                                         |                                        | Slope: +(           | ).5 💌   | dB∕∨         |
| Video Banc                                       | lwidth: 5.0 💌                                   | ] Hz                                        | Nominal Pwr                            | Level: -1           | 10.0    | dBm / S      |
|                                                  | Time; 300 🔄                                     | secs                                        | RF                                     | Gain: +1            | 0.0     | dBm          |
| Hold                                             |                                                 | the second                                  | IF                                     | Goin: 1             | 0.0     | dBm          |
| Hold<br>Gain C                                   | ontrol: Autom                                   | atic 🗾                                      | The second second second second second | Gaint Pr            |         | dDin         |
| Hold<br>Gain C<br>Measurement<br>Live Spectrum P | ontrol: Autom<br>Mode: Peak<br><u>lot Histo</u> | atic 💌<br>🚽<br>r <u>y Plot</u> / <u>Raw</u> | "<br>Set Ref level to<br>Measured Powe | current<br>r level: |         |              |

Figure 5-23. Home Screen

Alarm Status, Unit title and active setup title appear on all of the remaining pages.

The operator may navigate between the available pages by clicking the buttons toward the top of the screen.

To set an operating parameter, make the appropriate changes, change the (screen locked) pull-down to UNLOCKED, and press the Submit or other applicable button.

From the home page the Receivers RF settings can be changed.

Live Spectrum Plot: Displays graphical representation of input spectrum to Beacon Receiver.

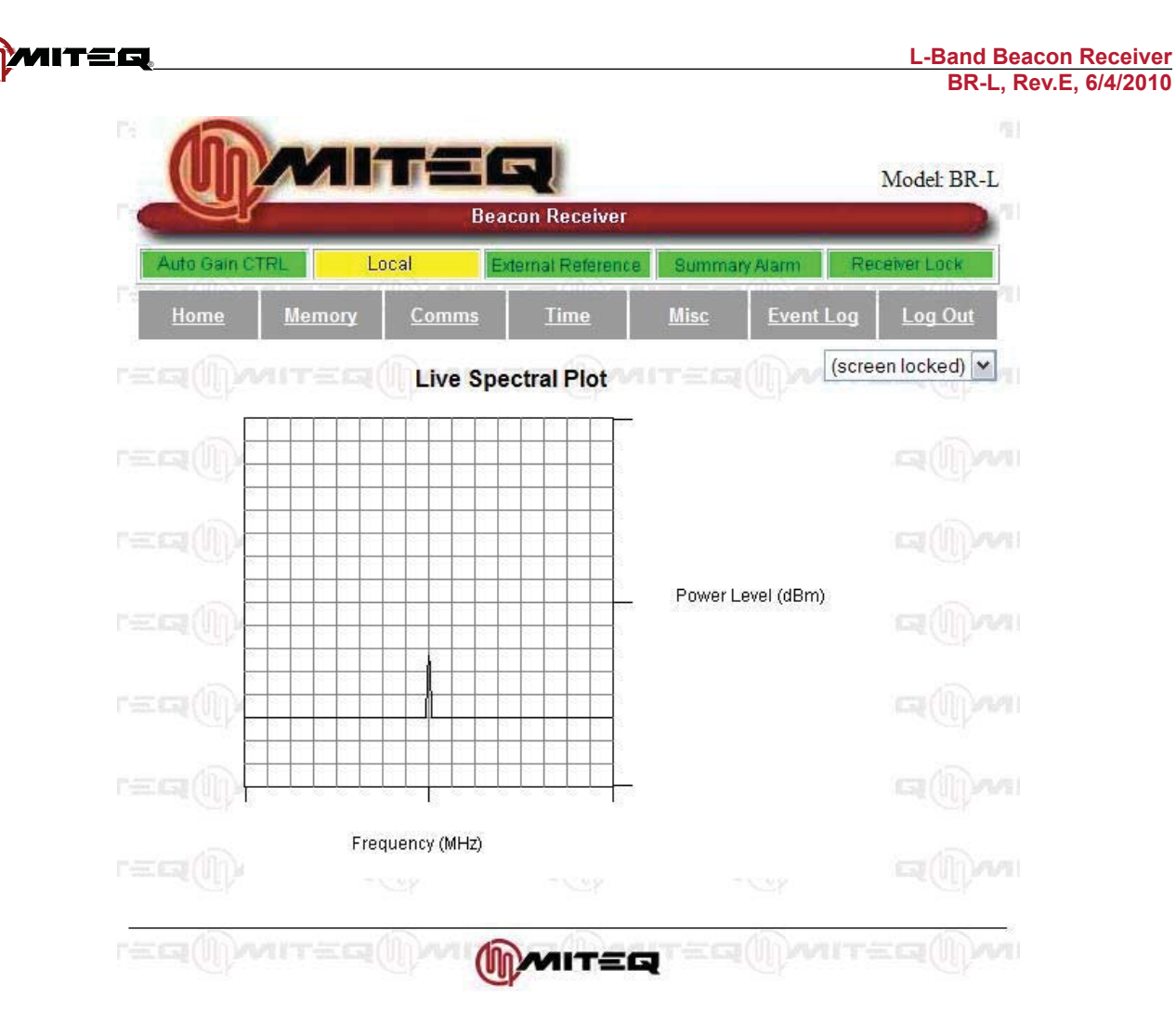

Figure 5-24. Live Spectrum Plot Screen

The operator may navigate between the available pages by clicking the buttons toward the top of the screen.

There are no settable parameters on this screen.

|                             |                                | Model BR-L                                                                                       |
|-----------------------------|--------------------------------|--------------------------------------------------------------------------------------------------|
| Auto Gain CTRL Remote       | Internal Reference             | Receiver Lock                                                                                    |
| Home Memory <u>Com</u>      | ms <u>Time Misc Event Lo</u> g | 1 Log Out                                                                                        |
| ITEQ                        | Memory 01                      |                                                                                                  |
| Name: DEF                   |                                |                                                                                                  |
| Center Frequency: 18500000  | 0 Hz Maximum Voltage: +10.0    | ₩<br>T<br>T<br>T<br>T<br>T<br>T<br>T<br>T<br>T<br>T<br>T<br>T<br>T<br>T<br>T<br>T<br>T<br>T<br>T |
| Tracking Range: ±100 💌 ĸ    | Hz Nominal Voltage: +10.0      | V v                                                                                              |
| Aquisition Range: 0 💌 ĸ     | Hz Minimum Voltage: +0.0       | V                                                                                                |
| Tuner Bandwidth: 🛛 7.5 💌 KH | tz Slope: +0.5                 | dB/V                                                                                             |
| Video Bandwidth: 5.0 💌 H;   | z Nominal Pwr Level: -110.0    | dBm                                                                                              |
| Hold Time: 120 🗾 se         | cs RF Gain: +10.0              | dBm                                                                                              |
| Gain Control: Automatic     | F Gain: -10.0                  | dBm                                                                                              |
| Measurement Mode: Peak 💌    |                                |                                                                                                  |
| IITEQ(II)WITEQ(II)          |                                |                                                                                                  |
| Set From Memory             | Save And Set Save              | Memory                                                                                           |
|                             |                                |                                                                                                  |

Figure 5-25. Memory Screen

| Memory Page     |                                                                                                   |  |
|-----------------|---------------------------------------------------------------------------------------------------|--|
| Function Name   | Description                                                                                       |  |
| Memory Number   | Select or view the memory location number                                                         |  |
| Setup Name      | Select or view the memory setup name                                                              |  |
| Frequency       | Select or view the memory RF frequency                                                            |  |
| Attenuation     | Select or view the memory attenuation setting                                                     |  |
| View Memory     | Recall the specified memory number and show its values without changing the Receiver settings     |  |
| Set from Memory | Recall the specified memory number and load its values to the Receiver                            |  |
| Save Memory     | Save the specified settings at the specified memory number without changing the Receiver settings |  |
| Save and Set    | Save the specified settings at the specified memory number without changing the Receiver settings |  |
| UN             |                               | lini           |                       |              | 4-3-35 K    |             |             | 2     | Model: H     | BR-L      |  |
|----------------|-------------------------------|----------------|-----------------------|--------------|-------------|-------------|-------------|-------|--------------|-----------|--|
| Auto Gam Ct    | d.                            | Remote         | Bea                   | xtemal Refer | ver<br>ence | Summary     | Alarm       | Re    | ceiver Loc   |           |  |
| <u>Home</u>    | Memor                         | y Co           | mms                   | <u>Time</u>  |             | <u>Misc</u> | <u>Even</u> | t Log | <u>Log O</u> | <u>ut</u> |  |
| IP S           | ettings                       |                |                       | SNMP         | Settir      | ngs         |             | UNL   | OCKED        | ~         |  |
| IP Address     | 192.168.                      | 1.249          | Sys                   | tem Name     | nonam       | ne          |             |       |              |           |  |
| Subnet Mask    | 192.168.                      | 1.1            | Syste                 | em Contact   | nocon       | tact        |             |       | efilitione.  |           |  |
| Gateway        | 255.255.2                     | 255.0          | Syste                 | m Location   | noloca      | ation       |             |       |              |           |  |
| Warning: Chang | ging IP settin<br>ect session | ngs will       | Read Community public |              |             |             |             |       |              |           |  |
|                |                               |                | Write (               | Community    | private     | 9           |             |       |              |           |  |
|                |                               | 1111-10-00-0-0 | Trap                  | Destination  | 192.16      | 8.1.99      |             |       |              |           |  |
| Up             | date IP                       | Maria          |                       | anna         |             | Jpdate SN   | IMP         |       | (Daw         | 10.00     |  |
| ()<br>Marit    | ===(                          | Danj           | R\$23                 | 2/R\$422     | 2/RS4       | 185         | aan         | -E.G  |              | 1677-     |  |
|                | Parity                        | Odd 🔽          |                       |              | Bus RS485 🗸 |             |             |       |              |           |  |
|                | ddress                        | 64 🔽           | TEG                   | a(())) ava   | IT-         | Baud Ra     | te 1920     | 00 🗸  | ((l))~       | and the   |  |

MIT

Figure 5-26. Communications Screen

The Communications provides access to the communication settings of the unit. Changing the IP settings will disrupt the session and the operator will be required to reconnect to the unit at the new settings. These can be set from the front panel. SNMP parameters can also be defined from this page. The table below describes the fields on the Communications page.

| Communications Page |                                                                                                    |  |  |  |  |
|---------------------|----------------------------------------------------------------------------------------------------|--|--|--|--|
| Function Name       | Description                                                                                             |  |  |  |  |
| IP Address          | View or set the system IP address (changing this value will reset the system)                           |  |  |  |  |
| IP Subnet Mask      | View or set the system IP Subnet Mask (changing this value will reset the system)                       |  |  |  |  |
| IP Gateway          | View or set the system IP Gateway (changing this value will reset the system)                           |  |  |  |  |
| System Contact      | View or set the SNMP System Contact parameter                                                           |  |  |  |  |
| System Name         | View or set the SNMP System Name parameter                                                              |  |  |  |  |
| System Location     | View or set the SNMP System Location parameter                                                          |  |  |  |  |
| Read Community      | View or set the SNMP Read Community parameter (enter a long arbitrary string to make SNMP inaccessible) |  |  |  |  |
| Write Community     | View or set the SNMP System Contact parameter (enter a long arbitrary string to make SNMP inaccessible) |  |  |  |  |
| Parity              | View or set the RS485/422/232 communications bus Parity                                                 |  |  |  |  |
| Address             | View or set the Beacon Receiver communications bus Address                                              |  |  |  |  |
| Bus                 | View or set the Beacon Receiver communications bus Type                                                 |  |  |  |  |
| Baud Rate           | View or set the RS485/422/232 communications bus Baud Rate                                              |  |  |  |  |

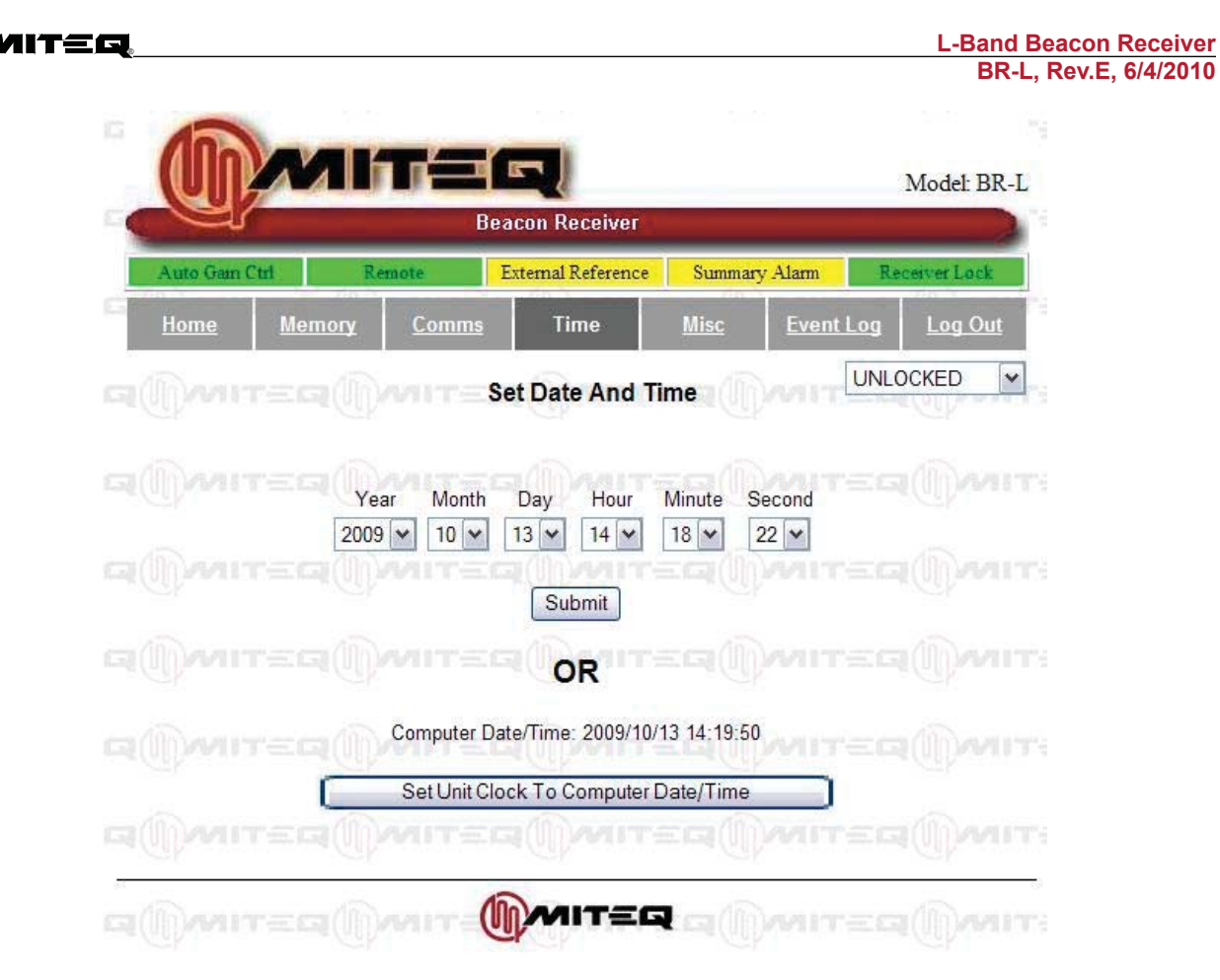

Figure 5-27. Time and Date Screen

The unit is equipped with a real time clock which can be adjusted from the time page. Simply use the pull-downs to adjust the display for the desired settings pull down the unlock tab and submit the changes.

| Time Page                       |                                                     |  |  |  |  |
|---------------------------------|-----------------------------------------------------|--|--|--|--|
| Function Name                   | Description                                         |  |  |  |  |
| Set Clock                       | View or set the system real-time clock              |  |  |  |  |
| Set Clock to Computer Date/Time | Set the system real-time clock to M&C Computer time |  |  |  |  |

|                    |                 |                    |                          | Model:<br>BR-L |
|--------------------|-----------------|--------------------|--------------------------|----------------|
| Auto Gain Ctrl     | Remote          | External Reference | Summary Alarm            | Receiver Lock  |
| Home Memo          | <u>ry Comms</u> | Time               | Misc <u>Event</u>        | Log Log Out    |
|                    | (Ilbairi =      | wise settings      | Old Password             |                |
| Enable Telnet      |                 | G(II) HIT          | New Password             | (5 digits)     |
| Enable Reflash     |                 |                    | Confirm                  | (5 digits)     |
| Enable Traps       | DANITE          | G(I) AIT           |                          | -da (II) sand  |
| Send Test Trap     |                 |                    | Change Password          | Reset          |
| Screen Unlock      |                 | G(I)MIT:           | ECIÓDAUL                 | ELIMANT        |
| Alarm Refresh Rate | 05 (5-99 sec    | s)                 | (right-click to download | I SNMP MIB     |
| Web Timeout *      | 00 (0-99 min    | utes)              |                          |                |
| Trap Repeat Rate * | 10 (0-99 min    | utes)              |                          |                |
| Version            | D160041V2.037   | HOMIT:             |                          |                |
| 182                | 1               |                    |                          |                |

Figure 5-28. Miscellaneous Settings Page

The following table describes the fields on the Miscellaneous Page.

| Miscellaneous Page                           |                                                                                                    |  |  |  |  |  |
|----------------------------------------------|----------------------------------------------------------------------------------------------------|--|--|--|--|--|
| Function Name                                | Description                                                                                                    |  |  |  |  |  |
| Enable Telnet                                | Permit or prevent Telnet access                                                                                                    |  |  |  |  |  |
| Enable Re-flash                              | Permit or prevent firmware update                                                                                                    |  |  |  |  |  |
| Enable Traps                                 | Permit or prevent Traps for being sent                                                                                                    |  |  |  |  |  |
| Sent Test Trap                               | Send single SNMP Test Trap                                                                                                    |  |  |  |  |  |
| Screen Unlock                                | Unlock Web screens to send data to unit                                                                                                    |  |  |  |  |  |
| Alarm Re-fresh rate                          | View or set how frequently the alarm/fault indications will be refreshed on the Logs page; range is from 0-99 secs                                                                                                    |  |  |  |  |  |
| Web Timeout                                  | View or set the time before a web user is logged off due to inactivity                                                                                                    |  |  |  |  |  |
| Trap Repeat rate                             | View or set the frequency with which SNMP traps are resent. A value of 0 will cause traps to be sent only when an alarm initially occurs                                                                                |  |  |  |  |  |
| Enable Firmware<br>Upgrade                   | Permit or prevent remote upgrade of the converter Ethernet firmware                                                                                                    |  |  |  |  |  |
| Enable Test Alarm                            | Force a false alarm for test purposes                                                                                                    |  |  |  |  |  |
| Old Password<br>New Password<br>New Password | Update the system password (1-5 digits). All three values must be<br>entered. If the old password does not match the existing password,<br>or the two new password entries are different, the update will not<br>occur. |  |  |  |  |  |

|                                   |                                                                                      |                                   | 2                                  |                                              | ~                                                                  | Model: BR-L    |
|-----------------------------------|--------------------------------------------------------------------------------------|-----------------------------------|------------------------------------|----------------------------------------------|--------------------------------------------------------------------|----------------|
| Auto Gain CTF                     | RL Remote                                                                            | bea<br>Ex                         | temal Reference                    | Summa                                        | rv Alarm                                                           | Rer Biver Lock |
| <u>Home</u>                       | Memory Co                                                                            | omms                              | Time                               | <u>Misc</u>                                  | Event Lo                                                           | g Log Out      |
|                                   |                                                                                      | C                                 | lear Event Log                     |                                              |                                                                    |                |
| LOGENTRY                          | DATE                                                                                 | C                                 | lear Event Log                     | EVENT DE                                     | SCRIPTION                                                          | ureq())        |
| LOG ENTRY<br>05                   | DATE<br>2009/02/17 08:43                                                             | C<br>3:39                         | lear Event Log                     | EVENT DE                                     | SCRIPTION                                                          | urea())        |
| LOG ENTRY<br>05<br>04             | DATE<br>2009/02/17 08:43<br>2009/02/17 08:43                                         | 3:39<br>3:38                      | lear Event Log<br>A                | EVENT DE<br>FC Commu<br>FC Commu             | SCRIPTION<br>tications Error                                       |                |
| LOG ENTRY<br>05<br>04<br>03       | DATE<br>2009/02/17 08:43<br>2009/02/17 08:43<br>2009/02/17 08:43                     | C<br>3:39<br>3:38<br>3:37         | lear Event Log<br>A<br>A<br>A      | EVENT DE<br>FC Commu<br>FC Commu             | SCRIPTION<br>lications Error<br>lications Error                    |                |
| LOG ENTRY<br>05<br>04<br>03<br>02 | DATE<br>2009/02/17 08:43<br>2009/02/17 08:43<br>2009/02/17 08:43<br>2009/02/17 08:43 | C<br>3:39<br>3:38<br>3:37<br>3:36 | lear Event Log<br>A<br>A<br>A<br>A | EVENT DE<br>FC Commu<br>FC Commu<br>FC Commu | SCRIPTION<br>tications Error<br>tications Error<br>tications Error |                |

Figure 5-29. Event Log Page

The log page allows the user to review the events stored in the event log. The page captures a "snapshot" of the event log. The event log can also be cleared by unlocking the screen and pressing the clear log button.

| Event Log Page   |                                              |  |  |  |  |  |
|------------------|----------------------------------------------|--|--|--|--|--|
| Function Name    | Description                                  |  |  |  |  |  |
| Alarm Indicators | View the state of the discrete system alarms |  |  |  |  |  |
| Log Listings     | View a listing of all system log entries     |  |  |  |  |  |
| Clear Logs       | Clear the event log                          |  |  |  |  |  |

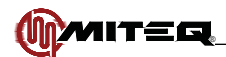

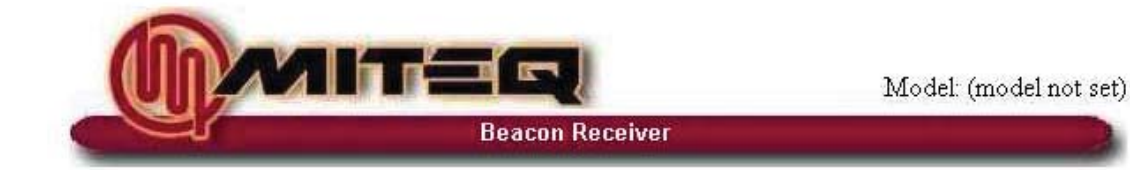

## **Session is Closed**

#### This may be due to:

Incorrect password entered Session timeout Cookies are disabled on your web browser A Telnet session is in progress You configured an IP parameter You logged out deliberately

To log in, click here

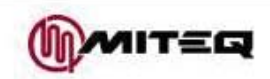

Figure 5-30. Logout Page

Pressing the Logout button will end the session and the following page will appear on the browser.

## ACCESS VIA SNMP

The Beacon Receiver may be accessed and monitored via the Simple Network Management Protocol (SNMP). SNMP is designed for control of network elements from a central management point.

The SNMP Management Information Base (MIB) file for the system can be downloaded from a link in the web interface on the 'MISC Settings' page. The link is just under the change password button and is labeled 'right click to download SNMP MIB file. The MIB file defines the specifics of the network interface to the receiver. This file is read by the chosen SNMP management tool to provide an "understanding" of the interface. The MIB file is in a format that can be ready with any text editor. DO NOT modify this file. SNMP operating parameters may be set on the COMMS web page.

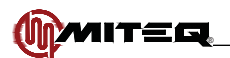

## ACCESS VIA TELNET

The Beacon Receiver may be accessed via Telnet. There is no special protocol on the Telnet channel; the unit will expect the same commands, and offer the same replies, as via the serial port.

Telnet access must first be enabled on the COMMS web page. If not being used, it is recommended that it be left disabled for security reasons.

When a Telnet connection is established, the Receiver will request the password (five ASCII characters), which can be sent in the standard MITEQ wrapper ('{'<address byte (ignored)><password>'}'<checksum byte>). As an alternative the address and checksum can be replaced by the '{' and '}' characters respectively. Thus the same message to the open Telnet port could look like this: {{<password>}}

The connection will be refused if a user is already logged in via the web interface.

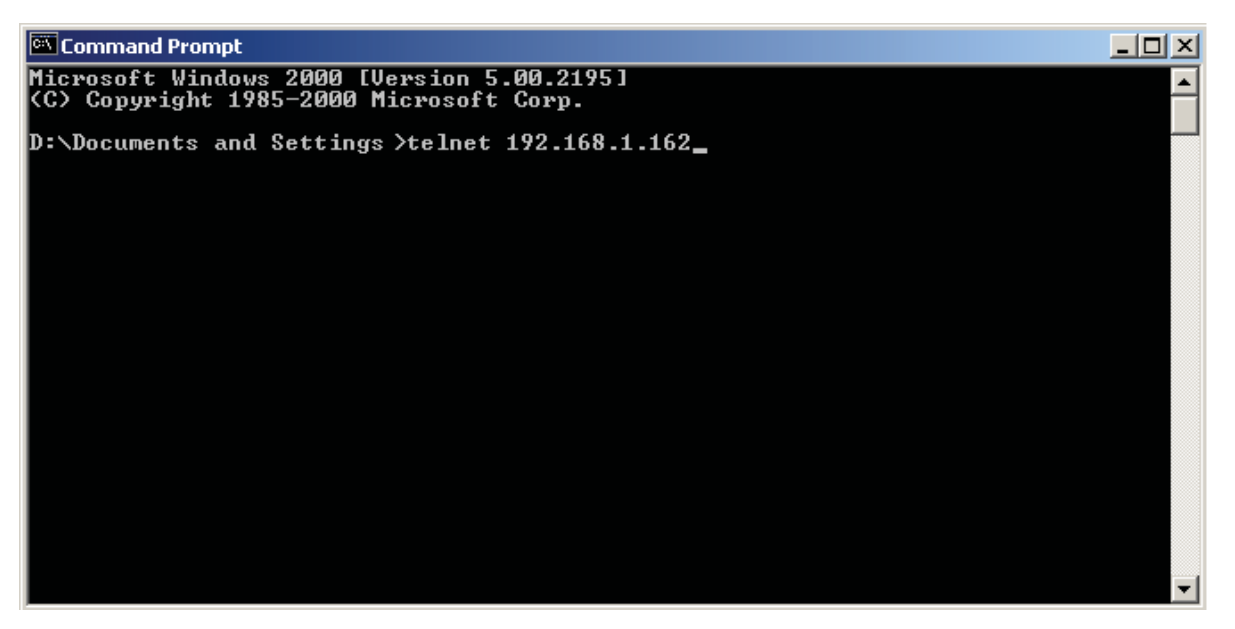

Figure 5-31. Opening Telnet Port

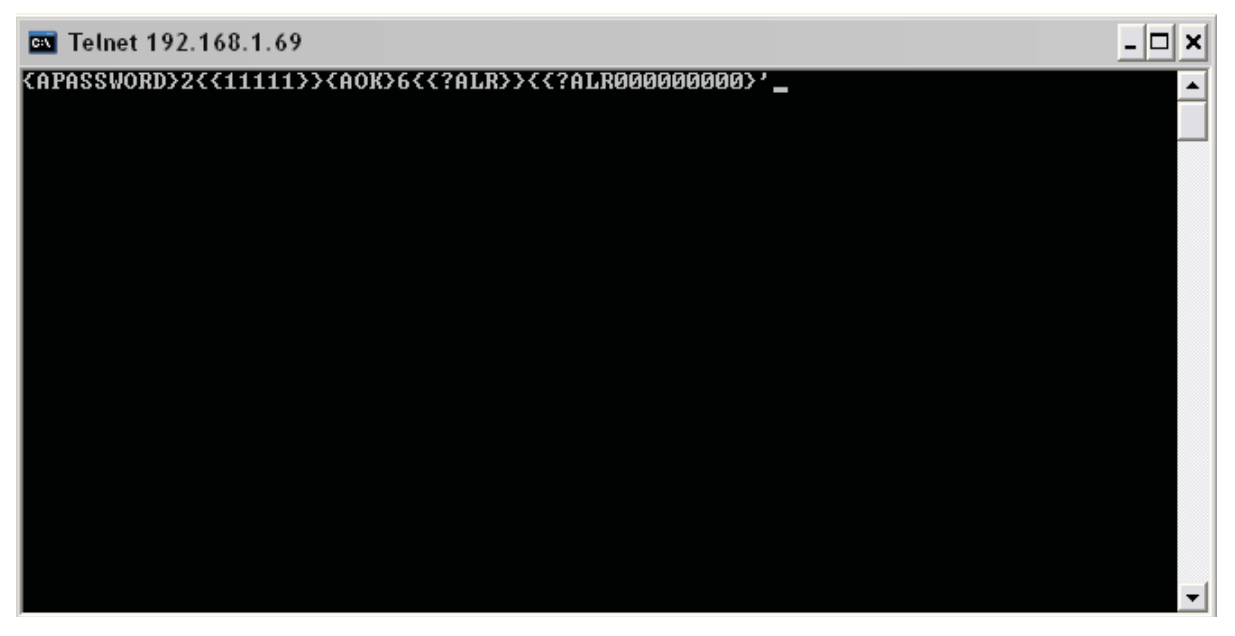

Figure 5-32. Telnet Communications

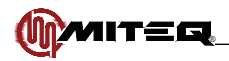

Once the connection is established, standard serial commands may be sent and responses will be received. Logout is automatic when the Telnet connection is broken. To re-establish the connection, the password will have to be sent again.

### FIRMWARE UPGRADE

Should it become necessary to upgrade the firmware, the updated firmware file and the update utilities will be provided by MITEQ.

- · Make sure that the Receiver is in the Remote control mode
- Access the web page for the Receiver. Note the IP Address and password of the NSU unit.
- · Go to the Misc Settings page and make sure that Enable Reflash is checked.
- Install the update utility provided by MITEQ: AutoUpdate.exe and the xxx\_APP.s19 firmware upgrade files on your computer. Make a note of where you save the files.
- Start AutoUpdate.exe.
- To set the IP address to flash: Click "Find...", it will show a list of Ethernet-based units that the application detected. Highlight the address you wish to reflash and click "OK".
- Click "Browse..." and select the xxx\_APP.s19 file for updating to the Receiver.
- Check the box that reads "Reboot When Complete."
- Start the update process. Click "Update"
- If the Receiver password has not been disabled, a "Password needed" box will appear. For the user name type Receiver. Enter the password that you use to login to the web page.
- A progress screen will appear. When complete a message box that reports if the process completed successfully or not. Successful programming takes approximately 10 seconds, unsuccessful programming can take as long as 2 minutes to time out.
- After a firmware upgrade it is recommended to return the unit to it's factory default settings. That is done by power cycling the unit with the "down" arrow held down. When the unit displays "erasing memory" the key can be released. All user settings will need to be restored at that point.

After the upgrade, it will be necessary to log in again. The new firmware version will be visible on the login page.

| NB **<br>Zala                       | ×       |
|-------------------------------------|---------|
| IP address: 192 . 168 . 1 . 1       | Find    |
| FileName: C:\BRX\DBbeaconrx_APP.s19 | Browse  |
| Reboot when complete Update         | Dismiss |
|                                     |         |
| Password needed                     | ×       |
|                                     |         |
| User Name BRX                       |         |
| Password Second                     | _       |
| ,                                   |         |
| Cancel                              | 0K      |

Figure 5-33. AutoUpdate Application Screens

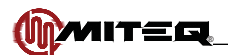

## SET UP GUIDE

This section describes how to configure the beacon receiver from the front panel.

- 1. If the application requires connecting external equipment to the beacon receiver analog voltage output page to the output menu and set the output voltage limits. The defaults are min -10.0 V, ref 0 V, max +10.0 V and slope 1.0 dB/V.
- Page to the remote menu and set the remote communications parameters if required. Set the remote/local parameter to local. Verify the remote led on the front panel is off. The defaults are remote, RS422, address 64, 19.2 KB, odd parity.
- 3. Connect the analog output voltage and RF source. Connect the 10 MHz frequency reference and remote interfaces if available. If a 10 MHz reference is connected verify the EXT REF led on the front panel is lit.
- 4. Page to the utility menu and set the beacon receiver date and time and adjust contrast if required.
- 5. Page to the main menu and set the beacon receiver center frequency.
- Page to the acquisition menu and set the beacon receiver tuner bandwidth, acquisition and tracking ranges if required. Select a lower tuner bandwidth for a low C/N carrier or wider tuner bandwidth for a modulated carrier. Select acquisition and tracking ranges depending on the expected carrier drift. The defaults are acquisition range +/- 500 kHz, tracking range +/- 500 kHz and tuner bandwidth 150 kHz.
- 7. Page to the video bandwidth menu and set the measurement mode. Select total power for a measurement that will not be effected by modulation within the tuner bandwidth. The default is total power. Set holdtime. Set video bandwidth
- 8. Page to the RF gain menu and set the beacon receiver RF gain. Move the cursor to the set parameter and press enter or move the cursor to the gain parameter enter a gain value directly. The RF gain should be set so that the indicator is near the middle of the scale. If "RF LEVEL LOW" is indicated a higher level input may be required.
- Page to the IF gain menu and set the beacon receiver IF gain. Move the cursor to the mode parameter and select auto or manual. In auto mode the beacon receiver will select the optimum IF gain setting. In manual mode an IF gain value must be entered at the gain parameter.
- 10. The beacon receiver should lock and light the lock led. Page to the main menu to observe the measured power level, output voltage and frequency offset.
- 11. Page to the IF gain menu and set the beacon receiver Reference Level. Move the cursor to the input level parameter and press enter to capture the immediate measured power level as the reference or move the cursor to the reference level parameter and enter a value directly.
- 12. Page to the alarm menu and clear the beacon receiver Event Log.

All of the settings will be saved in nonvolatile memory and will be restored after a power cycle. In addition the Beacon Receiver will power up to a screen prompting the user to press enter to change settings if necessary. Press menu to continue or allow the screen to time out. Factory default settings can be restored from memory location 16. See the "Memory Functions" section for details.

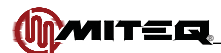

# SECTION 6: BEACON RECEIVER COMPONENT PRINCIPLES OF OPERATION

### INTRODUCTION

The Beacon Receiver has 2 main components: the RF module and the DSP board. The following paragraphs provide information on their principles of operation.

## **RF MODULE FUNCTIONAL DESCRIPTION**

The RF module provides the input to the beacon receiver (BR). The L-band signal is connected to the RF module of the beacon receiver. The Signal is block converted to 10.7 MHz center frequency using a fine resolution DDS synthesizer. After the conversion the signal is passed through a fixed Band Pass Filter (BPF) and then through a switched bank of band pass filters. The customer controls the switched bank, and that defines the "tuner bandwidth". The tuner Bandwidth is defined by 3 fixed filters selectable from the front panel (or remotely). The three filters bandwidths are 7.5 kHz, 150 kHz and 340 kHz. The purpose of these filters is to allow tunability as a function of signal to noise ratio. For example, if the signal to noise ratio is poor (low beacon level) the receiver should be set to the narrowest tuner bandwidth i.e. 7.5 kHz. The impact of setting the receiver to the narrowest filter is slow sweep time or slow locking time.

## DSP BOARD FUNCTIONAL DESCRIPTION

The DSP (digital signal processing) board is the heart of the BR. Its function is to process the 10.7 MHz converted L-Band beacon signal and then report in various forms on the beacon power and frequency location.

The DSP board controls and monitors the output level of the RF module is very closely. The processor detects the signal levels at the input and the output of the RF module. Based on these two powers the processor can vary the gain of the RF module and bring it to a nominal level where the power coming out of the module does not compress the DSP board. Another function of the DSP board is the frequency tuning. The DSP board scans the RF band based on the customer input. The BR has 7 discreet search ranges: +/-700 kHz, +/-500 kHz, +/-200 kHz, +/-100 kHz, +/-50 kHz, +/-20 kHz, +/-10 kHz. After the customer has set the center frequency (where he believes the beacon signal is present) and the scan band width the DSP board will vary the frequency of the synthesizer until it locks to the highest peak in the search band. Once the gain of the RF module is set and the BR has locked on the beacon signal, the DSP board will report the frequency and power of the beacon signal.

There are two outputs from the BR. The first is a DC voltage that varies relative to the beacon signal power. This voltage is used to feed the antenna control system. The second output is from the front panel display, the remote HTML page or serial port. These pages display the settings of the BR and also information about the locked signal, frequency and power.

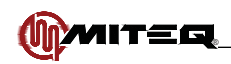

#### L-Band Beacon Receiver BR-L, Rev.E, 6/4/2010

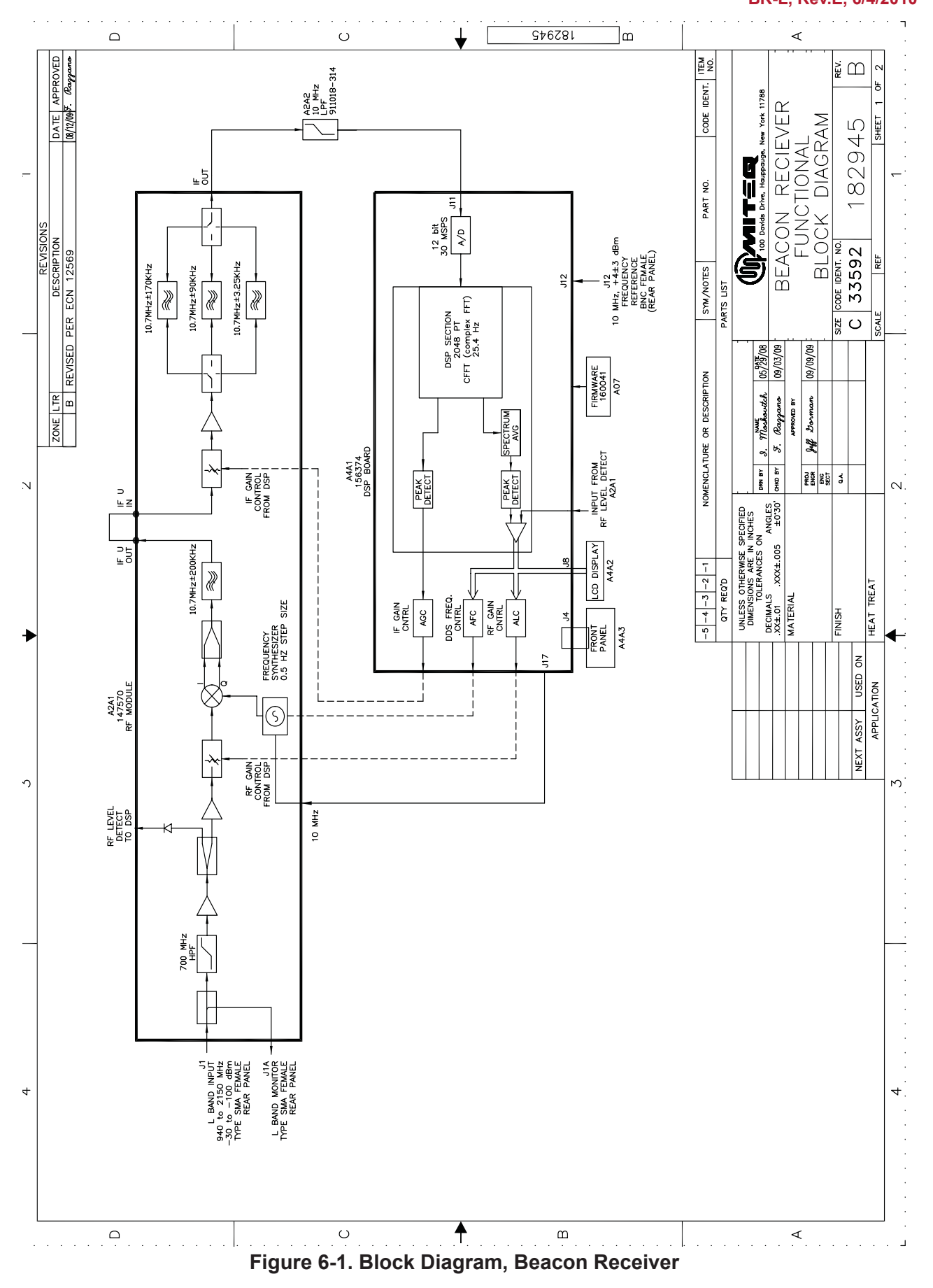

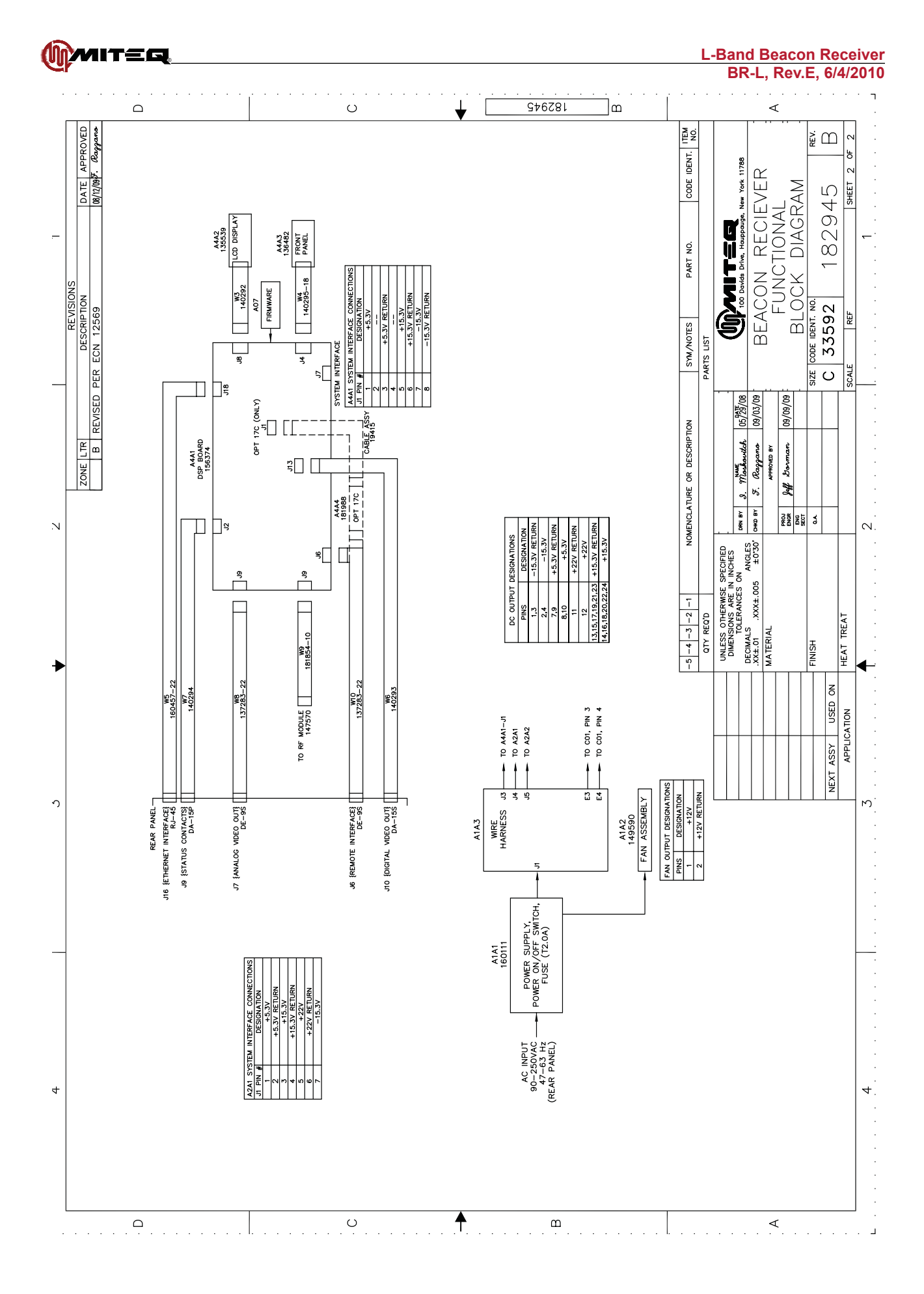

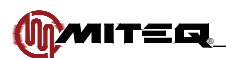

## MAJOR SUBASSEMBLIES FUNCTIONAL DESCRIPTION

#### **RF MODULE**

| SPECIFICATIONS      |                                                                     |  |  |  |  |
|---------------------|---------------------------------------------------------------------|--|--|--|--|
| Input frequency     | 940-2150 MHz                                                        |  |  |  |  |
| Output frequency    | 10.7 MHz ±170 kHz,<br>or 10.7 MHz ±75 kHz,<br>or 10.7 MHz ±3.75 kHz |  |  |  |  |
| Input return loss   | -15 dB minimum                                                      |  |  |  |  |
| RF monitor port     | 20 dBc nominal                                                      |  |  |  |  |
| RF-path gain        | 60 dB minimum                                                       |  |  |  |  |
| RF-path gain adjust | 50 dB minimum                                                       |  |  |  |  |
| IF-path gain        | 47 dB minimum                                                       |  |  |  |  |
| IF-path gain adjust | 50 dB minimum                                                       |  |  |  |  |

### **POWER SUPPLY**

The Power Supply has an integrated AC line input and illuminated rocker type power on/off switch. The fuse is top mounted flush with the top surface of the converter. Accessible voltage adjustment potentiometers are provided for the +15.3V, +5.3V "A" and +5.3V "B" outputs by removing the converter cover. Over-voltage protection is included for all sections of the power supply.

| SPECIFICATI                                                                                                    | ONS                                                                                                |
|----------------------------------------------------------------------------------------------------|----------------------------------------------------------------------------------------------------|
| Part Number                                                                                                    | 160111                                                                                             |
| AC input                                                                                                    | 90 VAC to 265 VAC, 45 Hz to 66 Hz                                                                  |
| Input connector type                                                                                                    | IEC 320 socket                                                                                     |
| Fuse value:                                                                                                    | 1.25A                                                                                              |
| Fuse type                                                                                                    | Time-lag                                                                                           |
| Fuse size                                                                                                    | 5 x 20 mm                                                                                          |
| DC Output Voltage Tolerances -<br>+22V<br>+15V<br>+5V<br>-15V                                                                                           | +22 ±2V<br>+15.3 ±0.25V<br>+5.3 ±0.2V<br>-15.3V ±0.25V                                             |
| DC Output Pins -<br>Pins 1, 3<br>Pins 2, 4<br>Pins 7, 9<br>Pins 8, 10<br>Pin 11<br>Pin 12<br>Pins 13, 15, 17, 19, 21, 23<br>Pins 14, 16, 18, 20, 22, 24 | -15.3V Return<br>-15.3V<br>+5.3V Return<br>+5.3V<br>+22V Return<br>+22V<br>+15.3V Return<br>+15.3V |
| Fan Output Pins -<br>Pin 1<br>Pin 2                                                                                                    | +12V<br>+12V Return                                                                                |
| Power factor (For Reference Only)                                                                                                    | 0.8 nominal                                                                                        |
| Power supply efficiency (For Reference Only):                                                                                                    | 80% nominal                                                                                        |

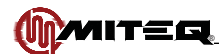

## **SECTION 7: MAINTENANCE**

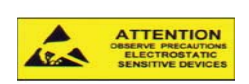

## PROPER GROUNDING PRECAUTIONS ARE REQUIRED AT ALL TIMES TO PREVENT DAMAGE FROM ESD WHILE HANDLING THIS UNIT

### PREVENTIVE MAINTENANCE

The unit is a completely solid state design. Normal periodic inspection for cleanliness and mechanical integrity should be made in accordance with standard procedures.

Periodic monitoring of the overall performance parameters that are most indicative of equipment performance is required. A log should be maintained that will provide a permanent record of performance and compares it to factory supplied data. By doing so, any long term degradation, erratic or abnormal performance can be detected. The overall performance parameters that are most critical to performance are attenuation and power supply voltages. The attenuation is entirely a function of the attenuator channel module.

### **POWER SUPPLIES**

Power supply output voltages are adjusted from potentiometers located on the power supplies. See Figure 1-3 for location of these adjustments. Any adjustment should be made using an insulated tuning tool. There is no adjustment for the -15V supply. Voltage tolerances for the other two outputs are  $+5.3 \pm 0.2V$  and  $+20.3 \pm 0.2V$ .

If power supply voltages are beyond tolerances, and using the tuning adjustment cannot reset it, then it must be determined if the fault is with the power supply or another component. Generally speaking, if the fault is with another component, both power supplies will be affected. However, the best way to determine if the fault is with the power supply is to disconnect the faulted outputs of the supply from the system and then checking the power supply test points with a voltmeter. If the power supply is defective, it should be returned to MITEQ for repair.

## IT IS STRONGLY SUGGESTED THAT ANY MALFUNCTIONING COMPONENT BE RETURNED TO MITEQ FOR REPAIR.

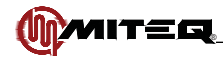

## Index

Ethernet Operation accessing the system 61 via SNMP 70 via Telnet 71 via the web interface 61 firmware upgrade 72 setup 58 configuring IP operating parameters 59 configuring via IPSETUP application 60 configuring via serial interface 60 connection 58 interface 58 verifying proper connection and configuration 61

#### F

Frequency Compatibility Configuration Procedure backward compatibility 11 standard command 11 Front Panel Operations 12 keypad operations 13 cursor key 13 data entry keys 13 menu key 13

#### I

Installation mounting 9 reshipment 9 storage 9 turn-on procedure 9 unpacking 9

#### Μ

Maintenance power supplies 78 preventive 78 Major Subassemblies functional description 77 power supply 77 RF Module 77 Menus acquisition 18 alarm 15 Ethernet configuration 24 IF gain 17 main 14 memory functions 21 output 20 receiver revision 26 receiver title 25 remote interface 23 RF gain 17 utility 25 video bandwidth 19

#### В

Beacon Receiver configuring 11 general description 1 physical 1

#### С

**Command Codes** acquisition range 31 backward compatibility mode 32 configure from memory 32 delta signal level 33 Ethernet password 46 examples 57 external reference 57 frequency offset 45 IF gain 44 IF gain control mode 30 input frequency 35 internal calendar/clock 33 maximum voltage 44 measurement mode 42 minimum voltage 43 model 43 output hold time 36 output slope 53 output voltage 45 receiver event log entries 37 receiver title 48 reference level 46 reference voltage 48 remote/local control mode 47 RF gain 47 RF signal level 47 set all Ethernet parameters 34 signal strength 46 signal to noise ratio 53 summary 29 system fault status 30 system voltages 56 temperature 54 tracking range 55 tuner bandwidth 54 unit memory register store/recall 39 unit memory register store/recall and set 49 version 56 video bandwidth 55 Controls external 12 internal 12

#### Е

Equipment Characteristics connector wiring information 3 functional specifications 5 physical 2 ESD 9, 78

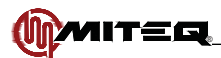

# Index

#### Ρ

Principles of Operation definition of terms 6 acquisition range 6 delta frequency 6 delta level 7 gain controls 6 holdtime 8 IF gain control 7 input frequency 6 maximum voltage 7 minimum voltage 7 output slope 8 output voltage 7 power measurement mode 8 reference level 7 reference output voltage 7 RF gain control 7 signal strength 7 tracking range 6 tuner bandwidth 6 video bandwidth 7 functional description DSP board 74 RF module 74

#### R

Remote Operations serial remote protocol 27 serial message format 27 Revisions ii

#### S

Set Up Guide 73